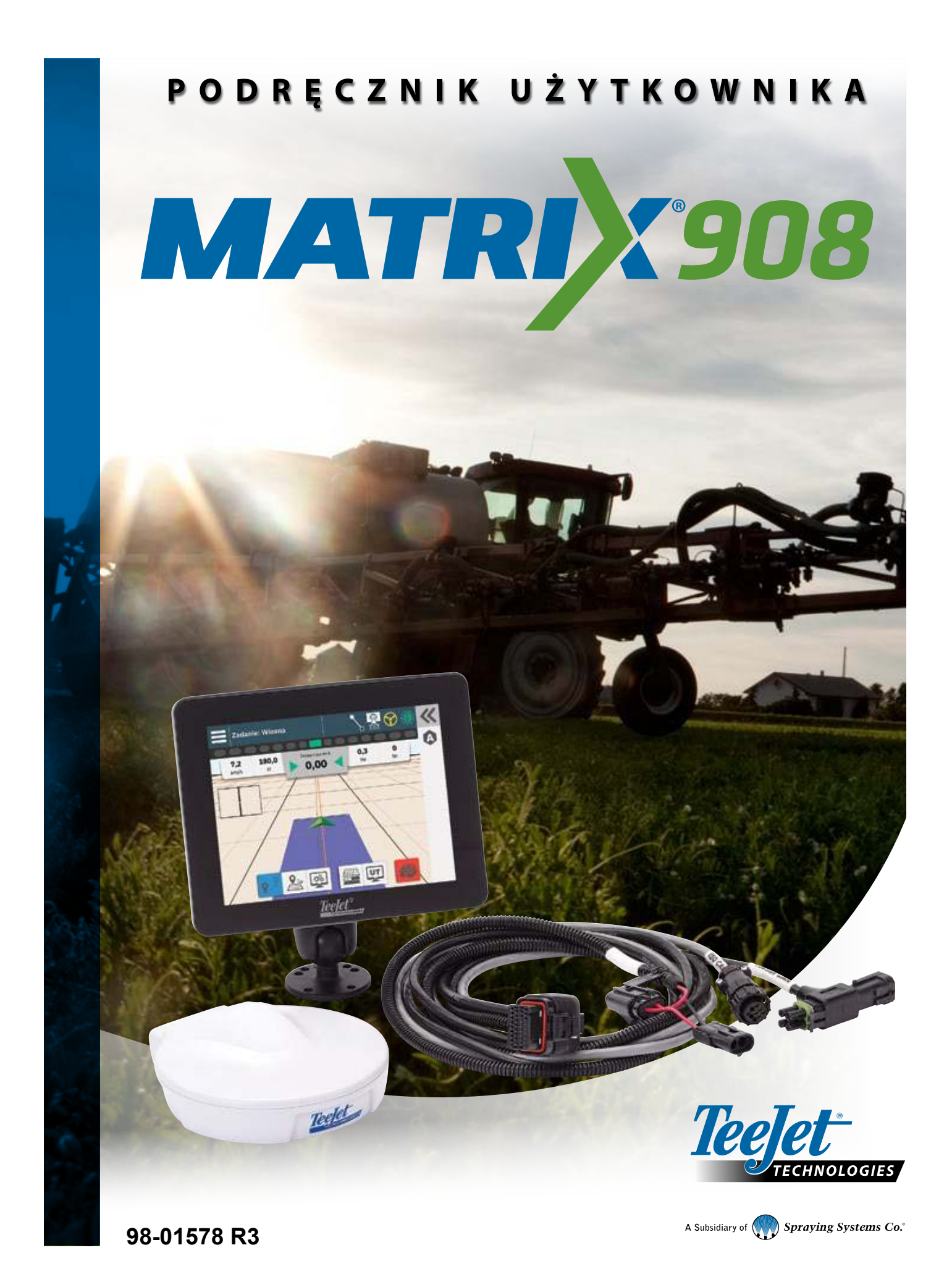

# Spis treści

| WAŻNE INFORMACJE O BEZPIECZEŃSTWIE                                                                                                    | IV                                                                                                    |
|----------------------------------------------------------------------------------------------------|----------------------------------------------------------------------------------------------------|
| OGÓLNE OSTRZEŻENIA I ŚRODKI OSTROŻNOŚCI                                                                                                    | IV                                                                                                    |
| ΡΟΜΙΑΡΥ, ΚΤΌΡΥΜΙ ΝΑΙ ΕŻΥ DYSPONOWAĆ                                                                                                    |                                                                                                    |
| PRZED ROZPOCZĘCIEM PRACY                                                                                                    | 1                                                                                                    |
| OPRYSKIWACZE                                                                                                    | 2                                                                                                    |
| Samojezdny opryskiwacz z belką z przodu                                                                                                    | 2                                                                                                    |
| Samojezdny opryskiwacz z belką z tyłu                                                                                                    | 3                                                                                                    |
| Ciągnik z zamontowanym na stałe opryskiwaczem czołowym<br>Ciagnik z nie symetrycznym opryskiwaczem zawieszanym                                                                                                    | 4<br>5                                                                                                    |
| Ciągnik z opryskiwaczem zawieszanym                                                                                                    | 6                                                                                                    |
| Ciągnik z opryskiwaczem obrotowym                                                                                                    | 7                                                                                                    |
| ROZSIEWACZE                                                                                                    | 8                                                                                                    |
| Rozsiewacz samojezdny                                                                                                    | 8                                                                                                    |
| Ciągnik z rozsiewaczem zawieszanym                                                                                                    |                                                                                                    |
| Ciągnik z rozsiewaczem obrotowym                                                                                                    |                                                                                                    |
| POŁĄCZENIA I FUNKCJE KONSOLI                                                                                                    | 11                                                                                                    |
| SCHEMAT SYSTEMU                                                                                                    | 12                                                                                                    |
| KONFIGURACJA KONSOLI                                                                                                    | 13                                                                                                    |
|                                                                                                    |                                                                                                    |
| NR 1 EKRAN POWITALNY                                                                                                    | 13                                                                                                    |
| NR 1 EKRAN POWITALNY<br>NR 2 NAWIGACJA W ZARZĄDZANIU POJAZDEM                                                                                                    | 13<br>14                                                                                                    |
| NR 1 EKRAN POWITALNY<br>NR 2 NAWIGACJA W ZARZĄDZANIU POJAZDEM<br>Aby uzyskać dostęp do Zarządzania maszyną po pierwszym uruchomieniu                                                                                                    | 13<br>14<br>                                                                                                    |
| NR 1 EKRAN POWITALNY<br>NR 2 NAWIGACJA W ZARZĄDZANIU POJAZDEM<br>Aby uzyskać dostęp do Zarządzania maszyną po pierwszym uruchomieniu<br>NR 3 WPROWADŹ DOSTĘPNE ODBLOKOWANIA                                                                                                    | 13<br>14<br>15<br>17                                                                                                    |
| NR 1 EKRAN POWITALNY<br>NR 2 NAWIGACJA W ZARZĄDZANIU POJAZDEM<br>Aby uzyskać dostęp do Zarządzania maszyną po pierwszym uruchomieniu<br>NR 3 WPROWADŹ DOSTĘPNE ODBLOKOWANIA<br>NR 4 ZARZĄDZANIE MASZYNĄ POPRZEZ KREATOR URZĄDZEŃ                                                                                                    | 13<br>14<br>15<br>17<br>18                                                                                                    |
| NR 1 EKRAN POWITALNY<br>NR 2 NAWIGACJA W ZARZĄDZANIU POJAZDEM<br>Aby uzyskać dostęp do Zarządzania maszyną po pierwszym uruchomieniu<br>NR 3 WPROWADŹ DOSTĘPNE ODBLOKOWANIA<br>NR 4 ZARZĄDZANIE MASZYNĄ POPRZEZ KREATOR URZĄDZEŃ<br>Zarządzanie pojazdem i maszyną                                                                                                    | 13<br>14<br>15<br>17<br>18<br>18                                                                                                    |
| NR 1 EKRAN POWITALNY         NR 2 NAWIGACJA W ZARZĄDZANIU POJAZDEM         Aby uzyskać dostęp do Zarządzania maszyną po pierwszym uruchomieniu         NR 3 WPROWADŹ DOSTĘPNE ODBLOKOWANIA         NR 4 ZARZĄDZANIE MASZYNĄ POPRZEZ KREATOR URZĄDZEŃ         Zarządzanie pojazdem i maszyną         Utwórz nowe urządzenie                                                                                                    | 13<br>14<br>                                                                                                    |
| NR 1 EKRAN POWITALNY         NR 2 NAWIGACJA W ZARZĄDZANIU POJAZDEM         Aby uzyskać dostęp do Zarządzania maszyną po pierwszym uruchomieniu         NR 3 WPROWADŹ DOSTĘPNE ODBLOKOWANIA         NR 4 ZARZĄDZANIE MASZYNĄ POPRZEZ KREATOR URZĄDZEŃ         Zarządzanie pojazdem i maszyną         Utwórz nowe urządzenie         Edytuj urządzenie         Aktywuji inpo urządzenie                                                                                                    | 13<br>14<br>15<br>17<br>18<br>18<br>18<br>                                                                                                    |
| NR 1 EKRAN POWITALNY         NR 2 NAWIGACJA W ZARZĄDZANIU POJAZDEM         Aby uzyskać dostęp do Zarządzania maszyną po pierwszym uruchomieniu         NR 3 WPROWADŹ DOSTĘPNE ODBLOKOWANIA         NR 4 ZARZĄDZANIE MASZYNĄ POPRZEZ KREATOR URZĄDZEŃ         Zarządzanie pojazdem i maszyną         Utwórz nowe urządzenie         Edytuj urządzenie         Aktywuj inne urządzenie         Usuń urządzenie                                                                                                    | 13<br>14<br>15<br>17<br>18<br>18<br>18<br>                                                                                                    |
| NR 1 EKRAN POWITALNY         NR 2 NAWIGACJA W ZARZĄDZANIU POJAZDEM         Aby uzyskać dostęp do Zarządzania maszyną po pierwszym uruchomieniu         NR 3 WPROWADŹ DOSTĘPNE ODBLOKOWANIA         NR 4 ZARZĄDZANIE MASZYNĄ POPRZEZ KREATOR URZĄDZEŃ         Zarządzanie pojazdem i maszyną         Utwórz nowe urządzenie         Edytuj urządzenie         Aktywuj inne urządzenie         Usuń urządzenie                                                                                                    | 13<br>14<br>                                                                                                    |
| NR 1 EKRAN POWITALNY         NR 2 NAWIGACJA W ZARZĄDZANIU POJAZDEM         Aby uzyskać dostęp do Zarządzania maszyną po pierwszym uruchomieniu         NR 3 WPROWADŹ DOSTĘPNE ODBLOKOWANIA         NR 4 ZARZĄDZANIE MASZYNĄ POPRZEZ KREATOR URZĄDZEŃ         Zarządzanie pojazdem i maszyną         Utwórz nowe urządzenie         Edytuj urządzenie         Aktywuj inne urządzenie         Usuń urządzenie         NR 5 SKONFIGURUJ USTAWIENIA NAWIGACJI         NR 6 USTAWIANIE LOKALIZACJI MAPOWANIA                                                                                                    | 13<br>14<br>                                                                                                    |
| NR 1 EKRAN POWITALNY         NR 2 NAWIGACJA W ZARZĄDZANIU POJAZDEM         Aby uzyskać dostęp do Zarządzania maszyną po pierwszym uruchomieniu         NR 3 WPROWADŹ DOSTĘPNE ODBLOKOWANIA         NR 4 ZARZĄDZANIE MASZYNĄ POPRZEZ KREATOR URZĄDZEŃ         Zarządzanie pojazdem i maszyną         Utwórz nowe urządzenie         Edytuj urządzenie         Aktywuj inne urządzenie         Usuń urządzenie         NR 5 SKONFIGURUJ USTAWIENIA NAWIGACJI         NR 6 USTAWIANIE LOKALIZACJI MAPOWANIA         NR 7 SKONFIGURUJ GNSS                                                                                                    | 13<br>14<br>                                                                                                    |
| NR 1 EKRAN POWITALNY         NR 2 NAWIGACJA W ZARZĄDZANIU POJAZDEM         Aby uzyskać dostęp do Zarządzania maszyną po pierwszym uruchomieniu         NR 3 WPROWADŹ DOSTĘPNE ODBLOKOWANIA         NR 4 ZARZĄDZANIE MASZYNĄ POPRZEZ KREATOR URZĄDZEŃ         Zarządzanie pojazdem i maszyną         Utwórz nowe urządzenie         Edytuj urządzenie         Lywi june urządzenie         Usuń urządzenie         NR 5 SKONFIGURUJ USTAWIENIA NAWIGACJI         NR 6 USTAWIANIE LOKALIZACJI MAPOWANIA         NR 7 SKONFIGURUJ GNSS         NR 8 USTAWIENIE WSPOMAGANIE/AUTOMATYCZNE STEROWANIE                                                                 | 13<br>14<br>                                                                                                    |
| NR 1 EKRAN POWITALNY         NR 2 NAWIGACJA W ZARZĄDZANIU POJAZDEM         Aby uzyskać dostęp do Zarządzania maszyną po pierwszym uruchomieniu         NR 3 WPROWADŹ DOSTĘPNE ODBLOKOWANIA         NR 4 ZARZĄDZANIE MASZYNĄ POPRZEZ KREATOR URZĄDZEŃ         Zarządzanie pojazdem i maszyną         Utwórz nowe urządzenie         Edytuj urządzenie         Aktywuj inne urządzenie         Usuń urządzenie         NR 5 SKONFIGURUJ USTAWIENIA NAWIGACJI         NR 6 USTAWIANIE LOKALIZACJI MAPOWANIA         NR 7 SKONFIGURUJ GNSS         NR 8 USTAWIENIE WSPOMAGANIE/AUTOMATYCZNE STEROWANIE         NR 9 WYBIERZ TRYB PRACY                              | 13         14                                                                                                    |
| NR 1 EKRAN POWITALNY         NR 2 NAWIGACJA W ZARZĄDZANIU POJAZDEM         Aby uzyskać dostęp do Zarządzania maszyną po pierwszym uruchomieniu         NR 3 WPROWADŻ DOSTĘPNE ODBLOKOWANIA         NR 4 ZARZĄDZANIE MASZYNĄ POPRZEZ KREATOR URZĄDZEŃ         Zarządzanie pojazdem i maszyną         Utwórz nowe urządzenie         Edytuj urządzenie         Aktywuj inne urządzenie         Usuń urządzenie         NR 5 SKONFIGURUJ USTAWIENIA NAWIGACJI         NR 6 USTAWIANIE LOKALIZACJI MAPOWANIA         NR 7 SKONFIGURUJ GNSS         NR 8 USTAWIENIE WSPOMAGANIE/AUTOMATYCZNE STEROWANIE         NR 9 WYBIERZ TRYB PRACY         Zarządzanie zadaniem | 13         14         15         17         18         18         20         20         20         20         20         20         20         20         20         21         22         23         24         25 |

| <b>ROZPOCZNIJ ZADANIE</b>                             | 28 |
|-------------------------------------------------------|----|
| Tryb zadania prostego                                 |    |
| Zaawansowany tryb pracy                               |    |
| Funkcje ekranu nawigacji                              |    |
| NR 1 WYBÓR TRYBU NAWIGACJI                            | 31 |
| NR 2 WYZNACZANIE LINII NAWIGACYJNEJ AB                | 33 |
| Przełącz linię nawigacyjną                            |    |
| Usuń ostatnią linię nawigacyjną                       |    |
| Dostosuj linię nawigacyjną                            |    |
| Wspomagane/automatyczne przesuwanie kierownicy        |    |
| Dynamiczna adaptacyjna nawigacja AB Opcje paska akcji |    |
| NR 3 UTWÓRZ GRANICĘ APLIKACJI                         | 36 |
| Usuń ostatnią zaznaczoną granicę                      |    |
| NR 4 DOWIEDZ SIĘ WIĘCEJ O EKRANIE NAWIGACJI           | 38 |
| Opcje mapy                                            |    |
| Informacje i pasek stanu                              |    |
| Warstwy mapowania                                     |    |
| Pasek nawigacji                                       | 41 |
| NR 5 INSTRUKCJA MAPOWANIA APLIKACJI                   | 42 |
| Bez modułu sterowania sekcją                          |    |
| Opryskiwacz ISOBUS                                    |    |
| Rozsiewacz ISOBUS                                     |    |
| Moduł kontroli sekcji TeeJet                          |    |
| UZYSKAJ DOSTĘP DO TERMINALA UNIWERSALNEGO             | 44 |
| ΟΡΟΙΕ ΡΟΜΟΟΥ                                          | 45 |
| Informacje                                            |    |
| Podręcznik użytkownika                                |    |

#### Prawa autorskie

© 2023 TeeJet Technologies. Wszelkie prawa zastrzeżone. Żadna część tego dokumentu ani opisane w nim programy komputerowe nie mogą być powielane, kopiowane, fotokopiowane, tłumaczone ani redukowane w jakiejkolwiek formie lub za pomocą jakichkolwiek środków, elektronicznych lub nadających się do odczytu maszynowego, nagrywania lub innych, bez uprzedniej pisemnej zgody TeeJet Technologies.

Rejestracja produktu .....

Odblokowanie funkcji.....

#### Znaki towarowe

Jeśli nie określono inaczej, wszystkie pozostałe znaki towarowe i nazwy produktów to znaki towarowe i/lub zastrzeżone znaki towarowe będące własnością ich odpowiednich właścicieli.

#### Ograniczenie odpowiedzialności

FIRMA TEEJET TECHNOLOGIES UDOSTĘPNIA TEN MATERIAŁ W STANIE, W JAKIM SIĘ ZNAJDUJE, BEZ ŻADNYCH GWARANCJI, ZARÓWNO WYRAŻONYCH, JAK I DOMNIEMANYCH. NIE PONOSI SIĘ ODPOWIEDZIALNOŚCI ZA PRAWA AUTORSKIE ANI ZA PATENTY. W ŻADNYM WYPADKU FIRMA TEEJET TECHNOLOGIES NIE PONOSI ODPOWIEDZIALNOŚCI ZA JAKIEKOLWIEK STRATY W DZIAŁALNOŚCI GOSPODARCZEJ, UTRATĘ ZYSKÓW, UTRATĘ MOŻLIWOŚCI KORZYSTANIA LUB DANYCH, PRZERWĘ W DZIAŁALNOŚCI GOSPODARCZEJ ANI ZA SZKODY POŚREDNIE, SPECJALNE, PRZYPADKOWE LUB WYNIKOWE JAKIEGOKOLWIEK RODZAJU, NAWET JEŚLI FIRMA TEEJET TECHNOLOGIES ZOSTAŁA POINFORMOWANA O TAKICH SZKODACH WYNIKAJĄCYCH Z OPROGRAMOWANIA FIRMY TEEJET TECHNOLOGIES.

# WAŻNE INFORMACJE O BEZPIECZEŃSTWIE

Przed rozpoczęciem obsługi systemu należy przeczytać wszystkie instrukcje dotyczące bezpieczeństwa i obsługi. Odpowiedzialność za bezpieczną obsługę urządzeń ponosi operator. Procedury bezpieczeństwa muszą się znajdować w pobliżu sprzętu, tak aby były dobrze widoczne i czytelne dla operatora. Procedury bezpieczeństwa powinny spełniać wymagania wszystkich przepisów firmowych i lokalnych, a także wymagania określone w kartach MSDS. Aby uzyskać pomoc, skontaktuj się z lokalnym sprzedawcą.

#### Definicje symboli ostrzegających o niebezpieczeństwie:

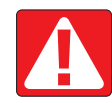

**NIEBEZPIECZEŃSTWO!** Ten symbol jest stosowany wyłącznie w skrajnych sytuacjach, w których istnieje bezpośrednie ryzyko poważnych obrażeń ciała lub śmierci.

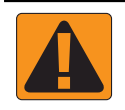

OSTRZEŻENIE! Ten symbol oznacza niebezpieczną sytuację, w której może dojść do poważnych obrażeń ciała lub śmierci.

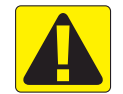

**PRZESTROGA!** Ten symbol oznacza niebezpieczną sytuację, w której może dojść do niewielkich lub umiarkowanych obrażeń ciała.

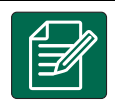

UWAGA: Ten symbol oznacza praktyki, o których operator powinien wiedzieć.

### OGÓLNE OSTRZEŻENIA I ŚRODKI OSTROŻNOŚCI

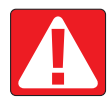

#### NIEBEZPIECZEŃSTWO!

- Należy przeczytać instrukcje i postępować zgodnie z nimi. Jeśli po przeczytaniu podręcznika instrukcje są niejasne, wówczas należy się skontaktować z lokalnym sprzedawcą.
- Dzieci nie powinny przebywać w pobliżu sprzętu.
- · Nie wolno obsługiwać urządzeń, będąc pod wpływem alkoholu lub jakiejkolwiek nielegalnej substancji.
- Niektóre systemy są wyposażone w ogrzewacz z wentylatorem. Nigdy nie wolno zakrywać ogrzewacza, ponieważ grozi to pożarem!

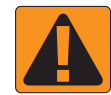

#### **OSTRZEŻENIE! RYZYKO PORAŻENIA PRĄDEM ELEKTRYCZNYM**

- Przed rozpoczęciem pracy z jakimkolwiek elementem należy się upewnić, że wszystkie źródła zasilania zostały wyłączone i że nie można ich przypadkowo włączyć.
- Przed rozpoczęciem spawania łukowego sprzętu lub jakiegokolwiek urządzenia podłączonego do sprzętu należy odłączyć przewody zasilające.
- W przypadku systemów wyposażonych w przemiennik częstotliwości istnieje ryzyko porażenia prądem elektrycznym spowodowane napięciem szczątkowym. Przed otwarciem sprzętu w celu odłączenia systemu lub jakiegokolwiek szybkozłącza należy odłączyć źródło zasilania i zaczekać co najmniej 5 minut.
- System można obsługiwać wyłącznie z użyciem źródła zasilania wskazanego w podręczniku. W razie wątpliwości dotyczących źródła zasilania należy się skonsultować z wykwalifikowanym personelem serwisowym.
- Do czyszczenia elementów elektrycznych nie wolno używać myjki wysokociśnieniowej. W przeciwnym razie może dojść do uszkodzenia elementów elektrycznych i porażenia operatora prądem elektrycznym.
- Przewody źródła zasilania elektrycznego sprzętu muszą być odpowiednio poprowadzone i podłączone do sprzętu. Wszystkie połączenia muszą spełniać określone wymagania.

# **TeeJet<sup>®</sup> Technologies**

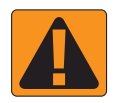

#### **OSTRZEŻENIE! CIŚNIENIOWE UKŁADY HYDRAULICZNE**

- · Podczas wykonywania prac związanych z układem hydraulicznym należy zawsze nosić sprzęt ochrony osobistej (PPE).
- Podczas wykonywania prac związanych z układem hydraulicznym należy postępować zgodnie z instrukcjami konserwacji zatwierdzonymi przez producenta urządzenia.
- Podczas wykonywania prac związanych z układem hydraulicznym należy zawsze wyłączać sprzęt. Podczas otwierania systemów, które wcześniej były pod ciśnieniem, należy zachować odpowiednie środki ostrożności.
- · Należy pamiętać, że olej hydrauliczny może być bardzo gorący i pod wysokim ciśnieniem.

#### **OSTRZEŻENIE! OBSŁUGA SUBSTANCJI CHEMICZNYCH**

- · Podczas obsługi jakiejkolwiek substancji chemicznej należy zawsze nosić sprzęt ochrony osobistej (PPE).
- Należy zawsze postępować zgodnie z etykietami bezpieczeństwa i instrukcjami dostarczonymi przez producenta lub dystrybutora substancji chemicznej.
- · Operator powinien dysponować pełnymi informacjami na temat rodzaju i ilości substancji przeznaczonej do rozdystrybuowania.
- NALEŻY POSTĘPOWAĆ ZGODNIE Z PRZEPISAMI KRAJOWYMI I LOKALNYMI W ZAKRESIE OBSŁUGI, STOSOWANIA
   I UTYLIZACJI ROLNICZYCH SUBSTANCJI CHEMICZNYCH.

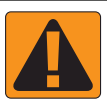

#### OSTRZEŻENIE! CIŚNIENIOWY UKŁAD ROZPYLAJĄCY

- Jest bardzo ważne, aby podczas korzystania z ciśnieniowego układu rozpylającego zachować odpowiednie środki ostrożności.
   Płyny pod ciśnieniem mogą przeniknąć przez skórę i spowodować poważne obrażenia ciała.
- Ciśnienie systemu nigdy nie powinno przekraczać najniższej wartości znamionowej żadnego z elementów. Należy zawsze znać możliwości systemu i elementów, maksymalne wartości ciśnienia oraz prędkości przepływu.
- Filtry można otwierać wyłącznie po zamknięciu ręcznych zaworów znajdujących się przed tymi filtrami i za nimi. Jeśli jakiekolwiek urządzenie wymaga wymontowania z instalacji rurowej, wówczas należy zamknąć ręczne zawory znajdujące się przed tym urządzeniem i za nim. W przypadku ich ponownego montażu należy się upewnić, że został on wykonany poprawnie, że urządzenie jest odpowiednio ustawione oraz że połączenia są szczelne.
- Układ dostarczania płynów do sprzętu powinien spełniać wymagania wszystkich przepisów firmowych i lokalnych, a także musi być odpowiednio poprowadzony i podłączony do sprzętu. Wszystkie połączenia muszą spełniać określone wymagania.
- · Jeśli sprzęt nie będzie używany przez dłuższy czas, zaleca się opróżnienie instalacji rurowej.

#### **OSTRZEŻENIE! BEZPIECZEŃSTWO ZWIĄZANE Z AUTOMATYCZNYM STEROWANIEM**

- Aby uniknąć poważnych obrażeń ciała lub śmierci w wyniku wpadnięcia pod jadący pojazd lub spowodowanych automatycznym ruchem układu sterowania, nigdy nie wolno opuszczać siedzenia operatora pojazdu przy włączonym systemie.
- Aby uniknąć poważnych obrażeń ciała lub śmierci w wyniku wpadnięcia pod jadący pojazd lub spowodowanych automatycznym ruchem układu sterowania, przed uruchomieniem, kalibracją, dostrojeniem lub włączeniem systemu należy się upewnić, że w obszarze wokół pojazdu nie ma żadnych osób ani przeszkód.
- · Należy się upewnić, że sprzęt jest odpowiednio przymocowany do właściwych elementów.
- Nigdy nie wolno się poruszać po drogach publicznych przy włączonym systemie.

#### PRZESTROGA! BEZPIECZEŃSTWO, KONSERWACJA I SERWISOWANIE SPRZĘTU

- Sprzęt powinien obsługiwać wyłącznie odpowiednio przeszkolony i wykwalifikowany personel. Jego umiejętność obsługi sprzętu powinna zostać zweryfikowana.
- Przed rozpoczęciem używania sprzętu operator musi sprawdzić, czy sprzęt jest w dobrym stanie i czy jego używanie będzie bezpieczne. Jeśli nie, wówczas nie wolno używać sprzętu.
- · Operator zawsze musi mieć łatwy dostęp do całego niezbędnego sprzętu ochrony osobistej (PPE).
- System i elementy należy rutynowo sprawdzać pod kątem zużycia i uszkodzeń. W razie konieczności należy przeprowadzić wymianę lub naprawę.
- Naprawę i konserwację instalacji mogą przeprowadzać wyłącznie wykwalifikowani i autoryzowani specjaliści. Należy ściśle przestrzegać instrukcji dotyczących konserwacji i obsługi.
- · Operator i technik konserwator zawsze muszą mieć dostęp do pełnego podręcznika obsługi sprzętu.

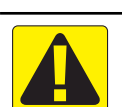

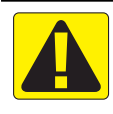

#### PRZESTROGA! BEZPIECZEŃSTWO ZWIĄZANE Z WIĄZKAMI PRZEWODÓW I WĘŻAMI

- Wszystkie wiązki przewodów i węże należy rutynowo sprawdzać pod kątem zużycia i uszkodzeń. W razie konieczności należy
  przeprowadzić wymianę lub naprawę.
- · Wiązek przewodów i węży nie wolno prowadzić pod ostrymi kątami.
- Wiązek przewodów i węży nie wolno mocować do przewodów, w których występują duże wibracje lub skoki ciśnienia.
- · Wiązek przewodów i węży nie wolno mocować do przewodów transportujących gorące płyny.
- Wiązki przewodów i węże należy chronić przed ostrymi przedmiotami, zanieczyszczeniami pochodzącymi ze sprzętu oraz gromadzeniem się materiału.
- Wiązki przewodów i węże powinny mieć odpowiednią długość, tak aby mogły się swobodnie poruszać w sekcjach, które podczas obsługi są ruchome; ponadto wiązki przewodów i węże nie mogą zwisać pod sprzętem.
- Należy zapewnić odpowiednią przestrzeń między wiązkami przewodów i wężami a strefami działania osprzętu i urządzeń.
- Podczas czyszczenia sprzętu wiązkę przewodów należy chronić przed działaniem myjki wysokociśnieniowej.

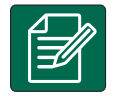

#### UWAGA: KONSERWACJA EKRANU DOTYKOWEGO

- Ostre przedmioty należy trzymać z dala od ekranu dotykowego. Kontakt ostrego przedmiotu z ekranem dotykowym może spowodować uszkodzenie wyświetlacza.
- Do czyszczenia konsoli/wyświetlacza nie wolno używać silnych substancji chemicznych. Konsolę/wyświetlacz należy czyścić miękką, wilgotną tkaniną lub ściereczką antystatyczną, podobnie jak w przypadku czyszczenia monitora komputera.

|--|

#### UWAGA: ZALECANE CZĘŚCI ZAMIENNE

 System został opracowany z użyciem elementów, które współpracują ze sobą, aby zapewnić jego najlepszą wydajność. Jeśli system wymaga części zamiennych, wówczas należy używać wyłącznie elementów zalecanych przez firmę TeeJet, aby zapewnić prawidłowe działanie i bezpieczeństwo systemu.

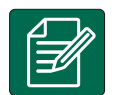

#### UMOWA LICENCYJNA DLA UŻYTKOWNIKA KOŃCOWEGO

ZAWSZE NALEŻY CZYTAĆ INSTRUKCJE ZAWARTE NA ETYKIETACH CHEMICZNYCH I POSTĘPOWAĆ ZGODNIE Z NIMI. Klasyfikacja wielkości kropli jest zgodna z normą ISO 25358 w dniu publikacji. Klasyfik. mogą ulegać zmianie. Rozpylany środek chemiczny, mieszanki w zbiornikach, temp., wilgotność, prędkość wiatru, prędk. pojazdu itp. mogą wpływać na fakt. wielk. kropli.

### POMIARY, KTÓRYMI NALEŻY DYSPONOWAĆ PRZED ROZPOCZĘCIEM PRACY

Kolejne strony mają pomóc w definiowaniu pomiarów pojazdu w Kreatorze pojazdu, pomiarów urządzenia w Kreatorze urządzenia oraz pomiarów miejsca odwzorowania w opcjach odwzorowania miejsca.

Ilustracje mają charakter poglądowy. Dokładne miejsca pomiarów znajdują się w dokumentacji producenta ciągnika.

UWAGA: Niektóre z wymienionych ustawień mogą nie być wymagane dla Twojego pojazdu lub urządzenia. Kreator pojazdu i kreator urządzenia przeprowadzą Cię przez wszystkie wymagane ustawienia w zależności od dokonanych wyborów.

#### Opryskiwacze

| Samojezdny opryskiwacz z belką z przodu si               | trona 2 |
|----------------------------------------------------------|---------|
| Samojezdny opryskiwacz z belką z tyłusi                  | trona 3 |
| Ciągnik z zamontowanym na stałe opryskiwaczem czołowymsi | trona 4 |
| Ciągnik z nie symetrycznym opryskiwaczem zawieszanym sł  | trona 5 |
| Ciągnik z opryskiwaczem zawieszanymsi                    | trona 6 |
| Ciągnik z opryskiwaczem obrotowym si                     | trona 7 |

#### Rozsiewacze

| Rozsiewacz samojezdny              | strona 8  |
|------------------------------------|-----------|
| Ciągnik z rozsiewaczem zawieszanym | strona 9  |
| Ciagnik z rozsiewaczem obrotowym   | strona 10 |
|                                    |           |

UWAGA: Niektóre funkcje rozsiewacza są ograniczone do momentu wprowadzenia kodu odblokowującego Zaawansowany rozsiewacz. Instrukcje dotyczące kodu odblokowującego znajdują się w części "Nr 3 Wprowadź dostępne odblokowania" na stronie 17 odblokowania " na stronie .

### Najlepsze praktyki pomiarowe

- Pomiaru należy dokonać, gdy pojazd i urządzenie znajdują się w linii prostej i w pozycji roboczej.
  - Wymiary urządzenia mogą ulec zmianie podczas pracy. Aby uzyskać najlepszą dokładność, mierz maszynę w momencie kontaktu z podłożem.
- Trzymaj miarę pionowo lub poziomo w kierunku pionowym lub poziomym.
- · Zmierz do środka anteny.
- · Sekcje są numerowane od lewej do prawej, gdy są zwrócone w kierunku jazdy maszyny.
- · Boczny kierunek lewo/prawo jest określany przy ustawieniu maszyny w kierunku do przodu.

### Uwagi dotyczące terminologii

- · Punkt obrotu pojazdu środek osi niekierowanej pojazdu
  - Przykład: środek tylnej osi pojazdu z przednim układem kierowniczym
- Punkt zaczepienia / zaczep/ punkt połączenia punkt, w którym narzędzie łączy się z maszyną lub punkt obrotu między narzędziem a maszyną w zależności od typu zaczepu
  - Nie wszystkie pojazdy mają punkty zaczepu. W tych pojazdach punkt zaczepu i punkt obrotu pojazdu będą tym samym punktem, a wartość powinna być wpisana jako 0 cm.
- · Szerokość wytycznych szerokość między wytycznymi

Może być inna niż Szerokość użytkowa lub Szerokość robocza (całkowita szerokość wszystkich sekcji).

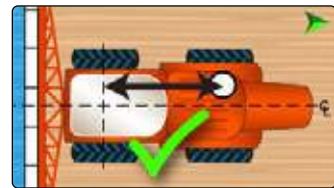

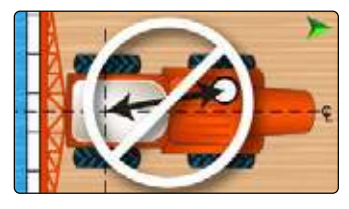

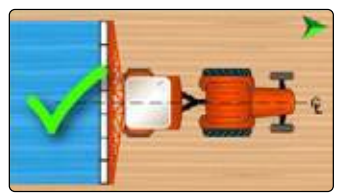

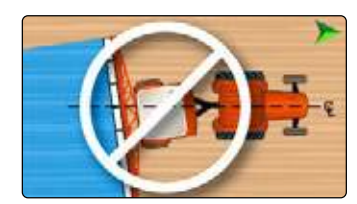

1

# **OPRYSKIWACZE**

# Samojezdny opryskiwacz z belką z przodu

Nazwa pojazdu:

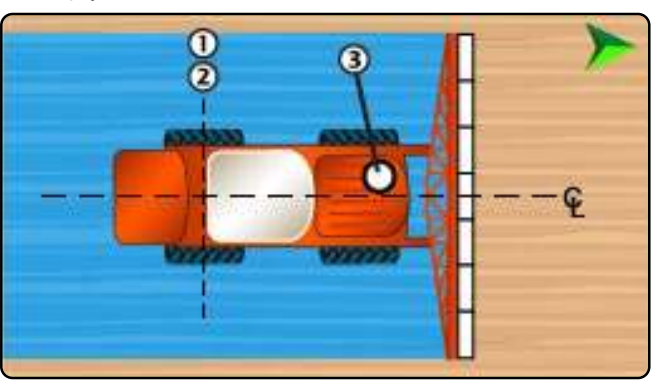

Pomiar/Opcja

Przed punktem obrotu pojazdu 0 cm

Punkt obrotu pojazdu i punkt zaczepu są tym samym punktem

Centralnie

Pomiar

Nazwa urządzenia:

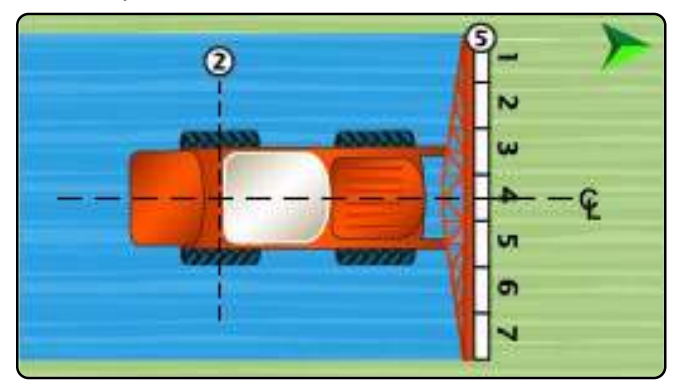

Tabela 1-3: Pomiary kreatora urządzeń

| Opis                                                                    | Pomiar/Opcja   |
|-------------------------------------------------------------------------|----------------|
| Typ zaczepu                                                             | Montaż stały   |
| Rozmieszczenie sekcji na belce                                          | Przedni środek |
| Odległość wzdłużna między punktem<br>zaczepu/zaczepem a punktem oprysku |                |

#### Tabela 1-4: Informacja dotycząca sekcji

| Opis                             | Орсја             |
|----------------------------------|-------------------|
| Symetria sekcji                  |                   |
| Opis                             | Pomiar szerokości |
| Sekcja 1                         |                   |
| Sekcja 2                         |                   |
| Sekcja 3                         |                   |
| Sekcja 4                         |                   |
| Sekcja 5                         |                   |
| Sekcja 6                         |                   |
| Sekcja 7                         |                   |
| Sekcja 8                         |                   |
| Sekcja 9                         |                   |
| Sekcja 10                        |                   |
| Całkowita szerokość<br>aplikacji |                   |

| Kierunek pojazdu w linii do punktu<br>zaczepienia    |
|------------------------------------------------------|
| Odlagłość wzdłużna miedzy punktem                    |
|                                                      |
|                                                      |
| Kierunek boczny pojazdu do punktu                    |
| zaczepienia                                          |
| Kierunek anteny w linii i odległość                  |
| od punktu obrotu pojazdu (1) do                      |
| anteny ③                                             |
| Antena Kierunek boczny1 oraz                         |
| odległość od linii środkowej pojazdu ${\mathfrak P}$ |
|                                                      |

do anteny ③

Szerokość nawigacji

odwzorowania

Opis

Tabela 1-2: Odległości na mapie i nawigacja

Lokalizacja odwzorowania Odległość w linii od punktu obrotu pojazdu do miejsca odwzorowania do lokalizacji

Miejsce sporządzania mapy Odległość boczna od linii środkowej pojazdu & do do miejsca sporządzenia mapy

1 Jeśli dostępne jest urządzenie wspomagające/automatyczne kierowanie, odległość boczna i kierunek anteny zostaną ustalone w ustawieniach Assisted/

Tabela 1-1: Pomiary kreatora pojazdów

Opis

Automatic Steering "Manage Vehicles".

# Samojezdny opryskiwacz z belką z tyłu

Nazwa pojazdu:\_

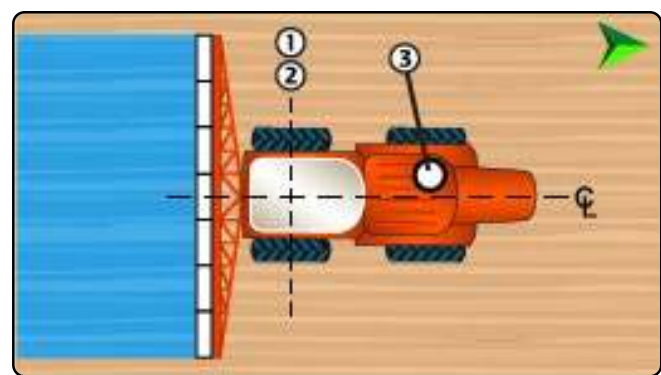

Tabela 1-5: Pomiary kreatora pojazdów

| Opis                                                                                  | Pomiar/Opcja                                                    |
|---------------------------------------------------------------------------------------|-----------------------------------------------------------------|
| Kierunek pojazdu w linii do punktu<br>zaczepienia                                     | Za punktem obrotu<br>pojazdu                                    |
| Odległość pojazdu w linii od punktu                                                   | 0 cm                                                            |
| obrotu pojazdu do punktu zaczepu ①<br>do punktu zaczepienia ②                         | Punkt obrotu pojazdu i<br>punkt zaczepu są tym<br>samym punktem |
| Kierunek boczny pojazdu do punktu<br>zaczepienia                                      | Centralnie                                                      |
| Kierunek anteny w linii i odległość<br>od punktu obrotu pojazdu ① do<br>anteny ③      |                                                                 |
| Antena Kierunek boczny² oraz<br>odległość od linii środkowej pojazdu &<br>do anteny ③ |                                                                 |

Tabela 1-6: Odległości na mapie i nawigacja

| Opis                                                                                                    | Pomiar |
|----------------------------------------------------------------------------------------------------|--------|
| Szerokość nawigacji                                                                                                    |        |
| Lokalizacja odwzorowania Odległość<br>w linii od punktu obrotu pojazdu do<br>miejsca odwzorowania do lokalizacji<br>odwzorowania |        |
| Miejsce sporządzania mapy Odległość<br>boczna od linii środkowej pojazdu €<br>do do miejsca sporządzenia mapy                    |        |

2 Jeśli dostępne jest urządzenie wspomagające/automatyczne kierowanie, odległość boczna i kierunek anteny zostaną ustalone w ustawieniach Assisted/ Automatic Steering "Manage Vehicles".

Nazwa urządzenia:\_

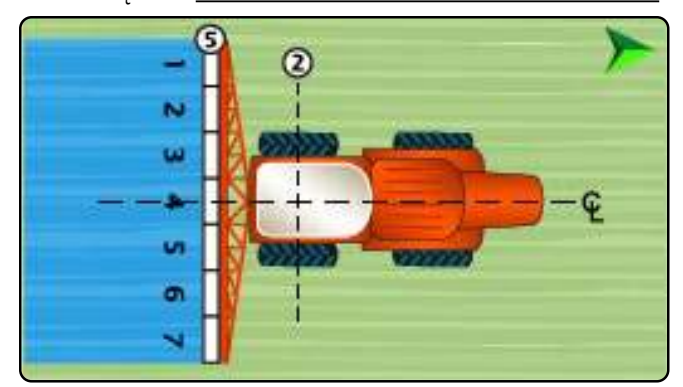

#### Tabela 1-7: Pomiary kreatora urządzeń

| Opis                               | Pomiar/Opcja         |
|------------------------------------|----------------------|
| Typ zaczepu                        | Montaż stały         |
| Rozmieszczenie sekcji na belce     | Centrowanie na rufie |
| Odległość wzdłużna między punktem  |                      |
| zaczepu/zaczepem a punktem oprysku |                      |

Tabela 1-8: Informacja dotycząca sekcji

| Opis                             | Орсја             |
|----------------------------------|-------------------|
| Symetria sekcji                  |                   |
| Opis                             | Pomiar szerokości |
| Sekcja 1                         |                   |
| Sekcja 2                         |                   |
| Sekcja 3                         |                   |
| Sekcja 4                         |                   |
| Sekcja 5                         |                   |
| Sekcja 6                         |                   |
| Sekcja 7                         |                   |
| Sekcja 8                         |                   |
| Sekcja 9                         |                   |
| Sekcja 10                        |                   |
| Całkowita szerokość<br>aplikacji |                   |

### Ciągnik z zamontowanym na stałe opryskiwaczem czołowym

Pomiar/Opcja

Przed punktem obrotu pojazdu

Centralnie

Pomiar

Nazwa pojazdu:\_

Tabela 1-9: Pomiary kreatora pojazdów

Kierunek pojazdu w linii do punktu

Odległość pojazdu w linii od punktu obrotu pojazdu do punktu zaczepu ①

Kierunek boczny pojazdu do punktu

Kierunek anteny w linii i odległość od punktu obrotu pojazdu ① do

do punktu zaczepienia (2)

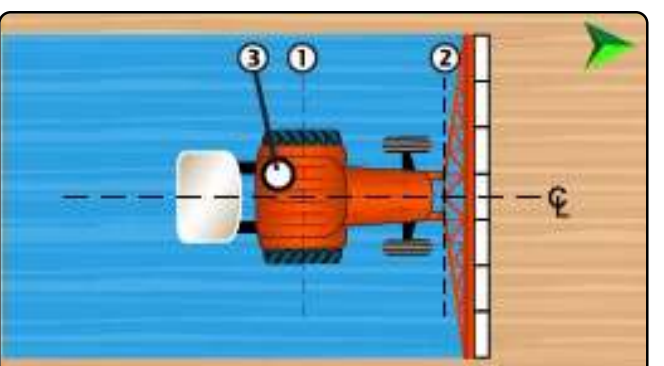

KONSOLA

|   | L |  |
|---|---|--|
| _ | L |  |
| S | L |  |
| Ä | L |  |
| Ì | L |  |
| Ā | L |  |
|   | L |  |
|   | L |  |
|   | L |  |

Opis

zaczepienia

zaczepienia

Opis

4

POMO

| Lokalizacja odwzorowania Odległość              |
|-------------------------------------------------|
| w linii od punktu obrotu pojazdu do             |
| miejsca odwzorowania do lokalizacji             |
| odwzorowania                                    |
| Miejsce sporządzania mapy Odległość             |
| boczna od linii środkowej pojazdu $\mathfrak L$ |

Szerokość nawigacji

do do miejsca sporządzenia mapy

Nazwa urządzenia:\_

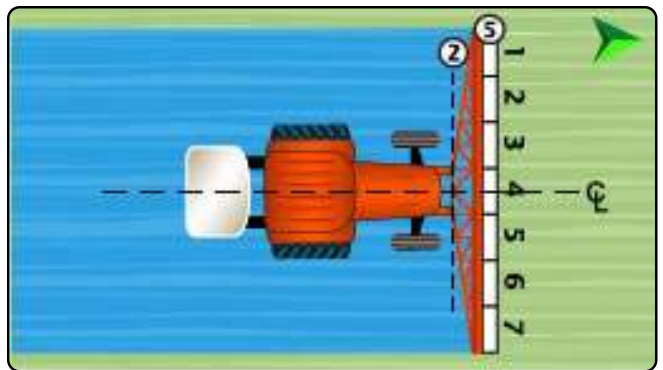

Tabela 1-11: Pomiary kreatora urządzeń

| Opis                               | Pomiar/Opcja   |
|------------------------------------|----------------|
| Тур zaczepu                        | Montaż stały   |
| Rozmieszczenie sekcji na belce     | Przedni środek |
| Odległość wzdłużna między punktem  |                |
| zaczepu/zaczepem a punktem oprysku |                |

#### Tabela 1-12: Informacja dotycząca sekcji

| Opis                             | Орсја             |
|----------------------------------|-------------------|
| Symetria sekcji                  |                   |
| Opis                             | Pomiar szerokości |
| Sekcja 1                         |                   |
| Sekcja 2                         |                   |
| Sekcja 3                         |                   |
| Sekcja 4                         |                   |
| Sekcja 5                         |                   |
| Sekcja 6                         |                   |
| Sekcja 7                         |                   |
| Sekcja 8                         |                   |
| Sekcja 9                         |                   |
| Sekcja 10                        |                   |
| Całkowita szerokość<br>aplikacji |                   |

3 Jeśli dostępne jest urządzenie wspomagające/automatyczne kierowanie, odległość boczna i kierunek anteny zostaną ustalone w ustawieniach Assisted/ Automatic Steering "Manage Vehicles".

### Ciągnik z nie symetrycznym opryskiwaczem zawieszanym

Nazwa pojazdu:\_

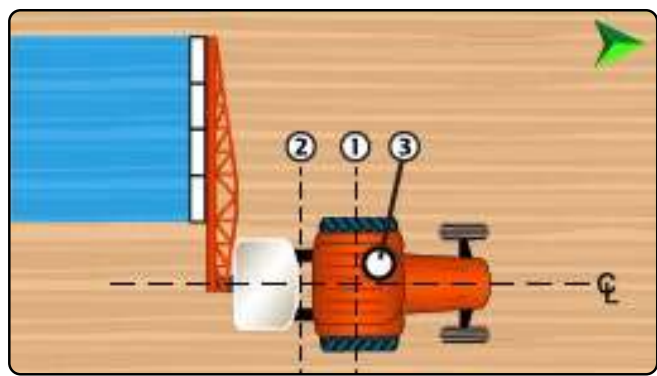

| Tahala | 1 12. Dami    | milinatora   | nalandáu |
|--------|---------------|--------------|----------|
| labela | 1-13. POIIIla | arv kreatora | DOIAZOOW |
|        |               |              |          |

| Pomiar/Opcja                 |
|------------------------------|
| Za punktem obrotu<br>pojazdu |
|                              |
|                              |
| Centralnie                   |
|                              |
|                              |
|                              |

| Tabela 1-14: | Odległości na | mapie | i nawigacja |
|--------------|---------------|-------|-------------|
|              |               |       |             |

| Opis                                                                                                    | Pomiar |
|----------------------------------------------------------------------------------------------------|--------|
| Szerokość nawigacji                                                                                                    |        |
| Lokalizacja odwzorowania Odległość<br>w linii od punktu obrotu pojazdu do<br>miejsca odwzorowania do lokalizacji<br>odwzorowania |        |
| Miejsce sporządzania mapy Odległość<br>boczna od linii środkowej pojazdu &<br>do do miejsca sporządzenia mapy                    |        |

<sup>4</sup> Jeśli dostępne jest urządzenie wspomagające/automatyczne kierowanie, odległość boczna i kierunek anteny zostaną ustalone w ustawieniach Assisted/ Automatic Steering "Manage Vehicles".

Nazwa urządzenia:\_

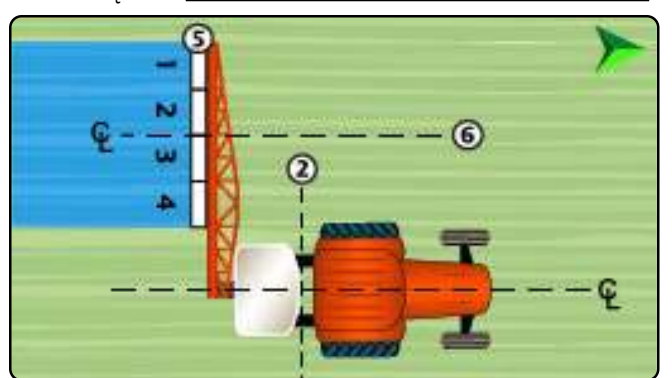

#### Tabela 1-15: Pomiary kreatora urządzeń

| Opis                                                                    |                                                                | Pomiar/Opcja      |
|-------------------------------------------------------------------------|----------------------------------------------------------------|-------------------|
| Тур zaczepu                                                             |                                                                | Montaż stały      |
| Rozmieszczenie sekcji na belce                                          |                                                                | Rufa poza centrum |
| Kierunek przesunięcia boczne                                            | ego belki                                                      |                   |
| Odległość poprzeczna między<br>pojazdu a środkiem belki ♀               | Odległość poprzeczna między osią<br>pojazdu a środkiem belki 🖗 |                   |
| Odległość wzdłużna między punktem<br>zaczepu/zaczepem a punktem oprysku |                                                                |                   |
| Tabela 1-16: Informacja dotycza                                         | ąca sekcji                                                     |                   |
| Opis                                                                    |                                                                | Орсја             |
| Symetria sekcji                                                         |                                                                |                   |
| Opis                                                                    | F                                                              | omiar szerokości  |
| Sekcja 1                                                                |                                                                |                   |
| Sekcja 2                                                                |                                                                |                   |
| Sekcja 3                                                                |                                                                |                   |
| Sekcja 4                                                                |                                                                |                   |
| Sekcja 5                                                                |                                                                |                   |
| Sekcja 6                                                                |                                                                |                   |
| Sekcja 7                                                                |                                                                |                   |
| Sekcja 8                                                                |                                                                |                   |
| Całkowita szerokość<br>aplikacji                                        |                                                                |                   |

### Ciągnik z opryskiwaczem zawieszanym

Nazwa pojazdu:

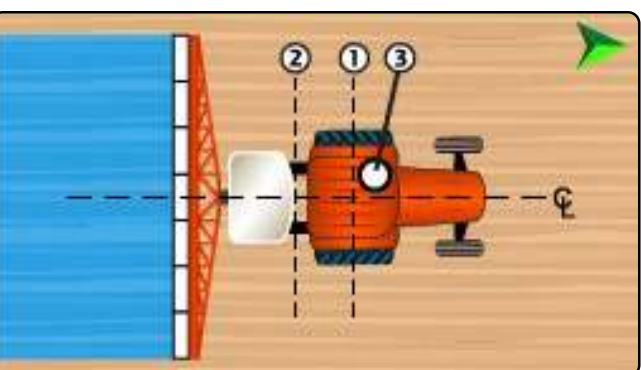

#### Tabela 1-17: Pomiary kreatora pojazdów

| Opis                                                                                                    | Pomiar/Opcja                 |
|----------------------------------------------------------------------------------------------------|------------------------------|
| Kierunek pojazdu w linii do punktu<br>zaczepienia                                                                                | Za punktem obrotu<br>pojazdu |
| Odległość pojazdu w linii od punktu<br>obrotu pojazdu do punktu zaczepu ()<br>do punktu zaczepienia (2)                          |                              |
| Kierunek boczny pojazdu do punktu zaczepienia                                                                                    | Centralnie                   |
| Kierunek anteny w linii i odległość<br>od punktu obrotu pojazdu ① do<br>anteny ③                                                 |                              |
| Antena Kierunek boczny⁵ oraz<br>odległość od linii środkowej pojazdu ♀<br>do anteny ③                                            |                              |
| Tabela 1-18: Odległości na mapie i nawiga                                                                                        | acja                         |
| Opis                                                                                                    | Pomiar                       |
| Szerokość nawigacji                                                                                                    |                              |
| Lokalizacja odwzorowania Odległość<br>w linii od punktu obrotu pojazdu do<br>miejsca odwzorowania do lokalizacji<br>odwzorowania |                              |
| Miejsce sporządzania mapy Odległość                                                                                              |                              |

| Opis                                                                                                    | Pomiar |
|----------------------------------------------------------------------------------------------------|--------|
| Szerokość nawigacji                                                                                                    |        |
| Lokalizacja odwzorowania Odległość<br>w linii od punktu obrotu pojazdu do<br>miejsca odwzorowania do lokalizacji<br>odwzorowania |        |
| Miejsce sporządzania mapy Odległość<br>boczna od linii środkowej pojazdu &<br>do do miejsca sporządzenia mapy                    |        |

Nazwa urządzenia:

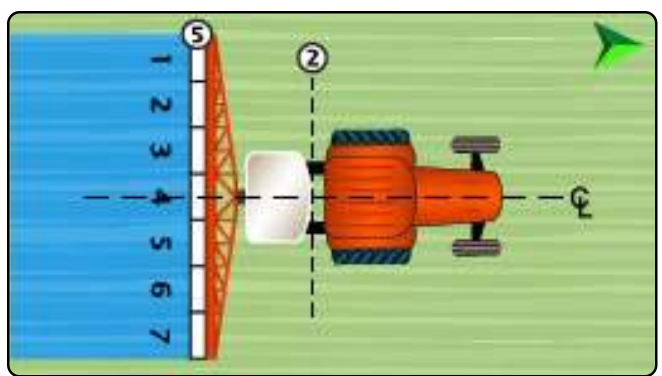

Tabela 1-19: Pomiary kreatora urządzeń

| Opis                              | Pomiar/Opcja         |
|-----------------------------------|----------------------|
| Typ zaczepu                       | Montaż stały         |
| Rozmieszczenie sekcji na belce    | Centrowanie na rufie |
| Odległość wzdłużna między punktem |                      |
|                                   |                      |

#### Tabela 1-20: Informacja dotycząca sekcji

| Opis                             | Орсја             |
|----------------------------------|-------------------|
| Symetria sekcji                  |                   |
| Opis                             | Pomiar szerokości |
| Sekcja 1                         |                   |
| Sekcja 2                         |                   |
| Sekcja 3                         |                   |
| Sekcja 4                         |                   |
| Sekcja 5                         |                   |
| Sekcja 6                         |                   |
| Sekcja 7                         |                   |
| Sekcja 8                         |                   |
| Sekcja 9                         |                   |
| Sekcja 10                        |                   |
| Całkowita szerokość<br>aplikacji |                   |

<sup>5</sup> Jeśli dostępne jest urządzenie wspomagające/automatyczne kierowanie, odległość boczna i kierunek anteny zostaną ustalone w ustawieniach Assisted/ Automatic Steering "Manage Vehicles".

### Ciągnik z opryskiwaczem obrotowym

Nazwa pojazdu:

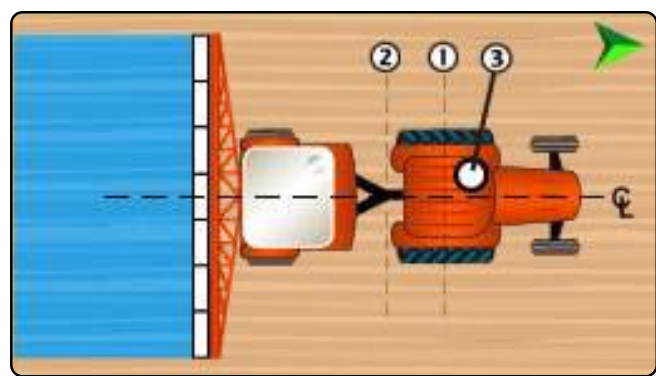

Tabela 1-21: Pomiary kreatora pojazdów

| Pomiar/Opcja                 |
|------------------------------|
| Za punktem obrotu<br>pojazdu |
|                              |
| Centralnie                   |
|                              |
|                              |
|                              |

| Tabela 1-22. Oulegiosci na maple i nawiyacja                                                                                     |        |  |
|----------------------------------------------------------------------------------------------------|--------|--|
| Opis                                                                                                    | Pomiar |  |
| Szerokość nawigacji                                                                                                    |        |  |
| Lokalizacja odwzorowania Odległość<br>w linii od punktu obrotu pojazdu do<br>miejsca odwzorowania do lokalizacji<br>odwzorowania |        |  |
| Miejsce sporządzania mapy Odległość<br>boczna od linii środkowej pojazdu<br>do do miejsca sporządzenia mapy                      |        |  |

6 Jeśli dostępne jest urządzenie wspomagające/automatyczne kierowanie, odległość boczna i kierunek anteny zostaną ustalone w ustawieniach Assisted/ Automatic Steering "Manage Vehicles".

Nazwa urządzenia:

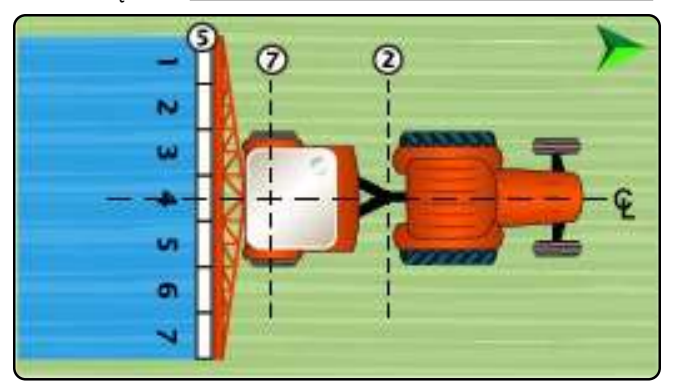

#### Tabela 1-23: Pomiary kreatora urządzeń

| Opis                                                       | Pomiar/Opcja         |
|------------------------------------------------------------|----------------------|
| Typ zaczepu                                                | Mocowanie obrotowe   |
| Odległość w linii od zaczepu/łącza ②<br>do osi przyczepy ⑦ |                      |
| Rozmieszczenie sekcji na belce                             | Centrowanie na rufie |
| Odległość wzdłużna między punktem                          |                      |
| zaczepu/zaczepem a punktem oprysku                         |                      |

#### Tabela 1-24: Informacja dotycząca sekcji

| Opis                             | Орсја             |
|----------------------------------|-------------------|
| Symetria sekcji                  |                   |
| Opis                             | Pomiar szerokości |
| Sekcja 1                         |                   |
| Sekcja 2                         |                   |
| Sekcja 3                         |                   |
| Sekcja 4                         |                   |
| Sekcja 5                         |                   |
| Sekcja 6                         |                   |
| Sekcja 7                         |                   |
| Sekcja 8                         |                   |
| Sekcja 9                         |                   |
| Sekcja 10                        |                   |
| Całkowita szerokość<br>aplikacji |                   |

# ROZSIEWACZE

# Rozsiewacz samojezdny

#### Nazwa pojazdu:

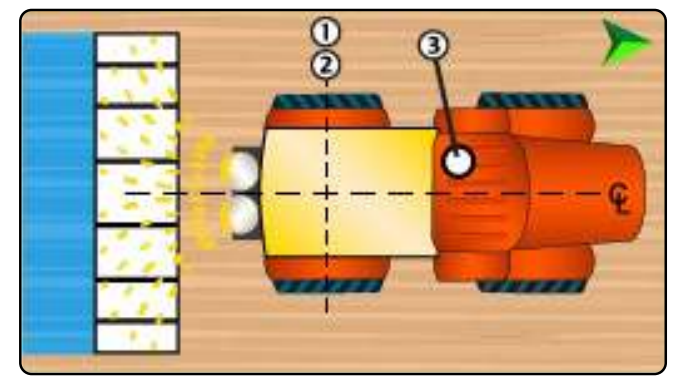

| Opis                                                                                                    | Pomiar/Opcja                                                            |  |  |
|----------------------------------------------------------------------------------------------------|-------------------------------------------------------------------------|--|--|
| Kierunek pojazdu w linii do punktu<br>zaczepienia                                                                                | Za punktem obrotu<br>pojazdu                                            |  |  |
| Odległość pojazdu w linii od punktu<br>obrotu pojazdu do punktu zaczepu ()<br>do punktu zaczepienia (2)                          | 0 cm<br>Punkt obrotu pojazdu i<br>punkt zaczepu są tym<br>samym punktem |  |  |
| Kierunek boczny pojazdu do punktu<br>zaczepienia                                                                                 | Centralnie                                                              |  |  |
| Kierunek anteny w linii i odległość<br>od punktu obrotu pojazdu ① do<br>anteny ③                                                 |                                                                         |  |  |
| Antena Kierunek boczny <sup>7</sup> oraz<br>odległość od linii środkowej pojazdu &<br>do anteny ③                                |                                                                         |  |  |
| Tabela 1-26: Odległości na mapie i nawigacja                                                                                     |                                                                         |  |  |
| Opis                                                                                                    | Pomiar                                                                  |  |  |
| Szerokość nawigacji                                                                                                    |                                                                         |  |  |
| Lokalizacja odwzorowania Odległość<br>w linii od punktu obrotu pojazdu do<br>miejsca odwzorowania do lokalizacji<br>odwzorowania |                                                                         |  |  |
| Miejsce sporządzania mapy Odległość boczna od linii środkowej pojazdu &                                                          |                                                                         |  |  |

7 Jeśli dostępne jest urządzenie wspomagające/automatyczne kierowanie, odległość boczna i kierunek anteny zostaną ustalone w ustawieniach Assisted/ Automatic Steering "Manage Vehicles". Nazwa urządzenia:\_

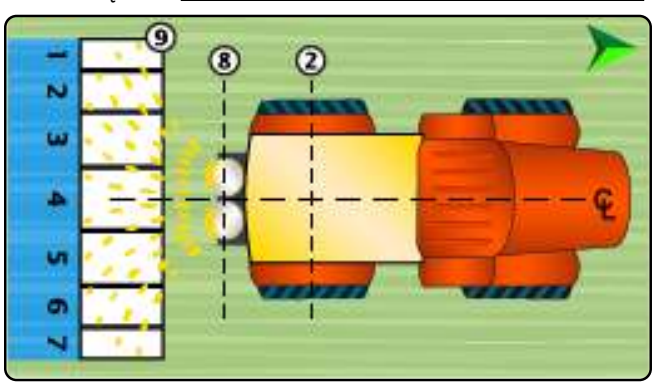

Tabela 1-27: Pomiary kreatora urządzeń

| Opis                                                       | Pomiar/Opcja |
|------------------------------------------------------------|--------------|
| Typ zaczepu                                                | Montaż stały |
| Odległość w linii od<br>zaczepu/łącznika ② do tarczy ⑧     |              |
| Odległość w linii od tarczy ⑧ do<br>krawędzi prowadzącej ⑨ |              |

Tabela 1-28: Informacja dotycząca sekcji<sup>8</sup>

| Opis                        | Орсја     |         | cja                     |
|-----------------------------|-----------|---------|-------------------------|
| Symetria sekcji             |           |         |                         |
|                             | Pomiar    |         |                         |
| Opis                        | Szerokość | Długość | Przesunięcie<br>w linii |
| Sekcja 1                    |           |         | 0 cm                    |
| Sekcja 2                    |           |         |                         |
| Sekcja 3                    |           |         |                         |
| Sekcja 4                    |           |         |                         |
| Sekcja 5                    |           |         |                         |
| Sekcja 6                    |           |         |                         |
| Sekcja 7                    |           |         |                         |
| Sekcja 8                    |           |         |                         |
| Sekcja 9                    |           |         |                         |
| Sekcja 10                   |           |         |                         |
| Całkowita szerokość robocza |           |         |                         |

8 Niektóre funkcje rozsiewacza są ograniczone do momentu wprowadzenia kodu odblokowującego Advanced Spreader.

do do miejsca sporządzenia mapy

# Ciągnik z rozsiewaczem zawieszanym

Nazwa pojazdu:

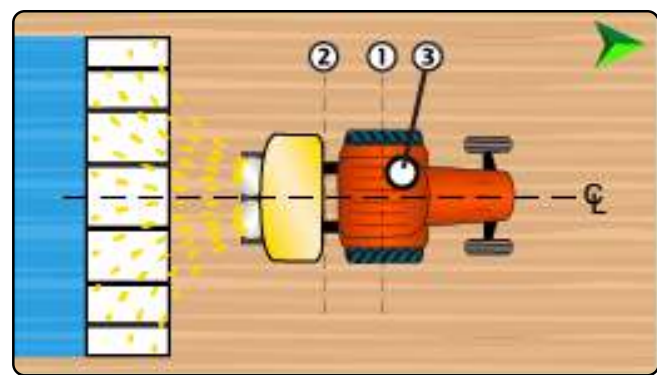

Tabela 1-29: Pomiary kreatora pojazdów

| Opis                                                                                              | Pomiar/Opcja                 |
|---------------------------------------------------------------------------------------------------|------------------------------|
| Kierunek pojazdu w linii do punktu<br>zaczepienia                                                 | Za punktem obrotu<br>pojazdu |
| Odległość pojazdu w linii od punktu                                                               |                              |
| obrotu pojazdu do punktu zaczepu 🕕                                                                |                              |
| do punktu zaczepienia 📿                                                                           |                              |
| Kierunek boczny pojazdu do punktu<br>zaczepienia                                                  | Centralnie                   |
| Kierunek anteny w linii i odległość                                                               |                              |
| od punktu obrotu pojazdu 🕕 do                                                                     |                              |
| anteny ③                                                                                          |                              |
| Antena Kierunek boczny <sup>9</sup> oraz<br>odległość od linii środkowej pojazdu €<br>do anteny ③ |                              |
| Tabela 1-30: Odległości na mapie i nawiga                                                         | acia                         |

| Opis                                                                                                    | Pomiar |
|----------------------------------------------------------------------------------------------------|--------|
| Szerokość nawigacji                                                                                                    |        |
| Lokalizacja odwzorowania Odległość<br>w linii od punktu obrotu pojazdu do<br>miejsca odwzorowania do lokalizacji<br>odwzorowania |        |
| Miejsce sporządzania mapy Odległość<br>boczna od linii środkowej pojazdu ♀<br>do do miejsca sporządzenia mapy                    |        |

#### Tabela 1-31: Pomiary kreatora urządzeń

Nazwa urządzenia:

| Opis                                    |                           |                     | Pon    | niar/Opcja              |
|-----------------------------------------|---------------------------|---------------------|--------|-------------------------|
| Typ zaczepu                             |                           | Montaż stały        |        |                         |
| Odległość w linii o<br>zaczepu/łącznika | od<br>② do tarczy (&      | 3)                  |        |                         |
| Odległość w linii o<br>krawędzi prowadz | od tarczy ⑧ do<br>zącej ⑨ |                     |        |                         |
| Tabela 1-32: Inforn                     | nacja dotycząca s         | ekcji <sup>10</sup> | )      |                         |
| Opis                                    |                           |                     | Ор     | cja                     |
| Symetria sekcji                         |                           |                     |        |                         |
|                                         |                           | P                   | omiar  |                         |
| Opis                                    | Szerokość                 | D                   | ługość | Przesunięcie<br>w linii |
| Sekcja 1                                |                           |                     |        | 0 cm                    |
| Sekcja 2                                |                           |                     |        |                         |
| Sekcja 3                                |                           |                     |        |                         |
| Sekcja 4                                |                           |                     |        |                         |
| Sekcja 5                                |                           |                     |        |                         |
| Sekcja 6                                |                           |                     |        |                         |
| Sekcja 7                                |                           |                     |        |                         |
| Sekcja 8                                |                           |                     |        |                         |
| Sekcja 9                                |                           |                     |        |                         |
| Sekcja 10                               |                           |                     |        |                         |
| Całkowita szerok                        | ość robocza               |                     |        |                         |

<sup>9</sup> Jeśli dostępne jest urządzenie wspomagające/automatyczne kierowanie, odległość boczna i kierunek anteny zostaną ustalone w ustawieniach Assisted/ Automatic Steering "Manage Vehicles".

9

<sup>10</sup> Niektóre funkcje rozsiewacza są ograniczone do momentu wprowadzenia kodu odblokowującego Advanced Spreader.

### Ciągnik z rozsiewaczem obrotowym

Nazwa pojazdu:\_

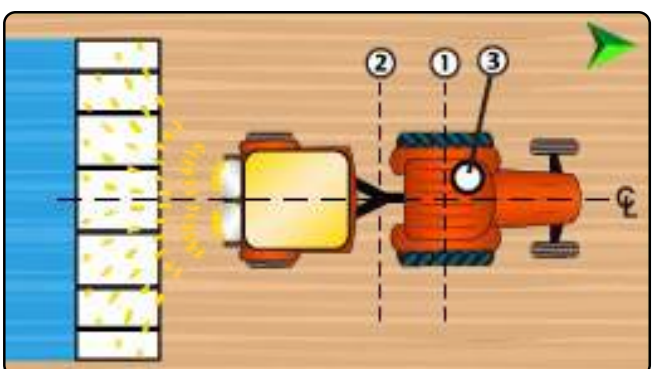

Tabela 1-33: Pomiary kreatora pojazdów

| Opis                                                                                                    | Pomiar/Opcja                 |
|----------------------------------------------------------------------------------------------------|------------------------------|
| Kierunek pojazdu w linii do punktu<br>zaczepienia                                                                                | Za punktem obrotu<br>pojazdu |
| Odległość pojazdu w linii od punktu<br>obrotu pojazdu do punktu zaczepu ()<br>do punktu zaczepienia (2)                          |                              |
| Kierunek boczny pojazdu do punktu<br>zaczepienia                                                                                 | Centralnie                   |
| Kierunek anteny w linii i odległość<br>od punktu obrotu pojazdu ① do<br>anteny ③                                                 |                              |
| Antena Kierunek boczny <sup>11</sup> oraz<br>odległość od linii środkowej pojazdu €<br>do anteny ③                               |                              |
| Tabela 1-34: Odległości na mapie i nawiga                                                                                        | acja                         |
| Opis                                                                                                    | Pomiar                       |
| Szerokość nawigacji                                                                                                    |                              |
| Lokalizacja odwzorowania Odległość<br>w linii od punktu obrotu pojazdu do<br>miejsca odwzorowania do lokalizacji<br>odwzorowania |                              |
| Miejsce sporządzania mapy Odległość                                                                                              |                              |

11 Jeśli dostępne jest urządzenie wspomagające/automatyczne kierowanie, odległość boczna i kierunek anteny zostaną ustalone w ustawieniach Assisted/ Automatic Steering "Manage Vehicles". Nazwa urządzenia:\_

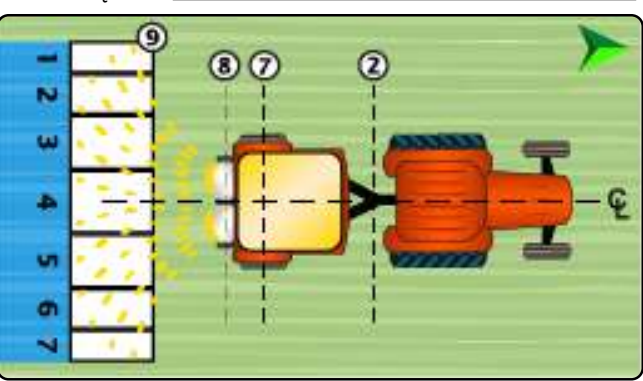

Tabela 1-35: Pomiary kreatora urządzeń

| Opis                                                       | Pomiar/Opcja       |
|------------------------------------------------------------|--------------------|
| Typ zaczepu                                                | Mocowanie obrotowe |
| Odległość w linii od zaczepu/łącza ②<br>do osi przyczepy ⑦ |                    |
| Odległość w linii od<br>zaczepu/łącznika ② do tarczy ⑧     |                    |
| Odległość w linii od tarczy ⑧ do<br>krawędzi prowadzącej ⑨ |                    |

Tabela 1-36: Informacja dotycząca sekcji12

| Opis             |             | Ор      | cja                     |
|------------------|-------------|---------|-------------------------|
| Symetria sekcji  |             |         |                         |
|                  | Pomiar      |         |                         |
| Opis             | Szerokość   | Długość | Przesunięcie<br>w linii |
| Sekcja 1         |             |         | 0 cm                    |
| Sekcja 2         |             |         |                         |
| Sekcja 3         |             |         |                         |
| Sekcja 4         |             |         |                         |
| Sekcja 5         |             |         |                         |
| Sekcja 6         |             |         |                         |
| Sekcja 7         |             |         |                         |
| Sekcja 8         |             |         |                         |
| Sekcja 9         |             |         |                         |
| Sekcja 10        |             |         |                         |
| Całkowita szerok | ość robocza |         |                         |

12 Niektóre funkcje rozsiewacza są ograniczone do momentu wprowadzenia kodu odblokowującego Advanced Spreader.

boczna od linii środkowej pojazdu € do do miejsca sporządzenia mapy

# POŁĄCZENIA I FUNKCJE KONSOLI

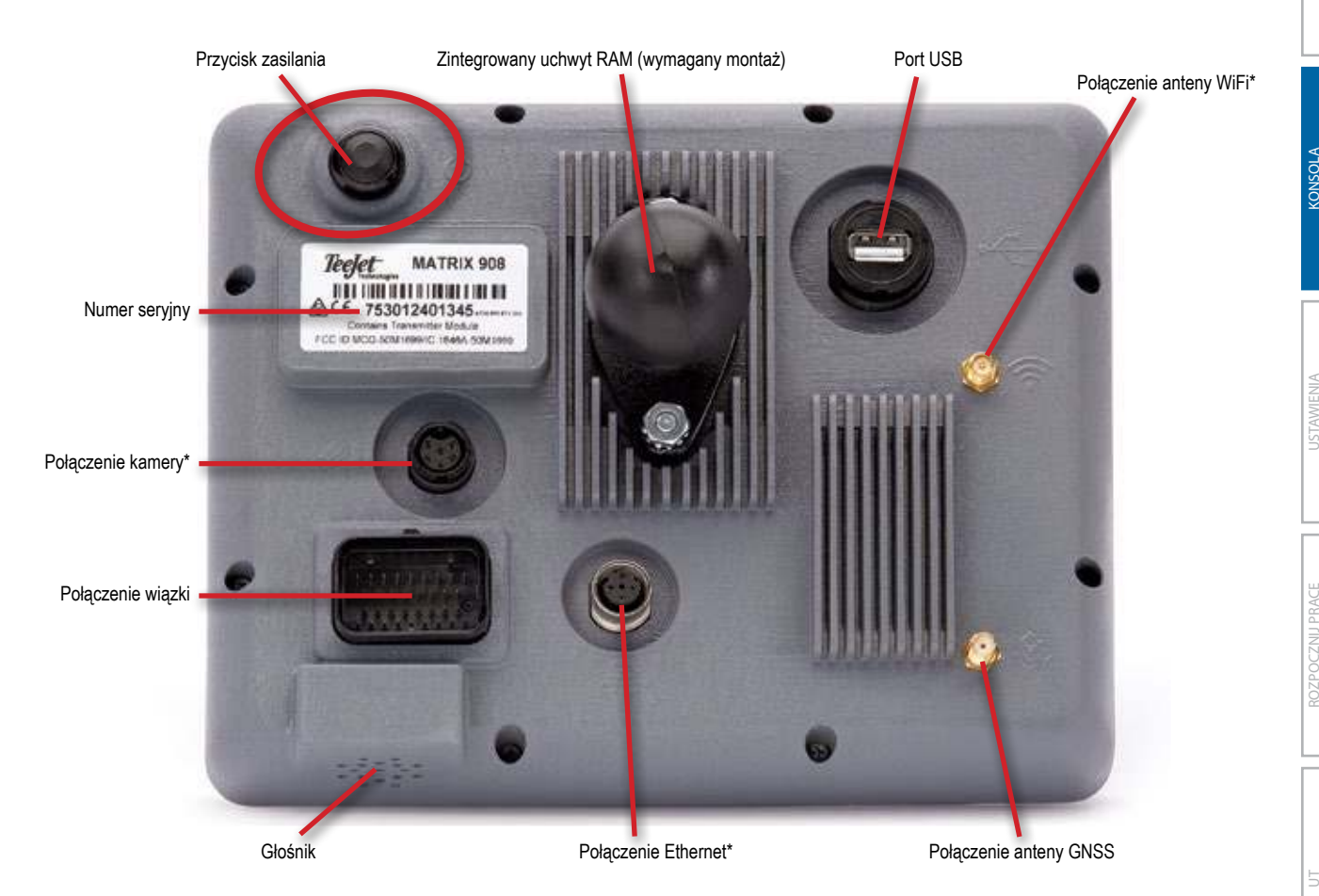

\*Aktywność połączenia zależy od wersji oprogramowania.

### Przycisk włączania/wyłączania

Przed włączeniem zasilania konsoli, podłącz wszystkie urządzenia do wiązki.

- On naciśnij przycisk POWER
- Off naciśnij i krótko przytrzymaj przycisk POWER 🖒

OSTRZEŻENIE! Przed ponownym uruchomieniem konsoli należy odczekać 30 sekund.

### Numer seryjny

Zwróć uwagę na swój numer seryjny. Jest on wymagany do rejestracji produktu.

REJESTRACJA PRODUKTU

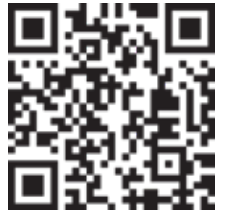

### SCHEMAT SYSTEMU

Poniższe informacje należy stosować jako ogólne odniesienie. Konkretne konfiguracje będą się różnić w zależności od dostępnych urządzeń. Skontaktuj się z działem obsługi klienta TeeJet lub lokalnym sprzedawcą, aby uzyskać informacje na temat konkretnej konfiguracji.

UWAGA: Łączność z innymi urządzeniami może zostać udostępniona w przyszłych wersjach oprogramowania. Zawsze należy zapoznać się z uwagami dotyczącymi wydania oprogramowania w celu uzyskania informacji o możliwości podłączenia oprogramowania/systemu na stronie www.teejet.com/support/software.aspx.

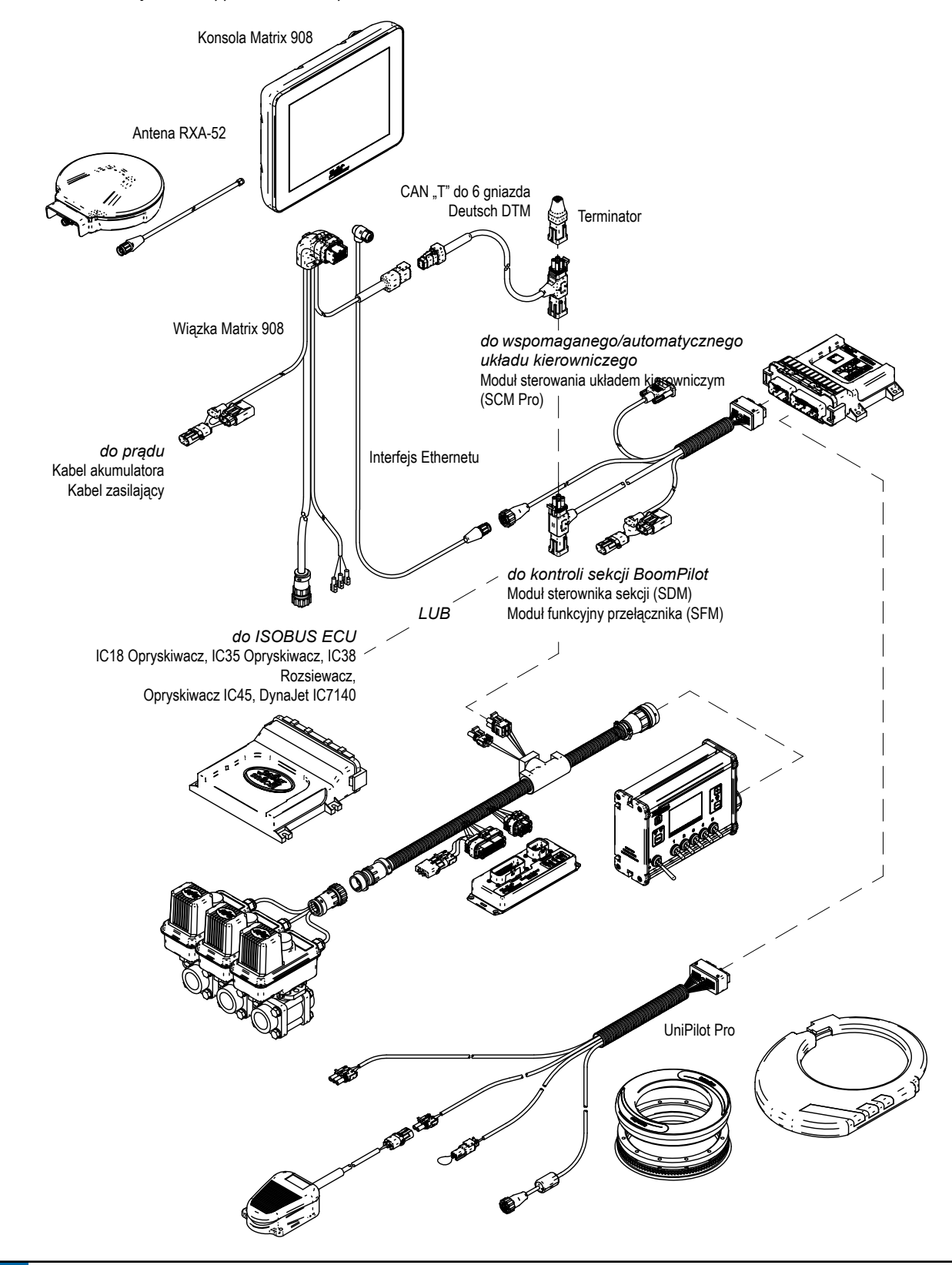

# **KONFIGURACJA KONSOLI**

Przed włączeniem zasilania konsoli należy sprawdzić, czy wszystkie urządzenia są podłączone do wiązki.

### NR 1 EKRAN POWITALNY

| Po zakończeniu sekwencji włączania zasilania pojawi się ekran powitalny.                                                             | Welcome!                                |                                          |                            |
|----------------------------------------------------------------------------------------------------|-----------------------------------------|------------------------------------------|----------------------------|
| Wybierz inny język <b>D</b> , przełączanie jednostek konsoli <b>2</b> oraz                                                           | TeeJet Technologies hop                 | ees you get the most out of your new c   | onsole.                    |
| zmiana lokalnej strefy czasowej 🕄.                                                                                                   | After selecting your localiz<br>Wizard. | ation options, select the arrow below to | be directed to the Vehicle |
| UWAGA: Przy zmianie języków należy zrestartować<br>konsolę zgodnie z sugestią. Po ponownym<br>uruchomieniu konsola powróci do ekranu | Language                                | 0                                        | English                    |
| powitalnego.                                                                                                    | Units                                   | 0                                        | us                         |
| Naciśnij przycisk DALEJ 🕥 4 aby przejść do kreatora pojazdów.                                                                        | Time Zone                               | 0                                        | UTC-06:00                  |
|                                                                                                    |                                         |                                          |                            |

UWAGA: Aby uzyskać dostęp do ustawień kulturowych po pierwszym uruchomieniu:

| Główne Me                    | nu                   |                         | 80                         |           |
|------------------------------|----------------------|-------------------------|----------------------------|-----------|
| Pransieran Atrantit          | aradzanie<br>maszyną | Ustawienia<br>mapowania | Sterowania<br>wspornagame/ |           |
| Ustawieria<br>obiornika GNS5 | <b>X</b> Ustawienia  | konsoli                 |                            | 01        |
|                              | Audio                | (                       |                            | ×         |
|                              | Ustawienia kulturowe |                         |                            | $\frown$  |
|                              | Język                |                         |                            | Polski    |
|                              | Jednostki            |                         |                            | Metryczna |
|                              | Strefa czasowa       | ,                       |                            | UTC-06:00 |

# NR 2 NAWIGACJA W ZARZĄDZANIU POJAZDEM

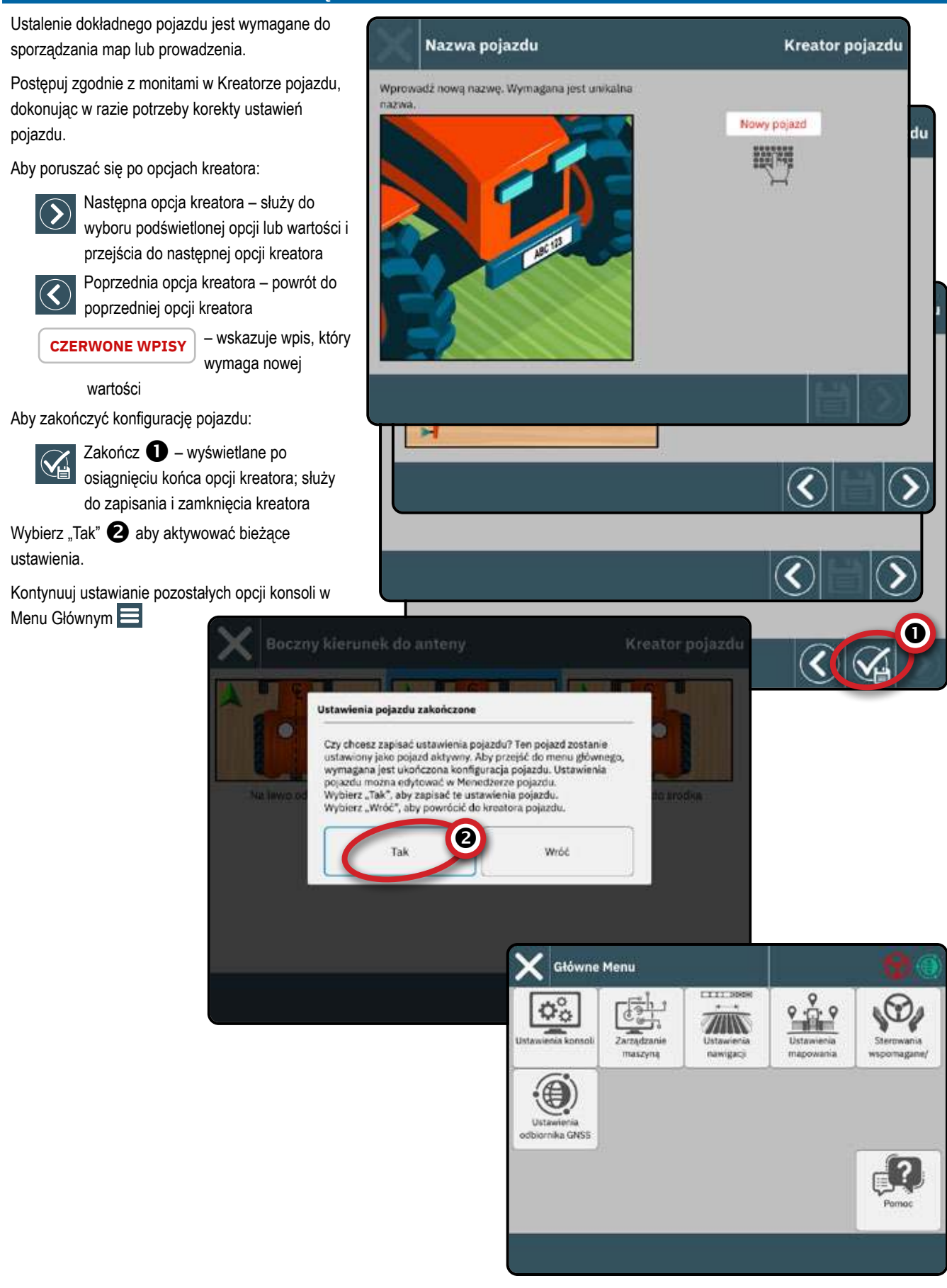

# Aby uzyskać dostęp do Zarządzania maszyną po pierwszym uruchomieniu

### Zarządzanie pojazdem i maszyną

Aby poruszać się w Zarządzaniu maszyną:

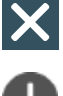

- Zamknij ustawienia użyj, aby wyjść z opcji ustawień i powrócić do ekranu Nawigacji
- Nowy pojazd **1** użyj, aby wejść do kreatora pojazdów

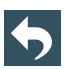

Wstecz Jedno menu – użyj, aby przejść do menu Zarządzanie pojazdem i maszyną

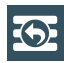

Do menu głównego – służy do przechodzenia do menu ustawień głównych

### Utwórz nowy pojazd

W systemie zawsze musi znajdować się co najmniej (1) jeden pojazd. W danym momencie może być aktywny tylko (1) jeden pojazd.

- 1. Na Zarządzaniu pojazdem wybierz ikonę NOWY POJAZD + 1.
- 2. Postępuj zgodnie z instrukcjami kreatora pojazdu.

Aby poruszać się w Kreatorze pojazdów:

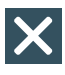

- Wyjście z kreatora służy do wyjścia z kreatora bez zapisywania zmian
- Następna opcja kreatora służy do wyboru podświetlonej opcji lub wartości i przejścia do następnej opcji kreatora
- Poprzednia opcja kreatora powrót do poprzedniej opcji kreatora

CZERWONE WPISY

 wskazuje wpis, który wymaga nowej wartości

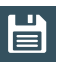

Zapisz i zamknij – zapisanie wszystkich bieżących ustawień i zamknięcie kreatora.

Zakończ – pojawia się po osiągnięciu końca

opcji kreatora; służy do zapisania i zamknięcia kreatora

Szczegółowe informacje na temat opcji kreatorów pojazdu znajdują się w instrukcji obsługi (kod QR jest dostępny na tylnej okładce tego dokumentu)

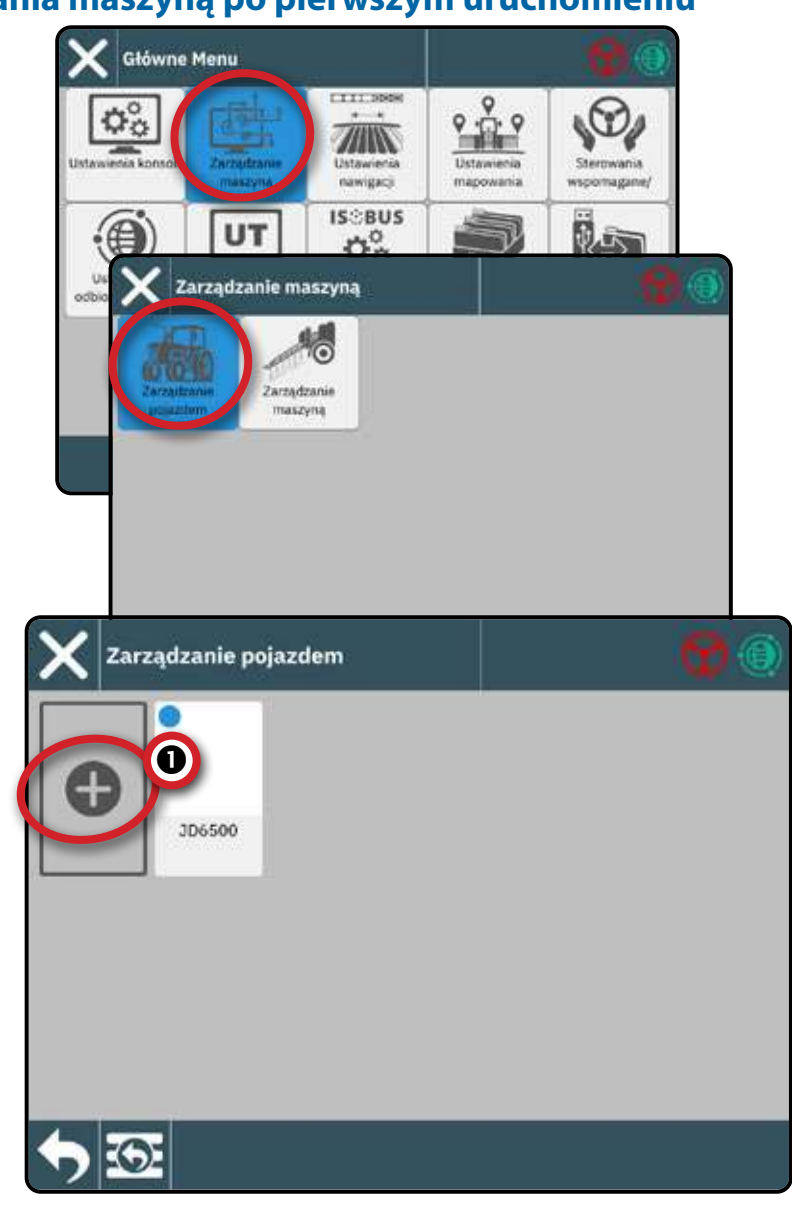

### Edytuj pojazd

Pojazd nie może być edytowany, gdy zadanie jest otwarte.

- 1. W Zarządzanie pojazdem wybierz kartę pojazdu do edycji 1.
- 2. Na ekranie Szczegóły pojazdu wybierz ikonę EDYTUJ USTAWIENIA 4. 2
- 3. Przejdź przez kreatora pojazdów, wprowadzając niezbędne zmiany.
- 4. Wybierz przycisk ZAPISZ I ZAMKNIJ 🔛 w dowolnym miejscu kreatora.

### Aktywuj inny pojazd

Aktywny pojazd jest oznaczony kropką w lewym górnym rogu karty pojazdu. Pojazd nie może być aktywowany, gdy zadanie jest otwarte. Do zakończenia aktywacji pojazdu wymagane jest ponowne uruchomienie konsoli.

- 1. W Zarządzanie pojazdem wybierz kartę pojazdu, która ma zostać aktywowana ①.
- 2. Na ekranie szczegółów pojazdu wybierz ikonę UAKTYWNIJ **3**.
- 3. Wybierz Akceptuj, gdy zostaniesz zapytany, czy chcesz, aby ten pojazd był pojazdem "aktywnym".
- 4. Uruchom ponownie konsolę.

### Usuń pojazd

Pojazdu nie można usunąć, gdy jest aktywny lub gdy zadanie jest otwarte. Wymagany jest jeden pojazd; dlatego nie wszystkie pojazdy można usunąć.

- 1. W Zarządzanie pojazdem wybierz kartę pojazdu do usunięcia 1.
- Na ekranie szczegółów pojazdu wybierz ikonę USUŃ mage 4.

Aktywny pojazd

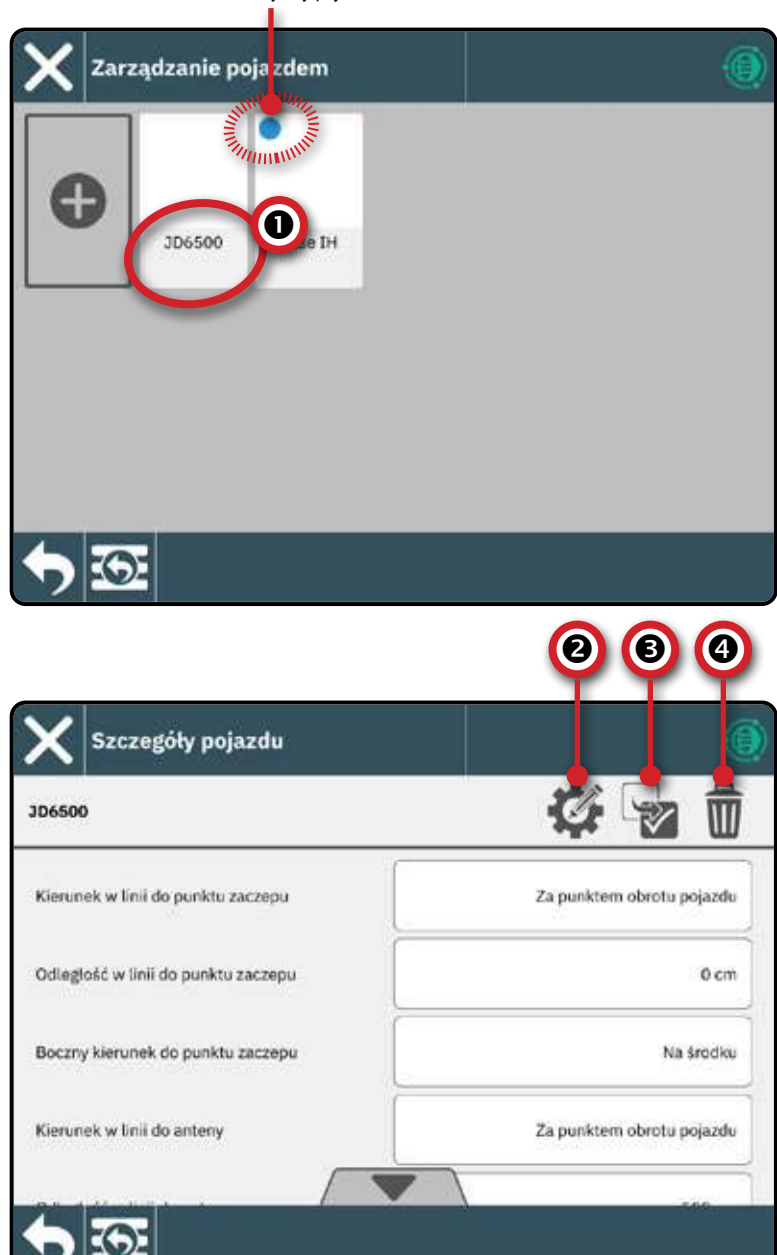

### NR 3 WPROWADŹ DOSTĘPNE ODBLOKOWANIA

Przed skorzystaniem z niektórych funkcji lub opcji (wymienionych poniżej) konieczne jest aktywowanie funkcji za pomocą kodu odblokowującego. Kod odblokowujący jest unikalnym kodem dla każdej funkcji i konsoli.

Następujące funkcje są zablokowane i wymagają kodu odblokowującego, aby uzyskać dostęp:

- Uniwersalny Terminal ISOBUS odblokowuje podstawowe możliwości ISOBUS i dostęp do Uniwersalnego Terminala (UT)
  - Uniwersalny Terminal (UT) jest dostępny z poziomu Menu Głównego i Ekranu
     Prowadzenia. Aby uzyskać szczegółowe informacje, patrz "Uzyskaj dostęp do terminala uniwersalnego" na stronie 44.
- Zasobność odblokowanie możliwości mapowania
  - Przed wprowadzeniem kodu odblokowującego zasobność wymagane jest odblokowanie uniwersalnego terminala ISOBUS
- Zaawansowany rozsiewacz odblokowuje możliwość zaprogramowania więcej niż dwóch sekcji przy rozsiewaczu

Kody odblokowujące można uzyskać na dwa sposoby:

- Zamówienie systemu zawierało odblokowane funkcje – patrz instrukcja PDF dołączona do zamówienia
- Odblokowanie zakupione po otrzymaniu systemu

   zostanie dostarczona instrukcja PDF z kodem specyficznym dla konsoli. W celu uzyskania szczegółowych informacji należy skontaktować się z działem obsługi klienta firmy TeeJet lub lokalnym sprzedawcą.

Po wprowadzeniu kodu odblokowującego wymagany jest restart konsoli.

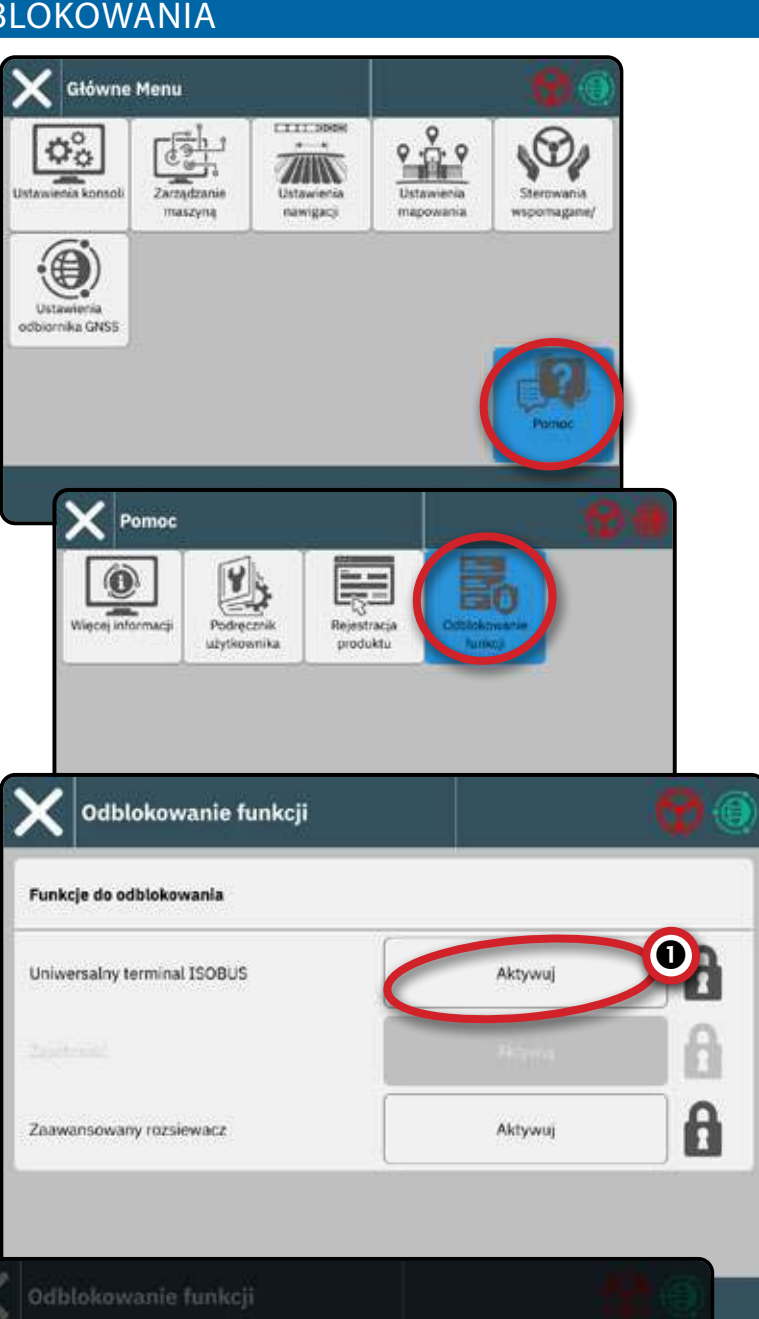

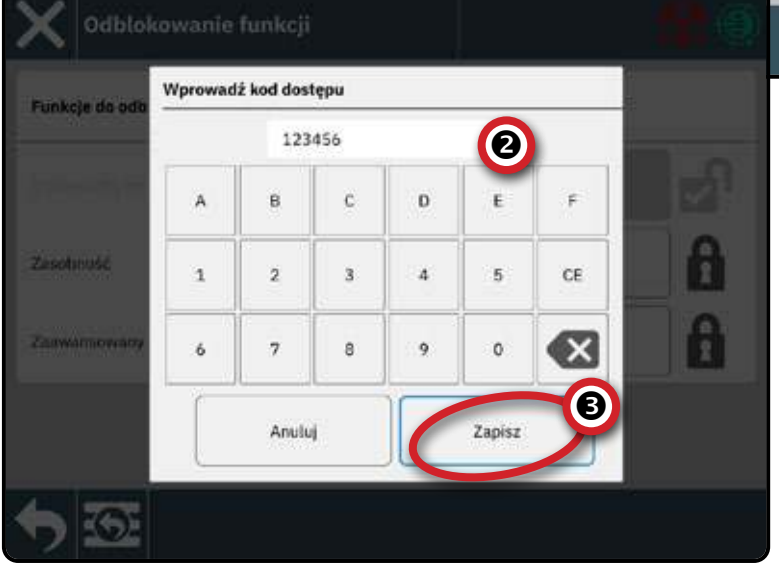

# NR 4 ZARZĄDZANIE MASZYNĄ POPRZEZ KREATOR URZĄDZEŃ

Przed wejściem do Kreatora urządzeń sprawdź, czy wszystkie narzędzia i/lub urządzenia są przymocowane do wiązki.

# Zarządzanie pojazdem i maszyną

Aby poruszać się w zarządzaniu maszyną:

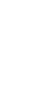

- Zamknij ustawienia użyj, aby wyjść z opcji ustawień i powrócić do ekranu Nawigacji
- Nowe urządzenie **1** użyj, aby wejść do Kreatora urządzeń
- Wstecz Jedno menu użyj, aby przejść do menu Menedżera pojazdów i urządzeń

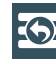

Do menu głównego – służy do przechodzenia do menu ustawień głównych

### Utwórz nowe urządzenie

Istnieje wiele opcji urządzeń zależnych od tego, co może być w systemie lub nie. Przed utworzeniem urządzenia określ:

- Czy nie ma urządzenia, ale potrzebne jest mapowanie aplikacji?
  - Instrukcje znajdują się w części "Mapa aplikacji"
- Czy istnieje urządzenie TeeJet CAN, takie jak moduł sterownika sekcji (SDM) do sterowania sekcjami BoomPilota?
  - Instrukcje znajdują się w części "Urządzenie TeeJet CAN"
- Czy istnieje urządzenie ISOBUS takie jak opryskiwacz IC35 lub IC45, DynaJet IC7140 lub rozsiewacz IC38?
  - Patrz "Opryskiwacz ISOBUS" w celu uzyskania instrukcji.
- UWAGA: W tym samym czasie może być aktywne tylko jedno
  - (1) urządzenie dowolnego rodzaju. Jeśli w systemie

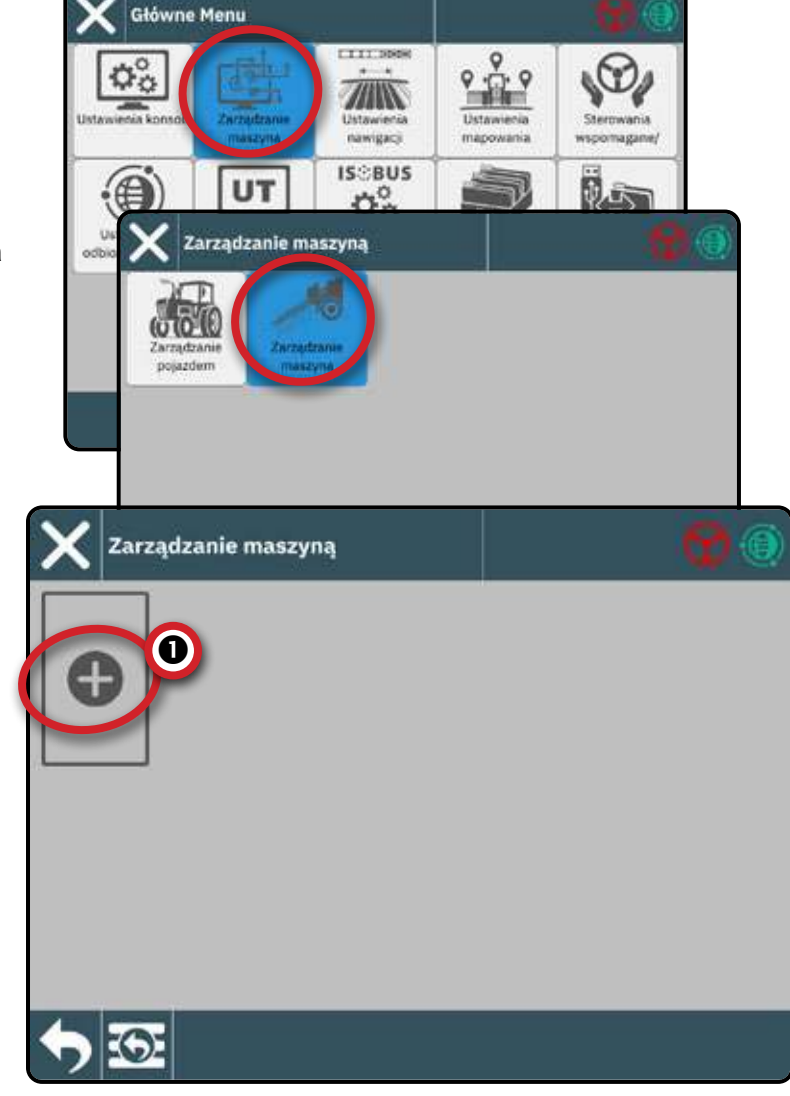

znajduje się urządzenie ISOBUS, będzie to urządzenie aktywne. Urządzenia TeeJet CAN i urządzenia ISOBUS nie mogą być używane jednocześnie. W danym momencie obsługiwane jest tylko jedno (1) urządzenie ISOBUS.

#### Aby poruszać się w Kreatorze urządzeń:

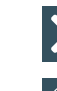

Wyjdź z kreatora - służy do wyjścia z kreatora bez zapisywania zmian

Następna opcja kreatora - służy do wyboru podświetlonej opcji lub wartości i przejścia do następnej opcji kreatora

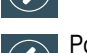

Poprzednia opcja kreatora – służy do powrotu do poprzedniej opcji kreatora

CZERWONE WPISY

- wskazuje pozycję, która wymaga nowej wartości

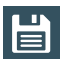

Zapisz i zamknij - służy do zapisania wszystkich bieżących wyborów i zamknięcia kreatora

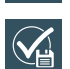

Zakończ – pojawia się po osiągnięciu końca opcji kreatora; służy do zapisania i zamknięcia kreatora

Szczegółowe informacje na temat opcji Kreatorów urządzeń znajdują się w podręczniku użytkownika (kod QR jest dostępny na tylnej okładce tego dokumentu)

### Mapa aplikacji

- 1. Na stronie Zarządzanie maszyną , wybierz ikonę NOWE URZĄDZENIE 🛨 🛈 .
- 2. W Kreatorze urządzeń na ekranie Podstawa urządzenia wybierz Mapa aplikacji .

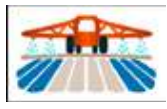

- Postępuj zgodnie z instrukcjami Kreatora urządzeń.
- UWAGA: Niektóre funkcje rozsiewacza są ograniczone do momentu wprowadzenia kodu odblokowującego Advanced Spreader. Instrukcje dotyczące kodu odblokowującego znajdują się w części "Nr 3 Wprowadź dostępne odblokowania" na stronie 17 odblokowania " na stronie .

### Urządzenie TeeJet CAN

- 1. Na stronie Zarządzanie maszyną , wybierz ikonę NOWE URZĄDZENIE 🕂 🕕 .
- 2. W Kreatorze urządzeń na ekranie Podstawa urządzenia wybierz TeeJet CAN .

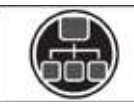

3. Postępuj zgodnie z instrukcjami Kreatora urządzeń.

### Urządzenie ISOBUS

Urządzenia ISOBUS obejmują produkty TeeJet, takie jak opryskiwacz IC35, opryskiwacz IC45, rozsiewacz IC38 lub DynaJet IC7140.

UWAGA: Urządzenie ISOBUS wymaga zastosowania Terminala Uniwersalnego, który wymaga podania kodu odblokowującego.

> Instrukcje dotyczące kodu odblokowującego znajdują się w części "Nr 3 Wprowadź dostępne odblokowania" na stronie 17 odblokowania " na stronie .

- Po załadowaniu puli obiektów, Kreator urządzeń uruchomi się automatycznie, podpowiadając użytkownikowi wprowadzenie wszelkich brakujących informacji wymaganych przez system.
- 2. Postępuj zgodnie z instrukcjami Kreatora urządzeń.
- 3. Po zapisaniu nowe urządzenie zostanie automatycznie dodane do Menedżera urządzeń.

UWAGA: Niektóre ustawienia niedostępne w Kreatorze urządzeń mogą być obsługiwane przez interfejs UT urządzenia.

W tym samym czasie może być aktywne tylko jedno (1) urządzenie dowolnego rodzaju. Jeśli w systemie znajduje się urządzenie ISOBUS, będzie to urządzenie aktywne. Urządzenia TeeJet CAN i urządzenia ISOBUS nie mogą być używane jednocześnie. W danym momencie obsługiwane jest tylko jedno (1) urządzenie ISOBUS.

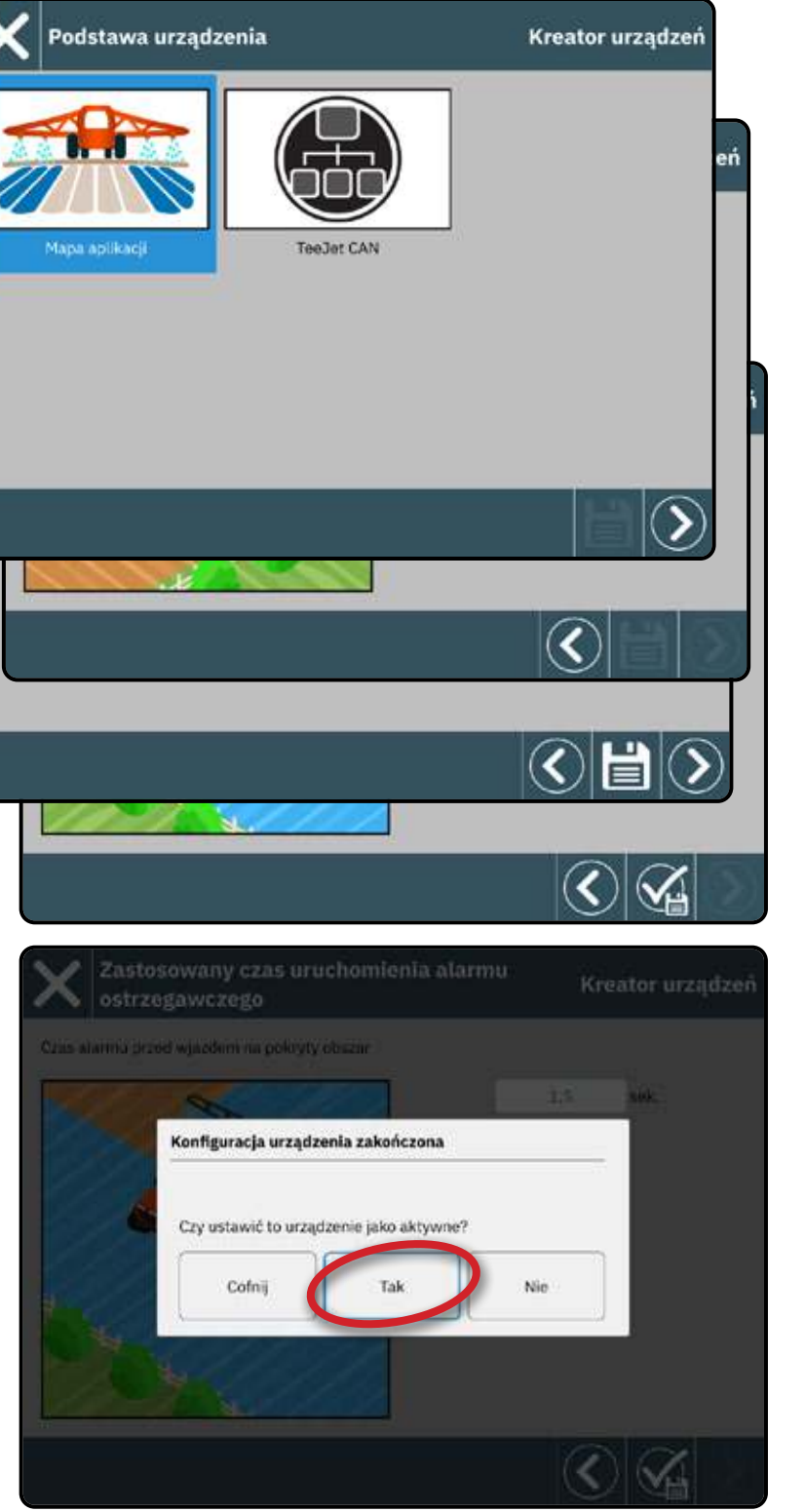

### Edytuj urządzenie

Nie można edytować urządzenia, gdy zadanie jest otwarte.

- 1. W Zarządzanie maszyną , wybierz kartę urządzenia, która ma być edytowana ①.
- 2. Na ekranie Szczegóły urządzenia wybierz ikonę EDYTUJ USTAWIENIA 🌠. 2
- Przejść przez Kreatora urządzeń, dokonując wszelkich niezbędnych zmian.
- 4. Wybierz przycisk ZAPISZ I ZAMKNIJ 🔛 w dowolnym miejscu kreatora.

# Aktywuj inne urządzenie

Aktywne urządzenie jest oznaczone kropką w lewym górnym rogu karty urządzenia. Urządzenie nie może być aktywowane, gdy zadanie jest otwarte.

- 1. W Zarządzanie maszyną, wybierz kartę urządzenia, która ma zostać aktywowana ①.
- 2. Na ekranie Szczegóły urządzenia wybierz ikonę UAKTYWNIJ 🐨 3.
- 3. Wybierz Akceptuj , gdy pojawi się pytanie, czy chcesz ustawić to urządzenie jako "aktywne".

### Usuń urządzenie

Urządzenia nie można usunąć, gdy zadanie jest otwarte.

- 1. W Zarządzanie maszyną , wybierz kartę urządzenia, która ma zostać usunięta ①.
- Na ekranie Szczegóły urządzenia wybierz ikonę USUŃ m 4.
- UWAGA: Urządzenie ISOBUS nie może zostać usunięte.

Urządzenie aktywne

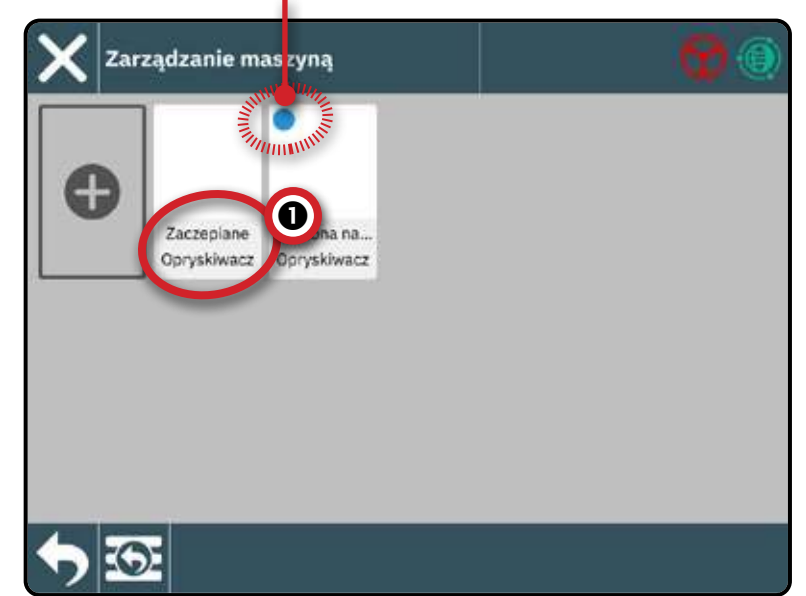

| Zarządzanie maszyną |                   |
|---------------------|-------------------|
| Jstalona na rufie   |                   |
| Podstawa urządzenia | Mapa aplikacji    |
| Typ operacji        | Opryskiwacz       |
| Nazwa urządzenia    | Ustalona na rufie |
| Typ Zawieszany      | Zawieszane        |
|                     |                   |

#### NR 5 SKONFIGURUJ USTAWIENIA NAWIGACJI Główne Menu 10 Ŷ ¢° Zarządzanie ° <u>0</u> ° -000-Usta enia konsol Ustawiecia Stermwania maszyną wspomagane; IS®BUS . 25 UT ¢° Ter iwersalny Zarządzanie zadaniem Usta Lini Usta Zarza 150-11783 odbiornika GNS5 Terminal da Ustawienia nawigacji 共 Ustawienia nawigacji Szerokość nawigacji 18,29 m Podgląd porad 2.4 sek. Pasek świetlny I I I A A A A A A A A

Szerokość nawigacji – odległość między liniami nawigacji

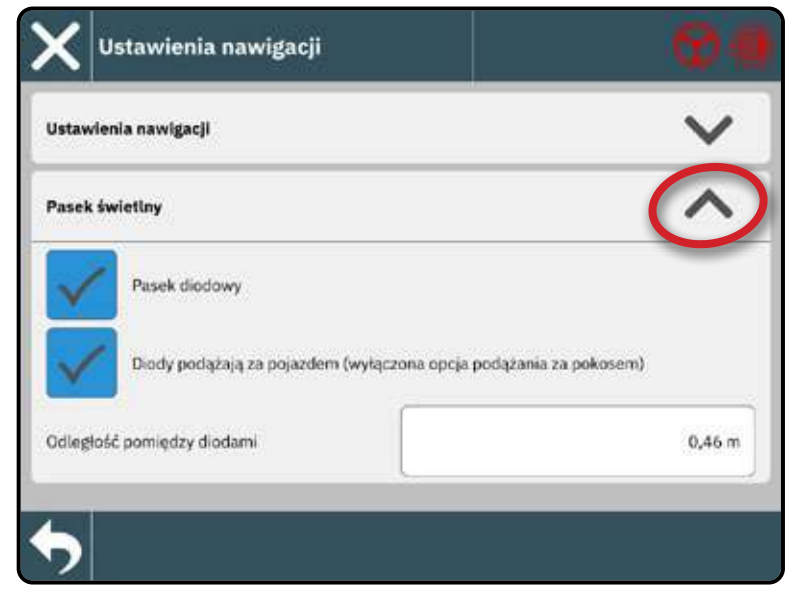

# NR 6 USTAWIANIE LOKALIZACJI MAPOWANIA

Lokalizacja mapowania określa lokalizację, z której zostanie zmapowana granica.

- Domyślna lokalizacja
  - Bez zdefiniowanego urządzenia lokalizacją odwzorowania będzie punkt obrotu pojazdu
  - Przy zdefiniowanym urządzeniu podczas tworzenia zewnętrzej granicy lub wielokotą (poligonu) linia granicy wyznaczona będzie na podstawie zewnętrzej części najdalej wysunietej zewnętrznie sekcji (aktywnej). podczas tworzenia wewnętrznej granicy linia granicy wyznaczona będzie na podstawie wewnętrzej części wewnętrznie aktywnej sekcji. Jeżeli natomiast żadna z sekcji nie będzie aktywna wtedy granica wyznaczona zostanie na podstawie najbardziej wysuniętej sekcji zewnętrznej.
- Wprowadzanie danych przez użytkownika użytkownik może określić kierunki i odległości przesunięcia liniowego i bocznego od punktu obrotu pojazdu. Można utworzyć do pięciu (5) wpisów użytkowników.
- Aby nawigować w ustawieniach lokalizacji mapowania:

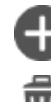

- Nowa lokalizacja mapowania służy do tworzenia nowej lokalizacji mapowania
- Usuń bieżącą lokalizację mapowania służy do usunięcia bieżącej aktywnej lokalizacji mapowania

# Zmiana aktywnej lokalizacji mapowania

- 1. Wybierz aktywną lokalizację mapowania 1.
- 2. Wybierz żądaną lokalizację mapowania 2.

### Edycja lokalizacji mapowania

- 1. Wybierz lokalizację odwzorowania 2 do edycji.
- W razie potrzeby dokonaj korekty ustawień. Zmiany są automatycznie stosowane do bieżącej lokalizacji mapy.
- Rysunek 1: Lokalizacja odwzorowania Odległość w linii od punktu obrotu pojazdu do miejsca odwzorowania ① do lokalizacji odwzorowania ②

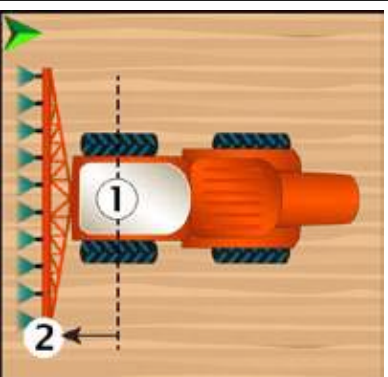

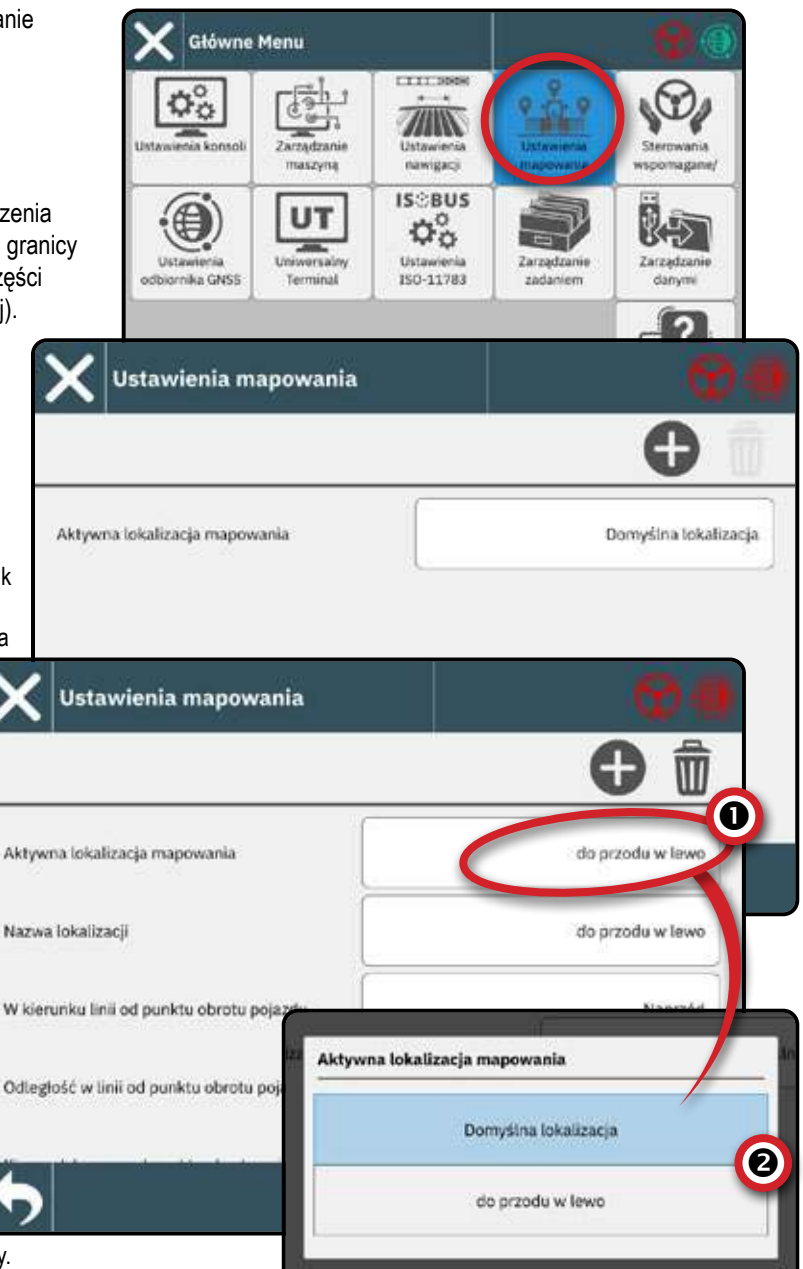

Rysunek 2: Mapowanie odległości poprzecznej lokalizacji od linii środkowej pojazdu ① do lokalizacji mapowania ②

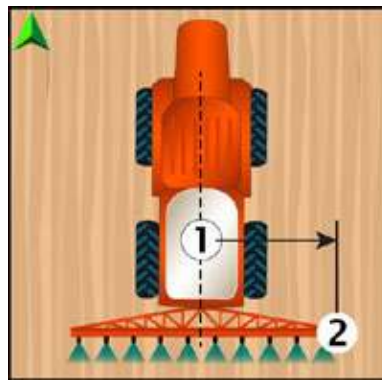

### NR 7 SKONFIGURUJ GNSS

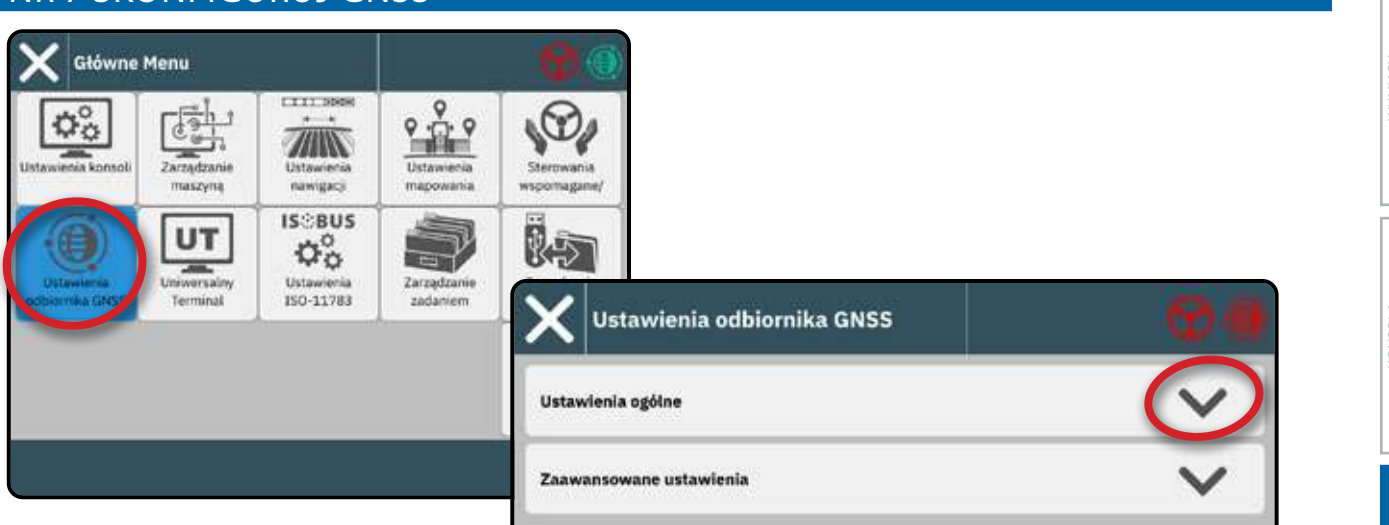

Do prawidłowego korzystania z systemu wymagane jest odpowiednie skonfigurowanie ustawień GNSS dla danej lokalizacji.

Wyjdź z tego ekranu **1** aby rozpocząć inicjalizację odbiornika GNSS. Podczas inicjalizacji pojawi się komunikat. Trwa to około minuty.

Szczegóły dotyczące ustawień odbiornika GNSS znajdują się w podręczniku użytkownika (kod QR jest dostępny na tylnej okładce tego dokumentu).

| Jstawienia ogólne                | ^         |
|----------------------------------|-----------|
| Użyj zewnętrznego portu GNSS     |           |
| Nymagana jakość pozycji          | ClearPath |
| SBAS włączony                    |           |
| Thirtnethtal Wagcoorg            |           |
| Zastosuj wygładzania nagłówka    |           |
| Wytrzymałość filtra nagłownego 5 |           |
|                                  |           |

### NR 8 USTAWIENIE WSPOMAGANIE/AUTOMATYCZNE STEROWANIE

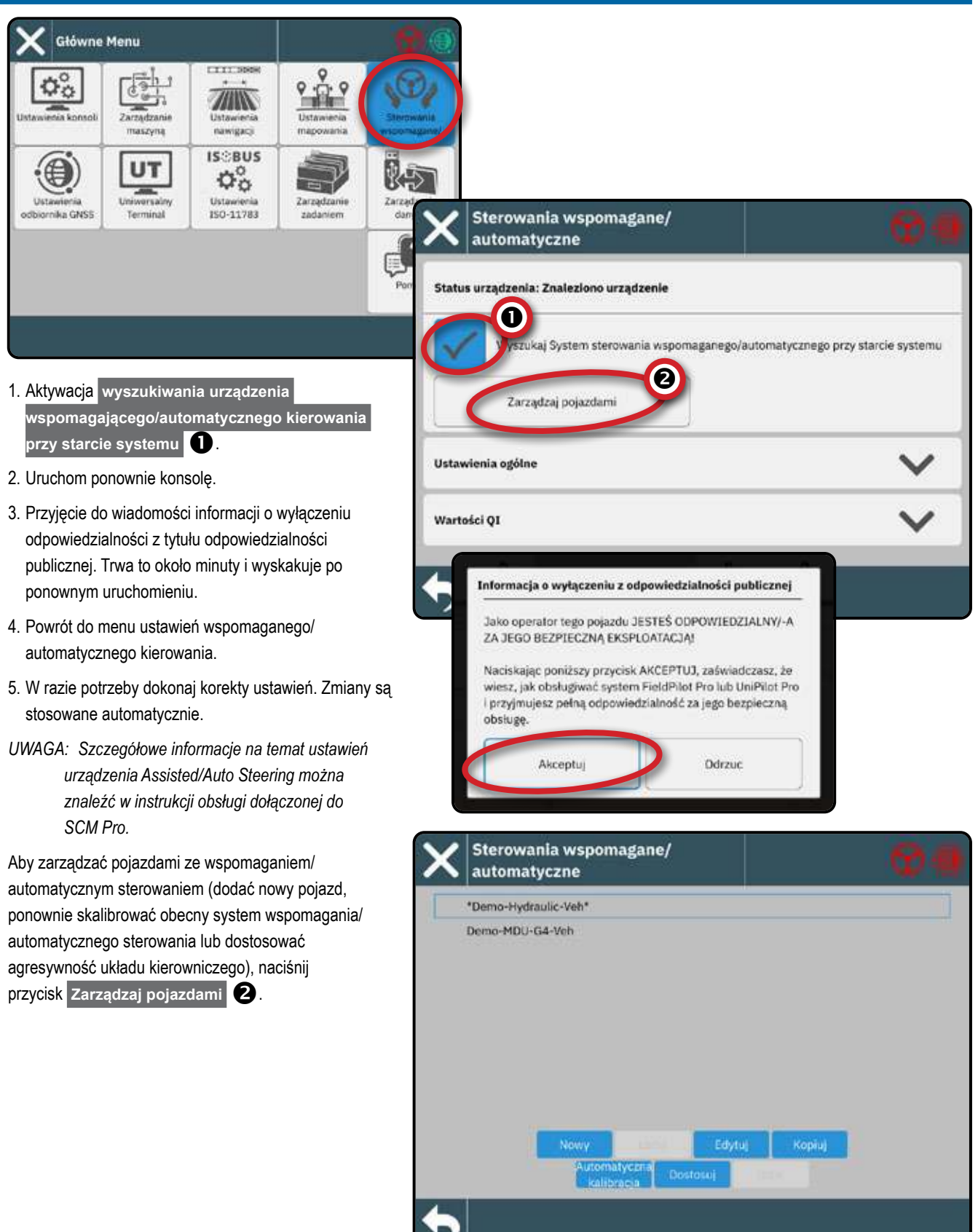

### NR 9 WYBIERZ TRYB PRACY

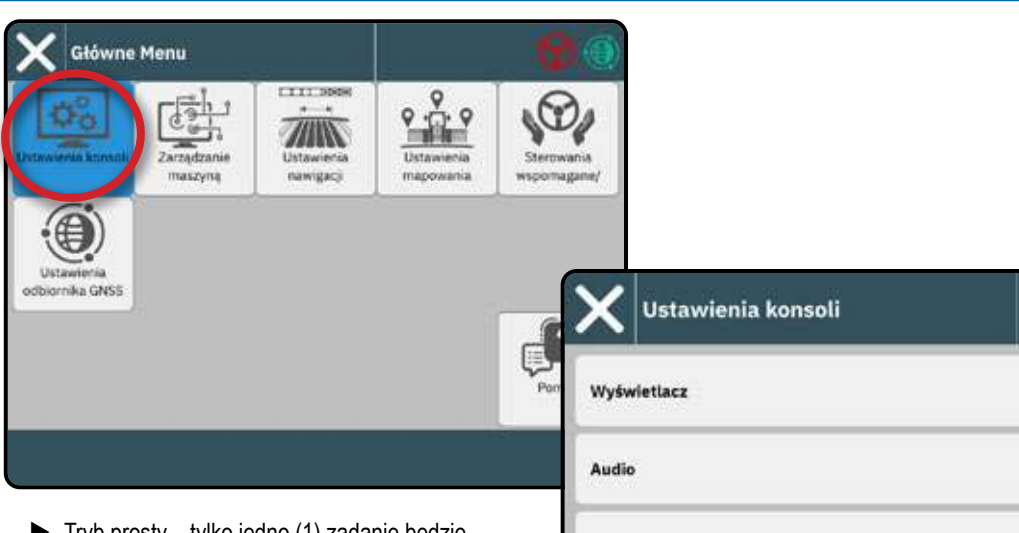

- Tryb prosty tylko jedno (1) zadanie będzie dostępne w danym momencie
  - Menu Nowe zadanie na ekranie Nawigacja zawiera opcje tworzenia nowego zadania lub kontynuowania ostatniego zadania
- Tryb zaawansowany w każdej chwili może być dostępne więcej niż jedno zadanie
  - Menu Nowe zadanie na ekranie Nawigacja zawiera opcje tworzenia nowego zadania, kontynuacji ostatniego zadania lub wyboru spośród innych zadań przy użyciu Menedżera zadań
  - Menedżer zadań jest dostępny z Menu
     Głównego lub z menu Inne zadanie na ekranie
     Nawigacja
  - Menedżer danych jest dostępny z menu głównego

| ~ |
|---|
|   |
| ~ |
| V |
|   |
|   |
|   |
|   |

#### Zaawansowane opcje trybu pracy

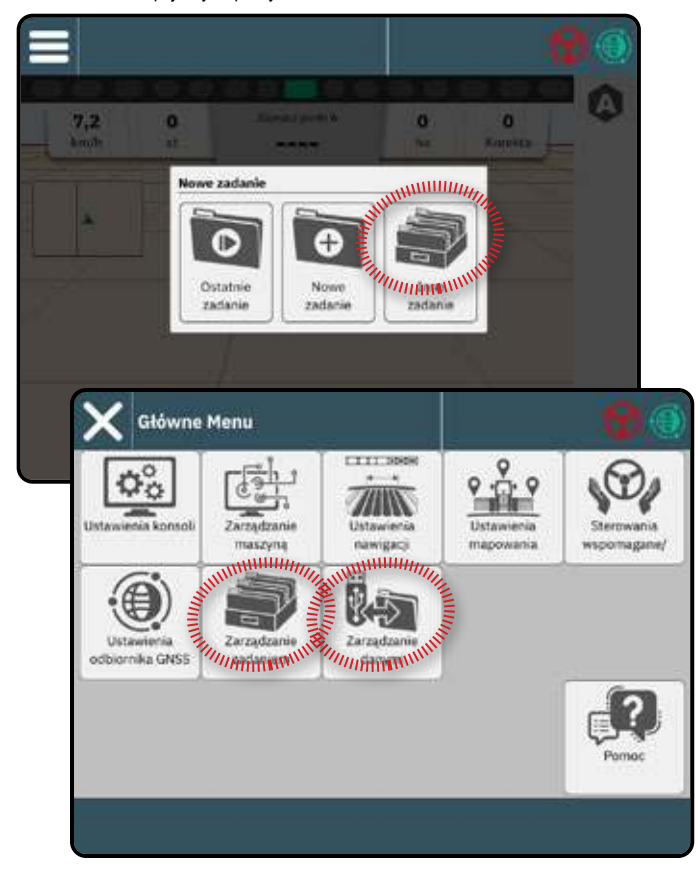

### Zarządzanie zadaniem

Użyj Zarządzanie zadaniem, aby utworzyć, usunąć, zduplikować, rozpocząć i dodać informacje do wybranego zadania lub zadań.

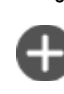

Utwórz nowe zadanie – zostaną wyświetlone opcje zmiany automatycznie generowanej nazwy i dodania referencji do pola

Wskazówka: Nazwy są ograniczone do 32 znaków. Tworząc długie nazwy, uwzględnij spacje, aby zwiększyć czytelność na ekranie nawigacji.

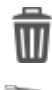

Usuń wybrane zadanie lub zadania

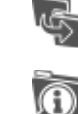

Powiel wybrane zadanie – powielenie granic i linii nawigacji z wybranego zadania

- Informacja o wybranym zadaniu użyj, aby zobaczyć i/lub dodać szczegóły do wybranego zadania. Nazwa zadania nie może być zmieniona.
- Rozpocznij wybrane zadanie kryteria pozycji GNSS muszą zostać spełnione, zanim polecenie to będzie dostępne
- Zapisz służy do zapisywania zmian wprowadzonych w Nazwie pola podczas przeglądania szczegółów zaplanowanego zadania

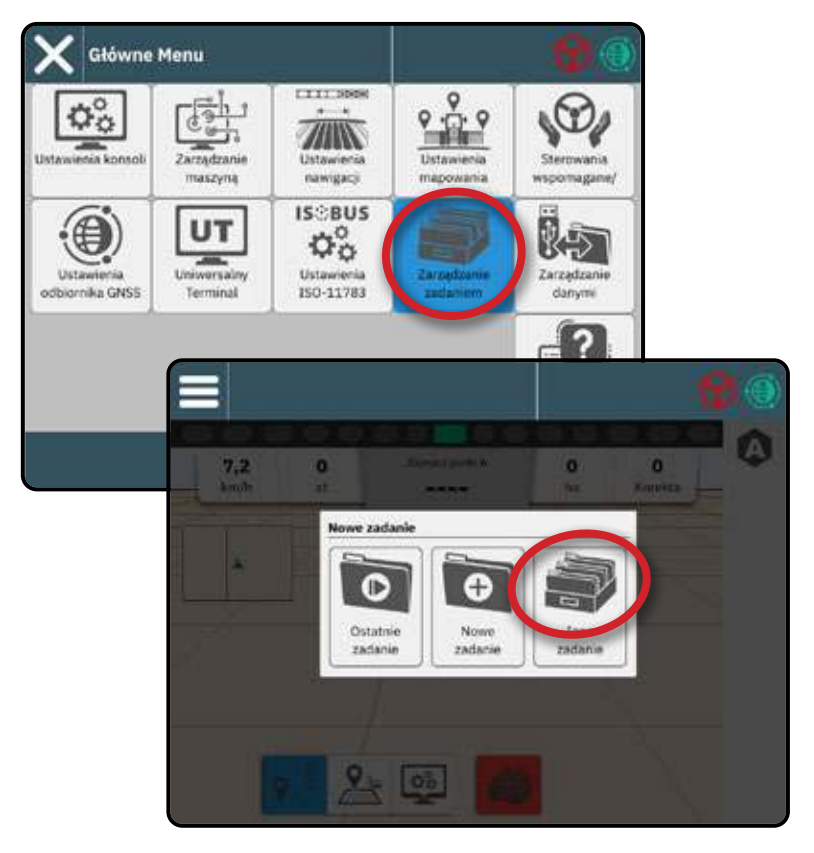

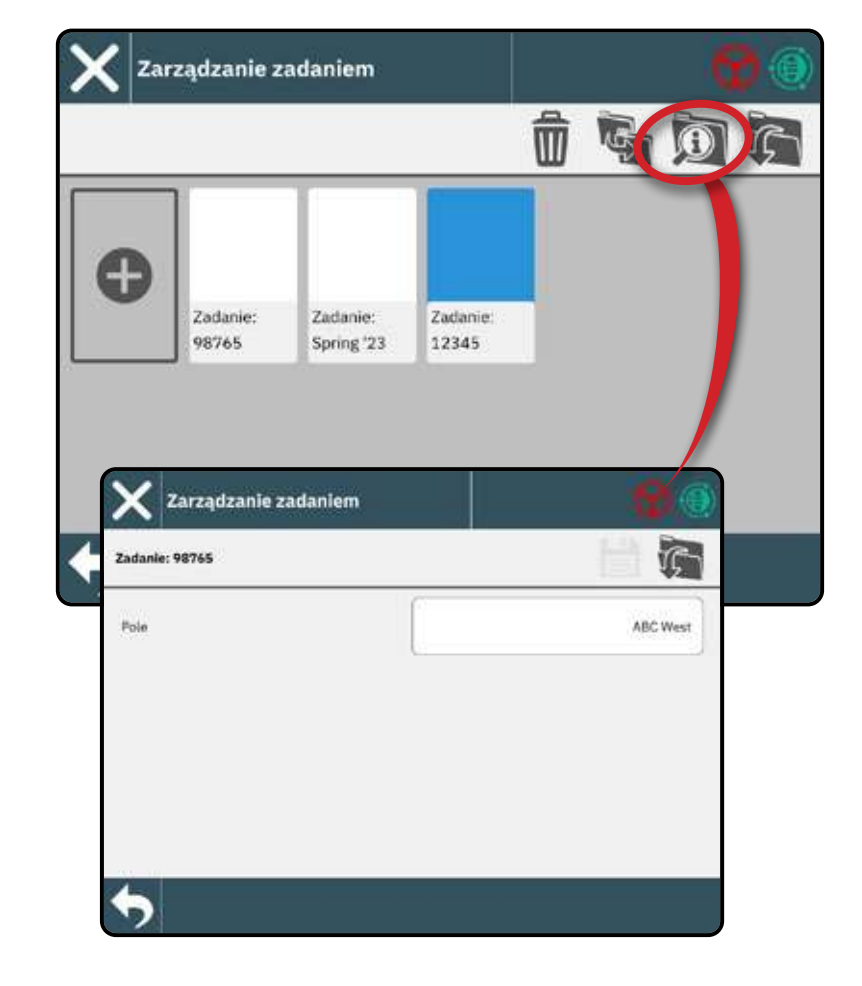

OLA

### Zarządzanie danymi

Użyj Zarządzanie danymi, aby zaimportować lub wyeksportować wszystkie dane zadania.

Przed próbą przeniesienia danych zadania włóż napęd USB.

Import – używany do przenoszenia danych roboczych z pamięci USB do wewnętrznej pamięci masowej

OSTRZEŻENIE! Import danych spowoduje usunięcie i zastąpienie wszelkich istniejących danych na konsoli.

Eksport

 – używany do przenoszenia danych o zadaniach z pamięci wewnętrznej do pamięci USB

Dane o pracy obejmują

- Nazwa pracy
- Nazwa pola
- · Linie nawigacji
- Granice (zewnętrzne, wewnętrzne)
- Obszar pokrycia
- Mapy (zasięg, zastosowanie)

#### Mapy zasobności

Gdy opcja Zasobności jest odblokowana, można zaimportować mapę aplikacyjną, a następnie używać jej z kompatybilnym urządzeniem, takim jak opryskiwacz IC35 lub opryskiwacz IC45.

Instrukcje dotyczące kodu odblokowującego znajdują się w części "Nr 3 Wprowadź dostępne odblokowania" na stronie 17 odblokowania na stronie .

Szczegóły dotyczące importowania i korzystania z mapy aplikacyjnej znajdują się w Podręczniku użytkownika (kod QR dostępny jest na tylnej okładce tego dokumentu).

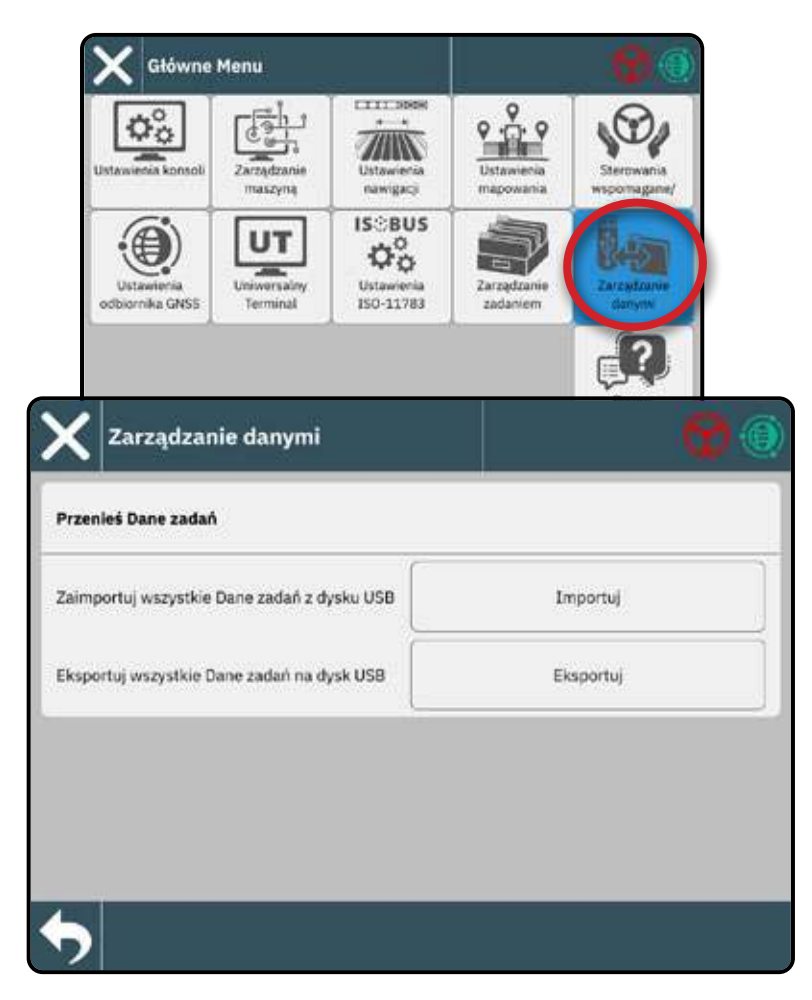

# **ROZPOCZNIJ ZADANIE**

Po zakończeniu sekwencji włączania pojawi się menu Nowe zadanie z opcjami rozpoczęcia nowego zadania, kontynuacji ostatniego zadania lub otwarcia menedżera zadań w celu wybrania innego zadania (opcje zależą od trybu pracy i dostępności zadań). Gdy zadanie jest aktywne, niektórych opcji ustawień nie można już zmienić. Zamknij zadanie, aby zmienić te ustawienia.

#### WYMAGANIA:

Przed rozpoczęciem pracy należy zakończyć konfigurację dla konkretnego pojazdu i jego urządzeń. Szczegóły w "Nr 2 NAWIGACJA W ZARZĄDZANIU POJAZDEM" na stronie 14 i "Nr 4 zarządzanie maszyną poprzez kreator urządzeń" na stronie 18.

Przed rozpoczęciem pracy, GNSS musi ustalić kurs. Przy włączonej konsoli i sprawnym GNSS, prowadź pojazd, aby uzyskać prawidłowy kurs.

Aby zmienić tryb Tryb prosty na Tryb zaawansowany mode, przejdź do Główne Menu -> Ustawienia konsoli -> Tryb pracy Zaawansowany. Szczegółowe informacje na temat wyboru trybu pracy znajdują się w części "Nr 9 Wybierz tryb pracy" na stronie 25.

### Tryb zadania prostego

Użyj menu Nowe zadanie, aby rozpocząć nowe zadanie lub kontynuować ostatnie zadanie. W danym momencie dostępne jest tylko jedno stanowisko. Wybór nowego zadania spowoduje usunięcie wszystkich poprzednich zadań.

Aby nawigować na ekranie Nowe zadanie:

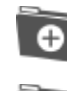

Rozpocznij nową pracę

Kontynuuj ostatnie zadanie

Przycisk menu głównego – dostęp do ustawień, w tym kreatorów, opcji pomocy i terminala uniwersalnego (UT)

Jeśli bieżąca pozycja GNSS znajduje się w strefie UTM innej niż bieżąca lub sąsiednia strefa UTM Ostatnie zadanie zostanie wyłączone.

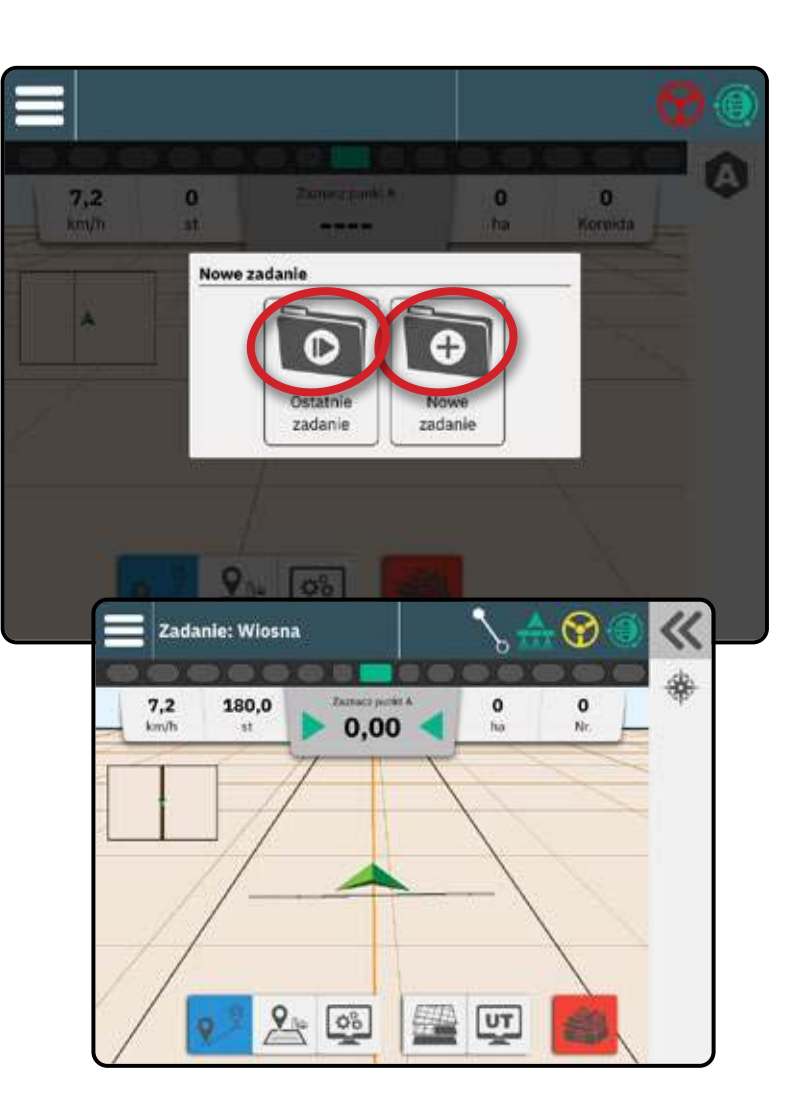

### Zaawansowany tryb pracy

Użyj menu Rozpocznij zadanie, aby rozpocząć nowe zadanie, kontynuować ostatnie zadanie lub otworzyć menedżera zadań, aby wybrać inne zadanie.

Aby nawigować na ekranie Nowe zadanie:

- Rozpocznij nowe zadanie wyświetlone Ð zostaną opcje zmiany automatycznie wygenerowanej nazwy oraz dodania referencji pola.

Kontynuuj ostatnią pracę – wyświetlona zostanie opcja przeglądu i/lub edycji informacji o pracy

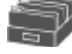

Otwórz Inne zadania za pomocą Zarządzania zadaniami

Przycisk menu głównego – dostęp do ustawień, w tym kreatorów, opcji pomocy i terminala uniwersalnego (UT)

Aby poruszać się w menedżerze zadań:

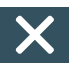

Zamknij ustawienia – służy do wyjścia z ekranu informacji o zadaniu i powrotu do menu Nowe zadanie bez tworzenia nowego zadania lub rozpoczynania poprzedniego

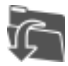

Rozpocznij wybrane zadanie – wybierz, aby rozpocząć ostatnie zadanie

- wybierz, aby zapisać nową Zapisz i wyjdź pracę i powrócić do menu

Rozpocznij zadanie

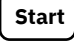

- wybierz, aby rozpocząć nowe zadanie

Wstecz jedno menu - służy do przejścia do menedżera zadań

Jeśli bieżąca pozycja GNSS znajduje się w strefie UTM innej niż bieżąca lub sąsiednia strefa UTM Ostatnie zadanie zostanie wyłączone.

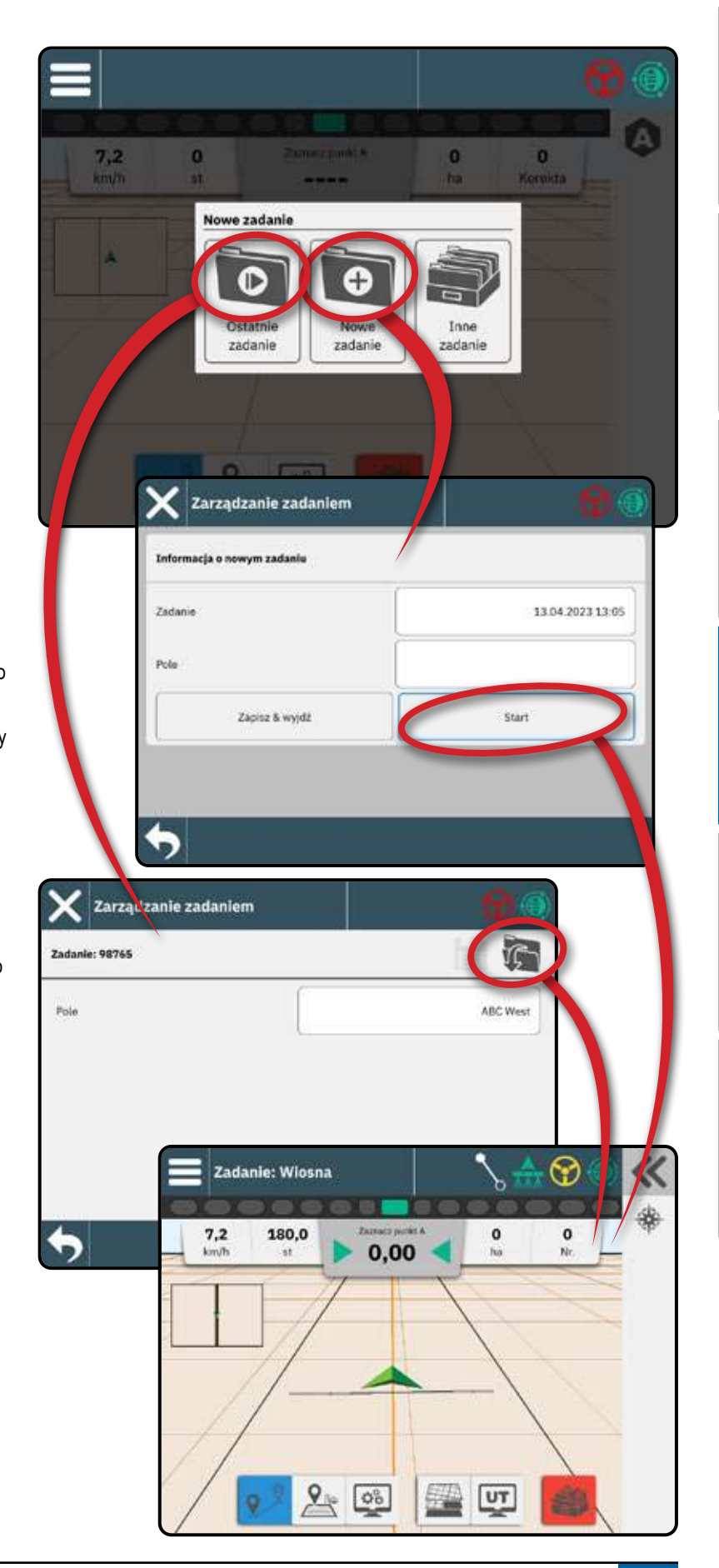

### Funkcje ekranu nawigacji

#### Informacje i pasek stanu

Aktualna nazwa zadania i informacje o statusie GNSS, trybie nawigacji, obszarze gruntów ornych i włączeniu sterowania wspomaganego/automatycznego. Zobacz "Informacje i pasek stanu" na stronie 38 w celu uzyskania szczeółów.

Wybór opcji dostępu do paska funkcji

#### Przycisk menu głównego

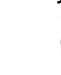

Pasek funkcji

Aktualnie wybrane opcje będą podświetlone.

- Tryb nawigacji wybierz, aby uzyskać dostęp do opcji nawigacji, w tym wyboru trybu nawigacji oraz tworzenia, usuwania i przełączania linii nawigacji
  - Tryb granicy wybierz, aby uzyskać dostęp do opcji granicy
- Wyświetl szybką regulację wybierz, aby

uzyskać dostęp do często dostosowywanych opcji konsoli i ekranu
 Warstwy mapy – wybierz, aby włączyć lub wyłączyć warstwy
 mapy

Terminal uniwersalny (UT) – wybierz, aby uzyskać dostęp do terminala UT

Zamknij zadanie – wybierz, aby zamknąć bieżące zadanie i zapisać postęp prac zadania

### Pasek akcji

Opcje są dostosowywane dynamicznie w oparciu o wybraną opcję paska funkcji i skojarzoną z nią opcję menu głównego. Zobacz poszczególne funkcje, aby uzyskać szczegółowe informacje. Szczegółowe informacje można znaleźć w poszczególnych funkcjach.

### Opcje szybkiej regulacji wyświetlacza

- Głośność reguluje poziom głośności głośnika audio
- Wyciszenie wyłącza głośnik audio
- Jasność LCD regulacja jasności wyświetlacza konsoli
- Tryb nocny służy do przyciemniania kolorów menu w celu zmniejszenia odblasków światła podczas użytkowania w nocy
- Wyświetl pasek świetlny służy do wyświetlania lub ukrywania paska świetlnego na ekranie prowadzenia
- Zoom aby rozszerzyć w widoku pola, rozszerza widok ekranu do najszerszego dostępnego obszaru
- Przycisk odświeżania pozycji GNSS zresetuje filtr ClearPath w odbiorniku OEMStar w przypadkach, gdy użytkownik uruchomił odbiornik w niewielkiej odległości od gęstych drzew i/lub budynków

UWAGA: Aktywacja odświeżania podczas pracy spowoduje chwilową przerwę w przekazywaniu danych GNSS. Najprawdopodobniej spowoduje to, że sekcje już włączone w trybie automatycznym BoomPilota zostaną wyłączone na krótki okres czasu.

Odświeżanie nie powinno być wykonywane podczas aktywnej aplikacji.

- Wyśrodkuj na pojeździe gdy znajduje się w widoku pola, wyśrodkowuje pojazd na mapie
- Mini Mapa służy do wyświetlania lub ukrywania miniaturowej wersji widoku mapy aktualnie nie znajdującej się na ekranie. Wybierz, aby przełączać się między mapami widoku pojazdu i widoku pola.
- Linie siatki służy do wyświetlania lub ukrywania linii siatki na mapie

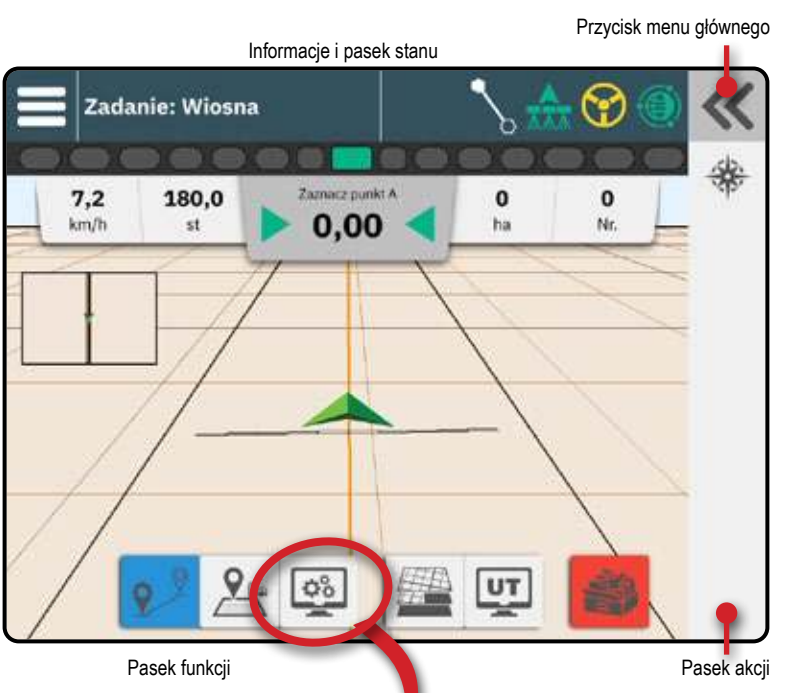

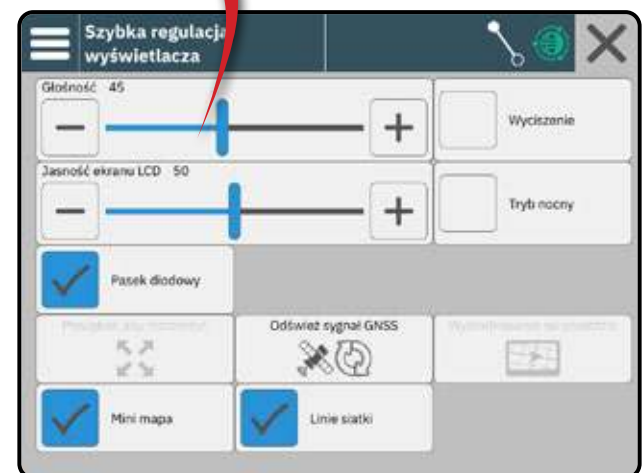

## NR 1 WYBÓR TRYBU NAWIGACJI

- Przy aktywnym przycisku Prowadzenie <sup>2</sup> na pasku funkcji, naciśnij przycisk Menu Główne **(**).
- 2. Wybiera tryb prowadzenia **2**:

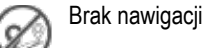

9

9

Prosta nawigacja A/B

Dynamiczna adaptacyjna nawigacja AB

Prowadzenie po okręgu

Prowadzenie azymutowe

Szczegółowe informacje na temat każdego trybu prowadzenia znajdują się w tabeli na następnej stronie.

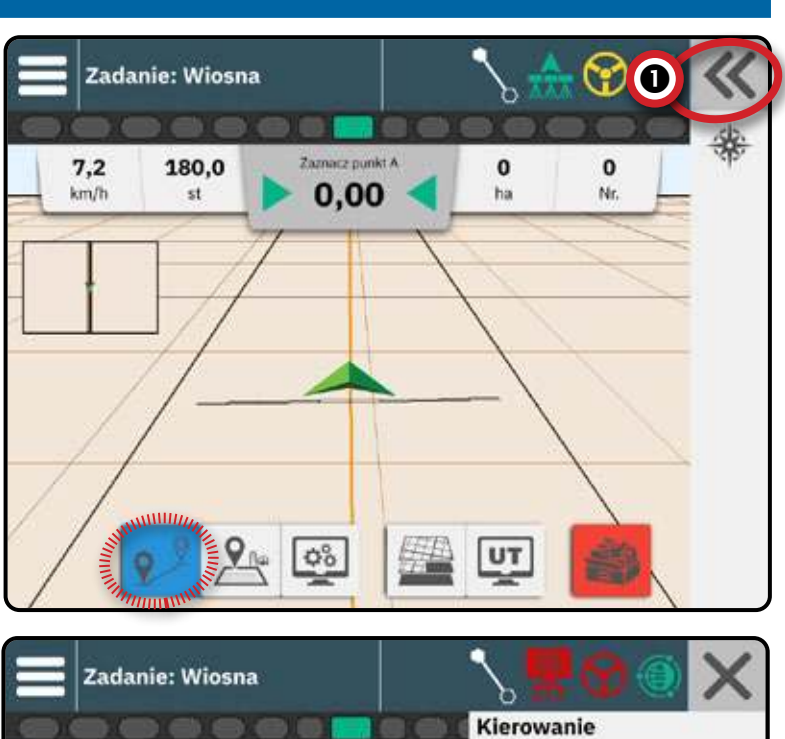

| Viosna              | adanie:             | Zad           |
|---------------------|---------------------|---------------|
| D Zaznacz pun<br>it | 2                   | 7,2<br>km/h   |
|                     | Ē                   |               |
|                     | 7                   | -/            |
|                     |                     |               |
|                     |                     |               |
| aznacz pun          | Wiosna<br>0 2<br>st | fanie: Wiosna |

**OZPOCZNU ZADANIE** 

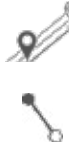

#### Prosta nawigacja AB

Prosta nawigacja AB zapewnia nawigację po prostej w oparciu o punkty odniesienia A i B. Oryginalne punkty A i B są używane do obliczania wszystkich innych równoległych linii prowadzących.

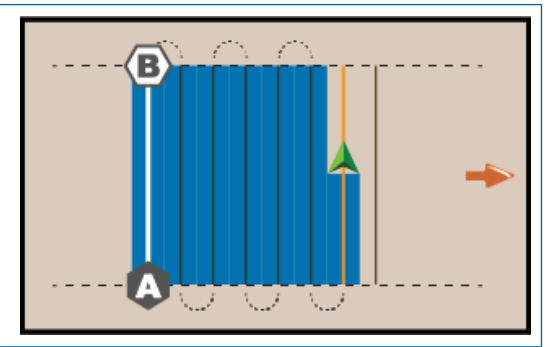

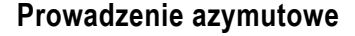

Nawigacja azymutowa zapewnia nawigację po linii prostej w oparciu o kąt poziomy mierzony zgodnie z ruchem wskazówek zegara od prawdziwej północnej linii bazowej. Podczas korzystania z azymutu punkt, z którego pochodzi azymut, jest środkiem wyimaginowanego koła. Północ = 0°, Wschód = 90°, Południe = 180°, Zachód = 270°.

Nawigacja w stopniach azymutu wyświetla linię nawigacji między aktualną pozycją pojazdu (punktem A) a punktem B oddalonym o 100 metrów wzdłuż wprowadzonego kursu azymutalnego.

#### Dynamiczna adaptacyjna nawigacja AB

Dynamiczna adaptacyjna nawigacja AB zapewnia nawigację wzdłuż zakrzywionej linii w oparciu o początkową linię odniesienia AB, gdzie każda sąsiednia nawigacja jest rysowana na podstawie przewidywanej szerokości nawigacji i kursu.

Dynamiczna, adaptacyjna nawigacja AB zawiera opcję objazdu, która umożliwia utworzenie wariantu trasy, a następnie połączenie jej z oryginalną trasą lub zakończenie, tworząc nowy punkt B oryginalnej trasy. Aby można było rozpocząć objazd, należy przebyć odległość co najmniej 2 metrów. Aby można było zakończyć objazd, należy przejechać co najmniej 50 metrów.

Dodaj informacje o tym, czego nie robić podczas tworzenia ścieżki — początkowe tworzenie ścieżki U vs. C.

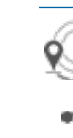

#### Prowadzenie po okręgu

Nawigacja Circle Pivot zapewnia prowadzenie wokół centralnej lokalizacji, która promieniuje do wewnątrz lub na zewnątrz w oparciu o początkową linię odniesienia AB. Ta początkowa linia bazowa jest używana do obliczania wszystkich innych wytycznych.

Służy do aplikacji produktu w centralnym, okrągłym polu, z nawigacją wzdłuż okrągłej linii nawigacyjnej, która odpowiada promieniowi obrotu systemu irygacyjnego wokół punktu środkowego.

#### Bez nawigacji

Wybranie Bez nawigacji powoduje wyłączenie nawigacji.

UWAGA: Brak trybu nawigacji nie powoduje usunięcia ustalonych linii prowadzących ani punktów z konsoli. Aby usunąć ustalone/ zapisane dane z konsoli, patrz "Zarządzanie danymi" w rozdziale Konfiguracja systemu.

UWAGA: Przesunięcie względem sąsiednich wytycznych zostanie obliczone przy użyciu szerokości prowadzenia, patrz "Ustawienia -> Prowadzenie i mapowanie" dla ustalonej odległości.

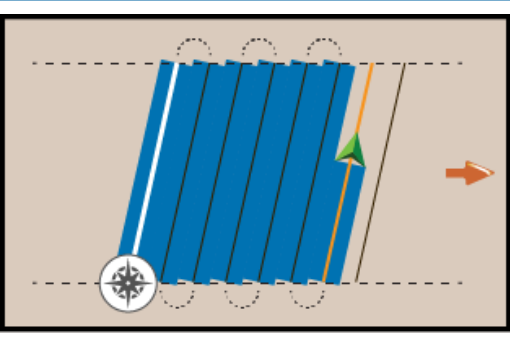

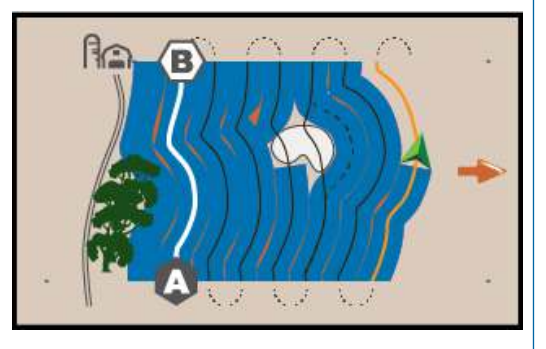

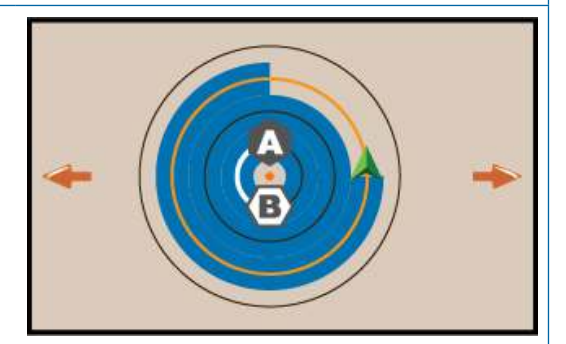

### NR 2 WYZNACZANIE LINII NAWIGACYJNEJ AB

- 1. Jedź do wybranego miejsca w punkcie A 🔵.
- 2. Przy 🐶 aktywnym przycisku nawigacji na pasku funkcji naciśnij ikonę ZAZNACZ A 🔕.
- 3. Przejazd do wybranego miejsca punktu B 🔵.
- 4. Naciśnii ikone ZAZNACZ B (B), aby wyznaczyć linię AB.

Zalecenie: Jeśli funkcja wygładzania kursu jest wyłączona, zaznacz punkt B, gdy pojazd się porusza.

- 5. Nadaj nazwę linii nawigacyjnej.
  - Wybierz opcję Anuluj, aby zapisać wytyczną z użyciem automatycznie wygenerowanej nazwy.
  - Użyj klawiatury, aby wybrać niestandardowa nazwę, a następnie wybierz Zapisz

Konsola zacznie udostępniać informacje nawigacyjne.

### Opcje paska akcji

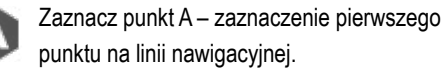

Zaznacz punkt B - zaznaczenie ostatniego punktu na linii nawigacyjnej i wyznaczenie linii AB.

UWAGA: Ikona PUNKT B (B) nie jest dostępny do wyboru (szary) do momentu przejechania minimalnej odległości.

- Proste lub zakrzywione Wytyczne: 3,0 metrów
- Nawigacja po okręgu: 50,0 metrów. W przypadku jazdy po śladach kół zaleca się wykonanie co najmniej połowy okręgu. Nie jest konieczne przejechanie całego obwodu.

Anuluj Zaznaczenie - anulowanie polecenia Zaznacz punkt A i powrót do poprzedniej linii nawigacyjnej (jeśli została wyznaczona).

# Przełącz linię nawigacyjną

Jeśli zapisano więcej niż jedną linię nawigacyjną, dostępna będzie opcja Przełącz linię nawigacyjną. Aby zmienić na inne dostępne linie nawigacji:

- 1. Wybierz przycisk Menu Główne «.
- 3. Wybierz linię nawigacyjną, która ma być aktywna.
- 4. Naciśnij przycisk Przełącz .

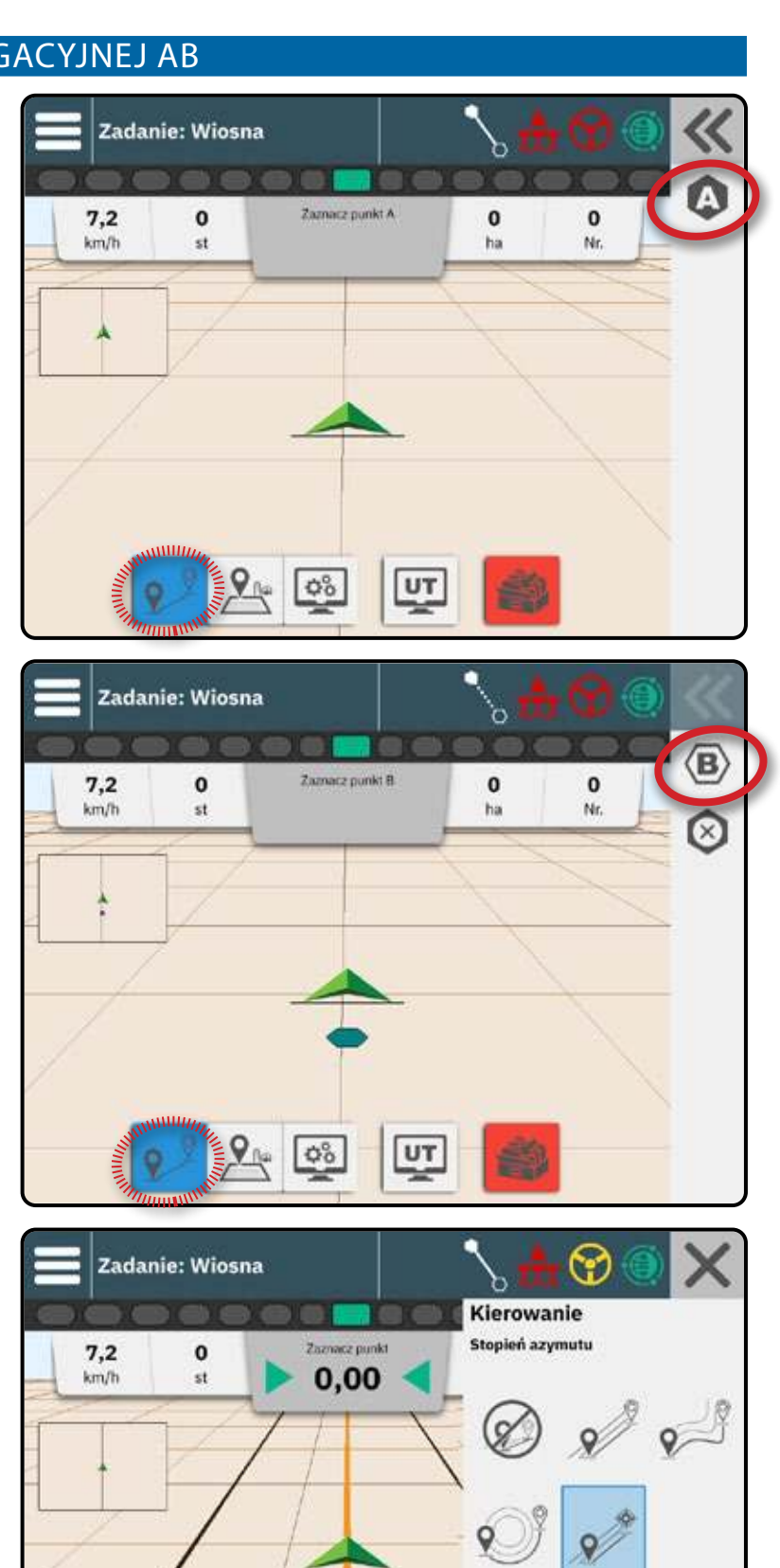

ZPOCZNU ZADANIE

Usuń ostatnią linię nawigacyjną

Usunięcie ostatniej zaznaczonej linii nawigacyjnej powoduje usunięcie ostatniej zaznaczonej linii nawigacyjnej z bieżącego zadania.

- 1. Przy aktywnym przycisku Prowadzenie 🕺 na pasku funkcji, naciśnij przycisk Menu Główne ≪.
- 2. Naciśnij ikonę USUŃ PROWADZENIE 🕬.
- 3. Naciśnij ikonę USUŃ LINIĘ NAWIGACYJNĄ 🕬 ponownie, aby usunąć dodatkowe linie nawigacyjne w kolejności od ostatniej do pierwszej utworzonej linii.

### Dostosuj linie nawigacyjna

o Opcja Dostosuj linię nawigacyjną umożliwia przesunięcie bieżącej linii nawigacyjnej do bieżącej lokalizacji pojazdu.

UWAGA: Dostępne tylko w trybie nawigacji prostej AB, azymutalnej lub dynamicznej AB.

Pojazd musi być zatrzymany, aby wyregulować prowadnicę.

### Wspomagane/automatyczne przesuwanie kierownicy

Opcja wspomaganego/automatycznego przesuniecia układu kierowniczego umożliwia tymczasowe przesunięcie bieżącej lokalizacji pojazdu i linii nawigacji w lewo lub w prawo o zadaną odległość przesunięcia. Kierunek lewo/prawo określa się patrząc w kierunku maszyny do przodu.

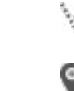

Posuń w lewo

### Posuń w prawo

Wspomagane/automatyczne sterowanie musi być aktywne, a wspomagane/automatyczne sterowanie musi być włączone. Zaprogramowana wartość przesunięcia jest zadana w ustawieniach Sterowania wspomaganego/automatycznego w Ustawieniach Ogólnych. Aby uzyskać informacje na temat dostępu do tych opcji, patrz "Nr 8 Ustawienie Wspomaganie/ automatyczne sterowanie" na stronie 24.

Każde naciśnięcie przycisku Przesunięcia wspomaganego/ automatycznego kierowania dodaje lub odejmuje od poprzedniego naciśniecia. Całkowitą skumulowaną odległość przesunięcia można wyświetlić na pasku nawigacji. Szczegółowe informacje znajdują się "Wybieralne informacje o zadaniu" na stronie 41.

- Nie nastąpi zmiana faktycznie oznaczonej linii nawigacji. Przełączanie linii prowadzących, zaznaczanie nowej linii prowadzącej, tworzenie objazdu lub zamykanie zadania spowoduje wyzerowanie skumulowanej odległości podsunięcia.
- Błąd poprzeczny będzie oparty na nowej wytycznej "Nudged".

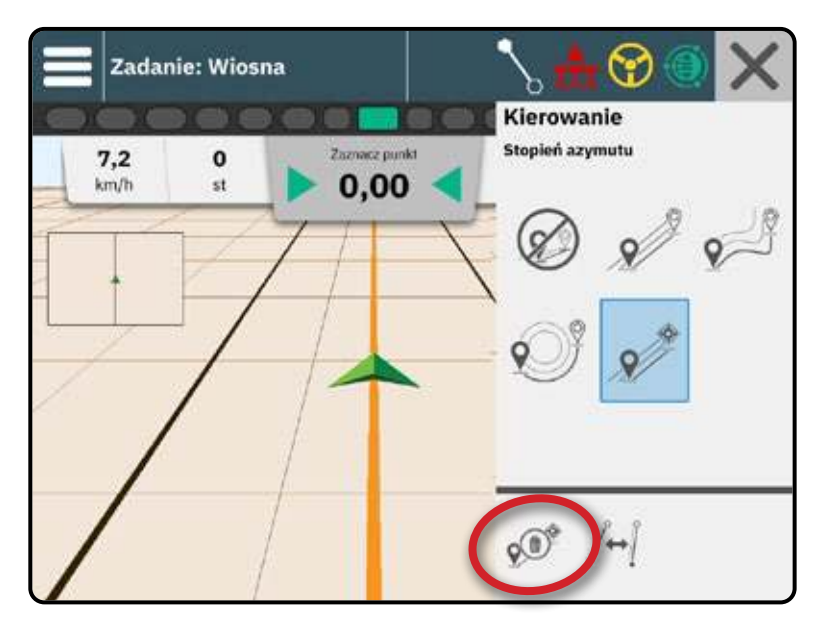

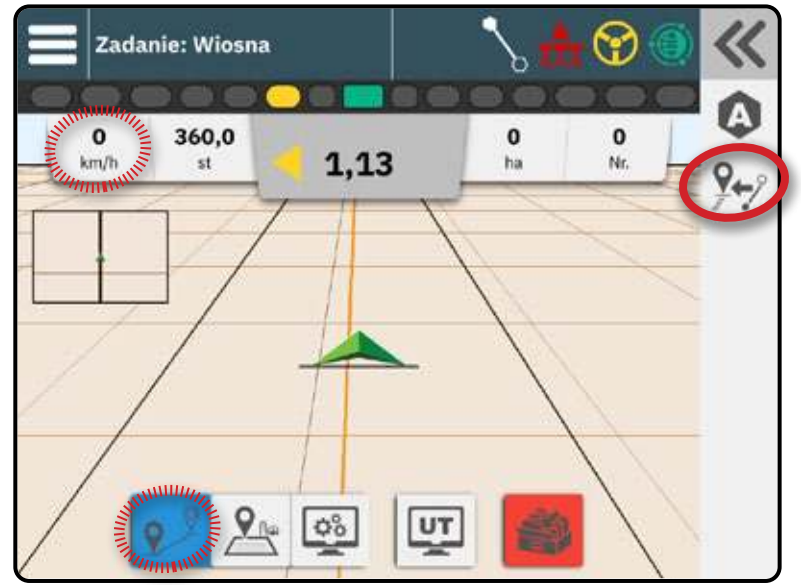

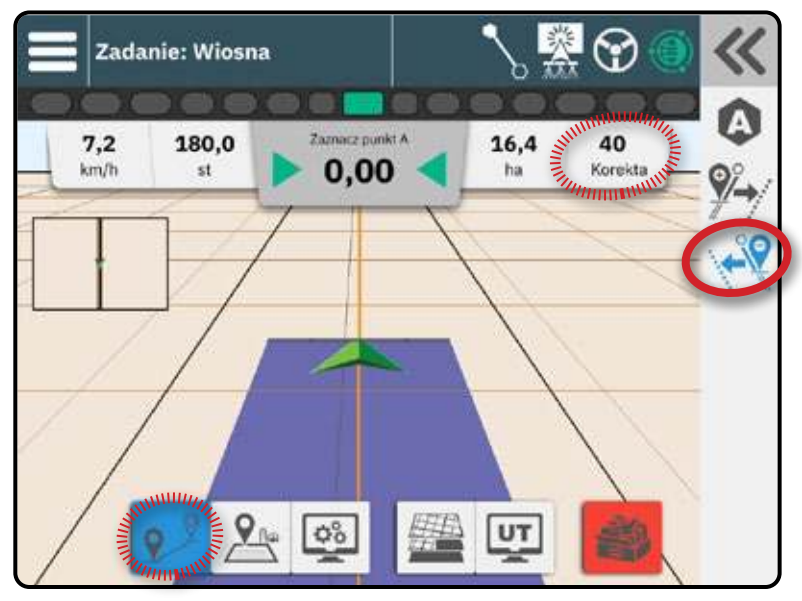

### Dynamiczna adaptacyjna nawigacja AB Opcje paska akcji

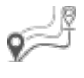

W trybie dynamicznej adaptacyjnej nawigacji AB dostępne są następujące opcje:

Wstrzymaj Guideline Mapping – służy do wstrzymania mapowania dynamicznego. Między punktem pauzy a punktem wznowienia zostanie narysowana linia prosta.

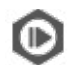

ⓓ

Wznowienie Mapowania Dynamicznego – służy do wznowienia mapowania dynamicznego. Między punktem pauzy a punktem wznowienia zostanie narysowana linia prosta.

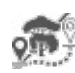

Rozpocznij objazd – użyj, aby rozpocząć trasę wariantową poza bieżącą trasą. Jeśli jest złączony lub zakończony, zmieni to istniejące wytyczne.

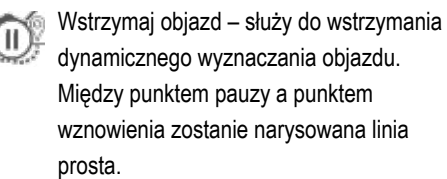

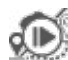

Wznów objazd – służy do wznowienia dynamicznego wyznaczania objazdu. Między punktem pauzy a punktem wznowienia zostanie narysowana linia prosta.

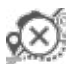

Anuluj objazd – użyj, aby anulować wyznaczanie objazdu, odrzucając wytyczną objazdu

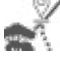

Połącz objazd – służy do łączenia trasy objazdu z istniejącą trasą. Objazd stanie się częścią aktualnych wytycznych.

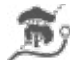

Zakończ objazd – użyj, aby utworzyć nową lokalizację końcową linii nawigacji. Objazd stanie się częścią aktualnych wytycznych.

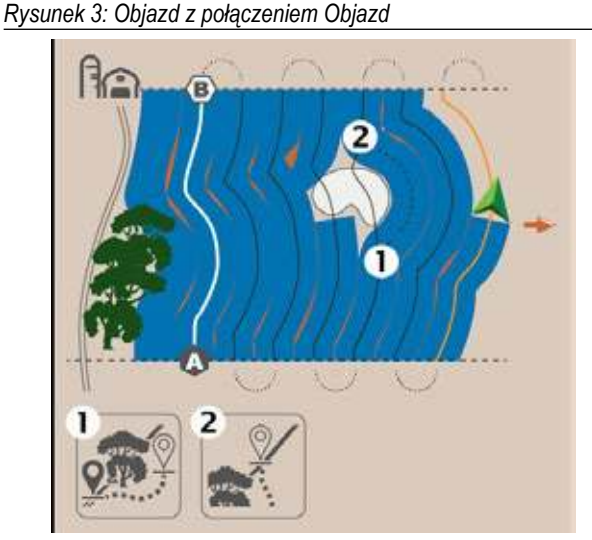

Rysunek 4: Objazd z zakończeniem objazdu

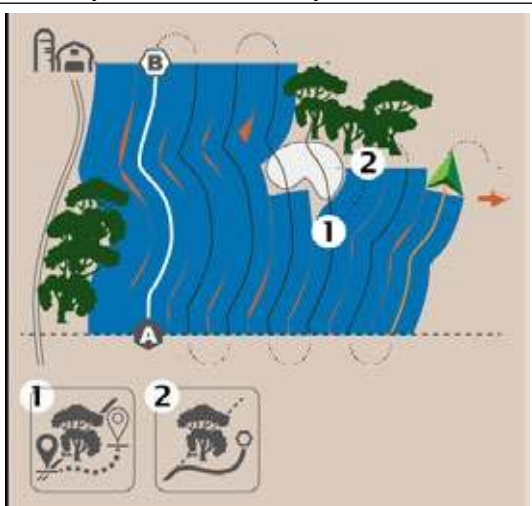

# NR 3 UTWÓRZ GRANICĘ APLIKACJI

Granice aplikacji określają obszary robocze, w których produkt jest lub nie jest stosowany podczas korzystania z funkcji automatycznej kontroli sekcji (ASC) lub BoomPilot.

Aplikacja nie jest wymagana w celu mapowania granicy. Granica zostanie odwzorowana do zewnętrznej krawędzi wszystkich zaprogramowanych sekcji (niekoniecznie tych włączonych w danym momencie podczas przejścia granicznego) lub do wybranego przez użytkownika miejsca odwzorowania (szczegóły patrz "Nr 6 Ustawianie lokalizacji mapowania" na stronie 22 ). Granice zewnętrzne

są odwzorowywane na zewnętrzną krawędź

zaprogramowanych odcinków. Granice wewnętrzne odwzorowują wewnętrzną krawędź zaprogramowanych sekcji.

### Ustalanie granicy zewnętrznej lub wewnętrznej

- Przejedź do żądanego miejsca na obwodzie obszaru aplikacji i ustaw pojazd w powiązaniu z ustaloną lokalizacją mapowania.
- 2. Przy aktywnym przycisku Granica 🏝 na listwie funkcji, naciśnij przycisk Wysuwana taca ≪.
- 3. Wybierz typ granicy do mapowania.

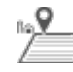

- Granica zewnętrzna wyznacza obszar roboczy, na którym aplikacja będzie wykonywana przy użyciu ASC lub BoomPilota
- Wewnętrzna granica określa obszar wolny od pracy, w którym aplikacja NIE będzie
- stosowana podczas korzystania z funkcji ASC lub BoomPilot

### 4. Naciśnij ikonę ZAZNACZ GRANICĘ

Początek Zewnętrzna granica

Początek Granica wewnętrzna

5. Potwierdzenie, że używana będzie domyślna lokalizacja mapowania.

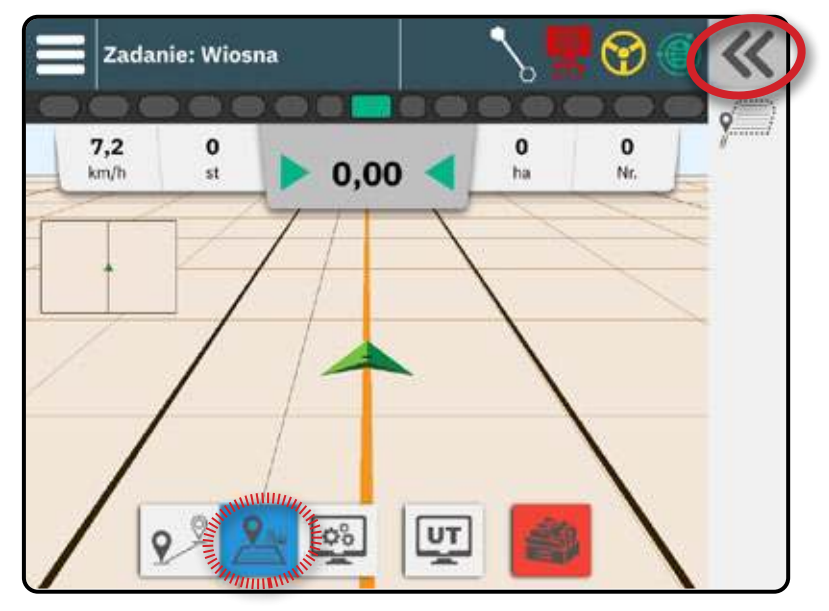

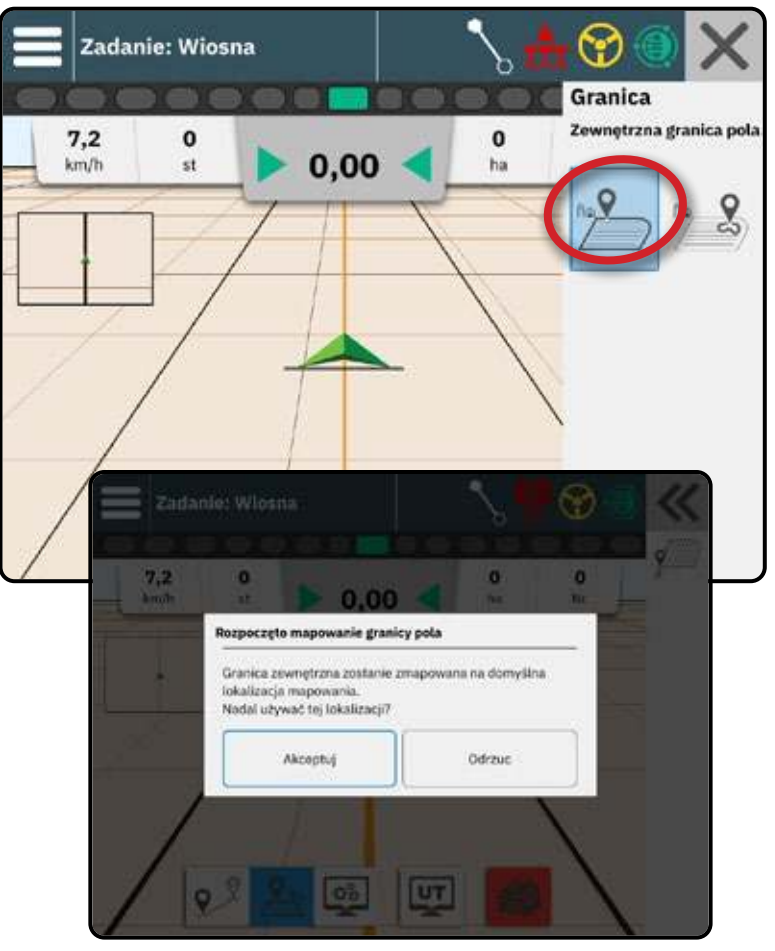

6. Przejedź po obwodzie obszaru zastosowania.

Podczas jazdy użyj w zależności od potrzeb następujących funkcji:

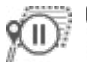

Wstrzymaj granicę – wstrzymuje proces

zaznaczania granicy. Między punktem pauzy a punktem wznowienia zostanie narysowana linia prosta.

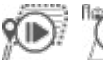

Wznów granicę – wznawia proces zaznaczania granicy. Między punktem pauzy a punktem wznowienia zostanie narysowana linia prosta.

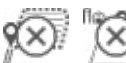

Anuluj granicę – anuluje proces zaznaczania granicy.

- 7. Zakończ granicę:
  - Automatyczne zamykanie przesuń się na odległość 3 metrów od punktu początkowego. Granica zamknie się automatycznie (jasnoniebieska linia zmieni kolor na czarny).

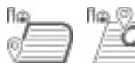

Zamykanie ręczne – naciśnij ikonę ZAKOŃCZ GRANICĘ,

aby zamknąć granicę linią prostą między bieżącą lokalizacją a punktem początkowym.

UWAGA: Jeśli nie zostanie przebyta minimalna odległość (15 metrów), pojawi się komunikat o błędzie.

#### 8. Naciśnij:

- Akceptuj aby zapisać i ręcznie nadać nazwę granicy
- Odrzuć aby zapisać i automatycznie nadać nazwę granicy

# Usuń ostatnią zaznaczoną granicę

Polecenie Usuń ostatnią zaznaczoną granicę (wewnętrzną lub zewnętrzną) powoduje usunięcie ostatniej zaznaczonej granicy z bieżącego zadania.

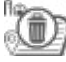

Usuń granicę zewnętrzną

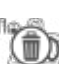

Usuń granicę wewnętrzną

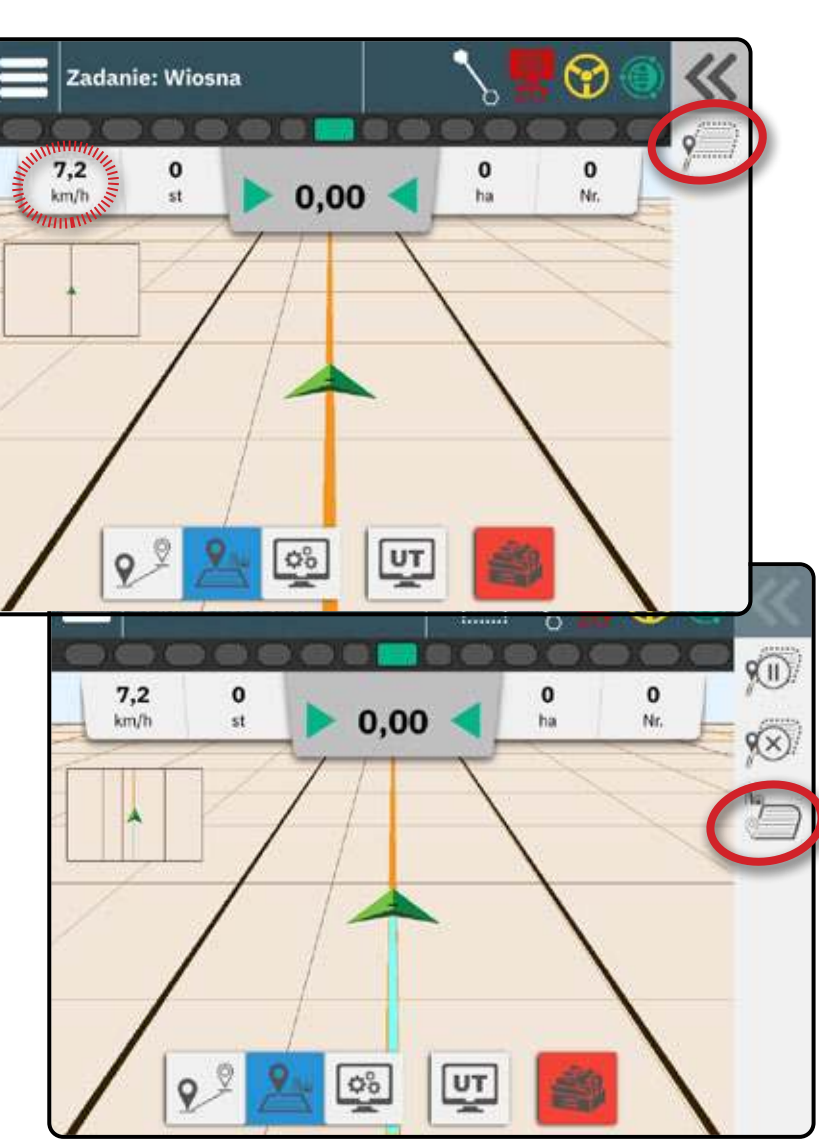

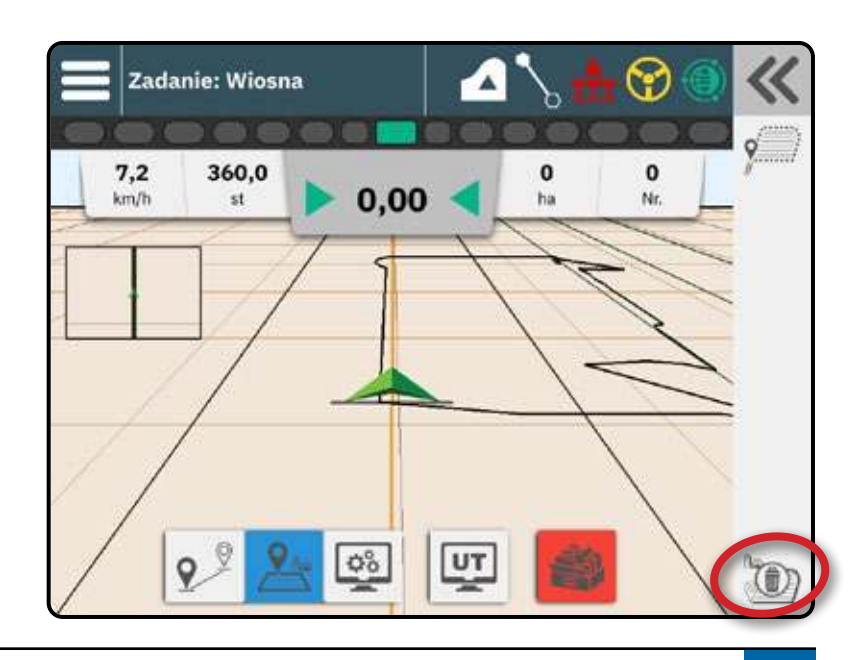

ZPOCZNU ZADANIE

# NR 4 DOWIEDZ SIĘ WIĘCEJ O EKRANIE NAWIGACJI

# **Opcje mapy**

### Linia nawigacyjna i punkty

- Linie nawigacyjne
  - Pomarańczowa aktywna linia nawigacyjna
  - Czarna (wielokrotna) przyległa linia nawigacyjna
  - Czarna linia granicy zewnętrznej
  - Szara linia granicy wewnętrznej
- Punkty znaczniki ustalonych punktów Niebiesko-zielony sześciokąt – znak A
- · Obszar pokrycia ilustruje obszary aplikacji i ich nakładanie się:
  - Niebieski jedna aplikacja
  - Czerwony dwie lub więcej aplikacji

### Pojazd

Schemat pojazdu z przedstawieniem aktywnych sekcji belki reaguje na dotyk w czasie rzeczywistym, uruchamiając i zatrzymując mapowanie aplikacji po aktywacji urządzenia mapowania aplikacji lub systemu BoomPilot.

- Prędkość minimalna 0,66 m/s / 2,38 km/h
- Sekcje
  - Pola puste sekcje nieaktywne Pola białe – sekcje aktywne

### Mini mapa

Mini mapa zapewnia szybki dostęp między Widokiem Pojazdu a Widokiem Pola

- Widok pojazdu tworzy generowany komputerowo obraz pozycji pojazdu wyświetlany w obszarze aplikacji
- Field View tworzy komputerowo wygenerowany obraz pozycji pojazdu i obszaru zastosowania z perspektywy powietrznej

# Informacje i pasek stanu

### Granice zadania i szczegóły aplikacji

Wybierz nazwę zadania na pasku informacji, aby zobaczyć szczegóły dotyczące powierzchni gruntów ornych bieżącego zadania.

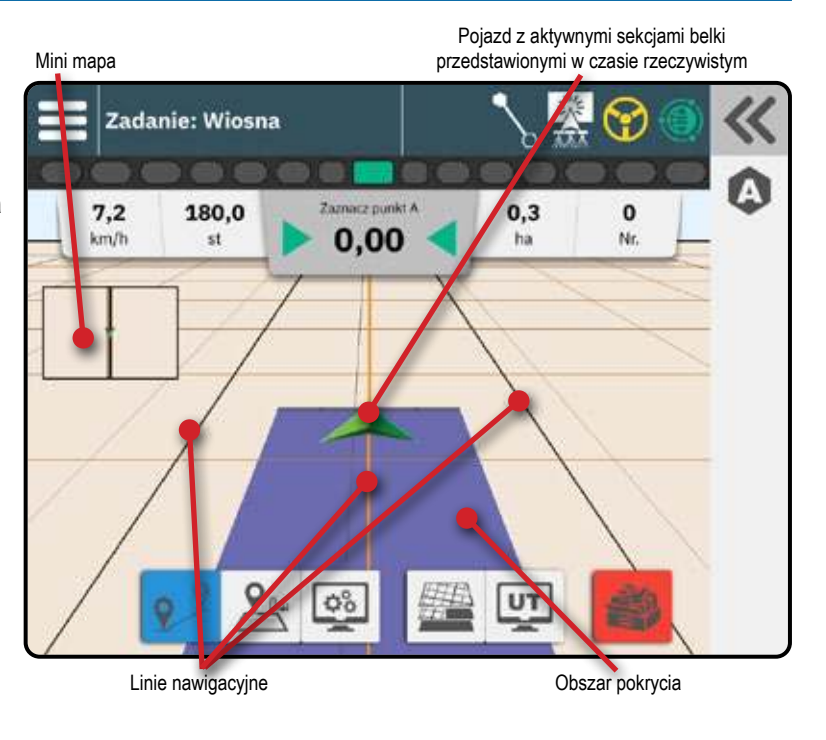

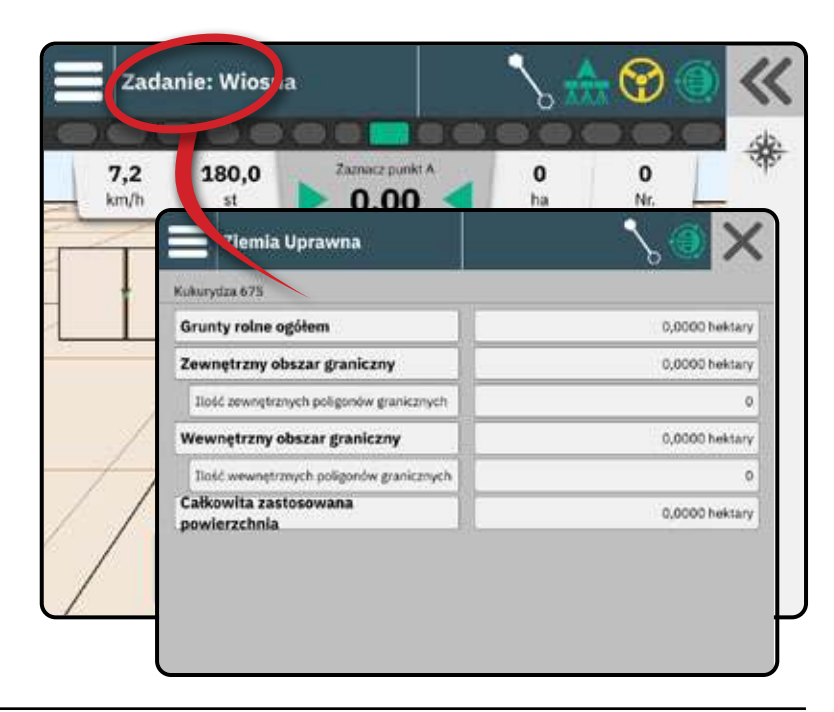

### Pasek stanu

Pasek stanu zawiera informacje o statusie GNSS, trybie nawigacji, obszarze gruntów ornych, włączeniu sterowania wspomaganego/automatycznego oraz stanie kontroli wdrożenia.

Aby uzyskać dostęp do powiązanych informacji dotyczących stanu, wybierz pasek stanu, aby wyświetlić dostępne opcje.

| ••         |                                                     |
|------------|-----------------------------------------------------|
| Status G   | NSS                                                 |
| ۲          | Zielony = GPS, GLONASS lub SBAS (z lub<br>bez DGPS) |
| ۲          | Żółty = tylko GPS                                   |
| ۲          | Czerwony = bez GNSS                                 |
| ۲          | Pomarańczowy = Glide/ClearPath                      |
| Tryb naw   | vigacji                                             |
| •••        | Nawigacja prosta AB lub azymutalna                  |
| 2          | Dynamiczna adaptacyjna nawigacja AB                 |
|            | Prowadzenie po okręgu                               |
| Stan obs   | zaru gruntów ornych                                 |
|            | Trwa tworzenie obszaru granicznego/                 |
|            | gruntów ornych                                      |
|            | Poza obszarem gruntów ornych = jazda                |
|            | poza obszarem gruntów ornych                        |
|            | Wewnątrz obszaru gruntów ornych = jazda             |
|            | wewnątrz obszaru gruntów ornych                     |
| Stan map   | bowania aplikacji                                   |
|            | Biały = włączony                                    |
|            | Czerwony = wyłączony                                |
| Status ki  | erowania wspomaganego/                              |
| automaty   | /cznego                                             |
| $\bigcirc$ | Biały = Załączony, aktywnie kierujący               |
| <b>?</b>   | Żółte = włączone                                    |
|            | Czerwone = wyłączone                                |
| Status B   | oomPilota                                           |
|            | Zielony = Automatyczny                              |
| <b>.</b>   | Czerwony = wyłączony/ręczny                         |

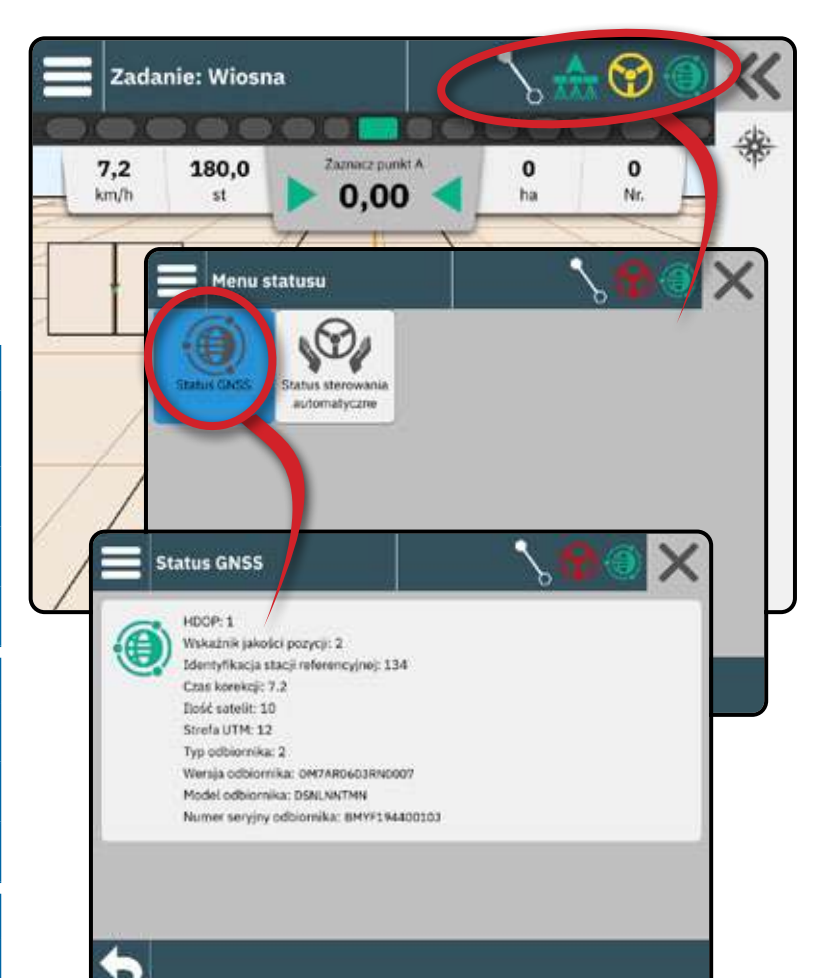

**ZPOCZNU ZADANIE** 

### Warstwy mapowania

Gdy z narzędziem zintegrowana jest elektroniczna jednostka sterująca ISOBUS (ECU) opryskiwacza lub rozsiewacza, opcje sterowania dawką i opcje mapowania są dostępne na ekranach nawigacji Widok pojazdu i Widok pola.

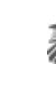

Mapa pokrycia – pokazuje obszary pokryte przez narzędzie z aktywnymi sekcjami. ISOBUS wymaga zastosowania produktu.

- Obszar pokrycia ilustruje zastosowany obszar i nakładanie się:
  - Niebieski jedna aplikacja
  - Czerwony dwie lub więcej aplikacji

Mapa zastosowanych dawek – pokazuje, ile produktu zostało zastosowane i gdzie

- Obszar pokrycia wykorzystuje kolor wskazuje poziom proporcjonalnie do ustawionego lub automatycznie ustawionego poziomu maksymalnego i minimalnego
- Mapa aplikacyjna pokazuje wstępnie załadowaną mapę, która dostarcza informacje do kontrolera dawki do wykorzystania przy stosowaniu produktu. Mapy aplikacyjne zawierają informacje o stawkach produktów z odniesieniami geograficznymi.
  - Obszar pokrycia wykorzystuje kolor wskazuje poziom proporcjonalnie do ustawionego lub automatycznie ustawionego poziomu maksymalnego i minimalnego
- UWAGA: Urządzenia bez kontroli tempa tworzą tylko mapę pokrycia aplikacji; dlatego przycisk Warstwy odwzorowania na pasku funkcji nie będzie dostępny przy dostępnej tylko mapie pokrycia.

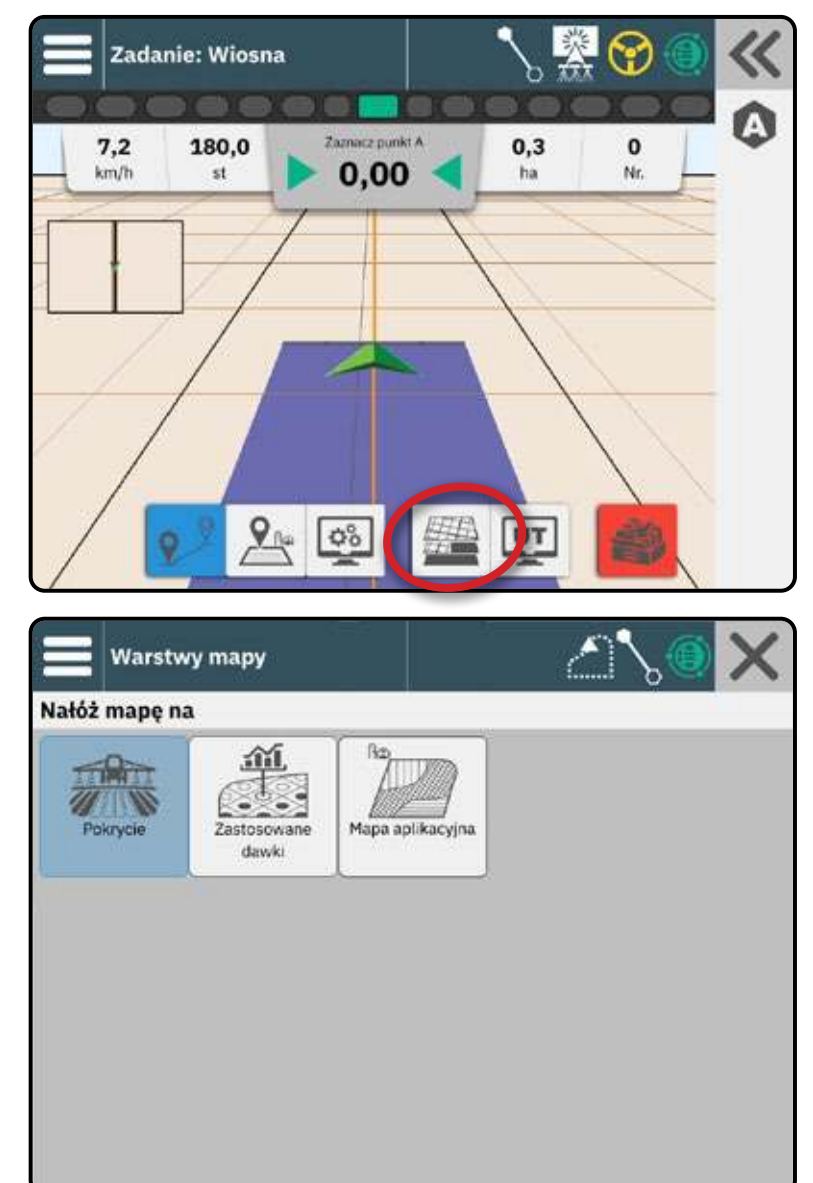

# Pasek nawigacji

### Pasek świetlny na ekranie

Przedstawia odległość od linii nawigacyjnej lub pojazdu.

Aby skonfigurować dostępność paska świetlnego, tryb wyświetlania lub odstępy między paskami świetlnymi, z Menu głównego przejdź do Ustawienia nawigacji z -> Pasek świetlny.

### Aktywność nawigacji

Status GNSS i bieżąca czynność

- Wyświetla "Brak GNSS", gdy GNSS jest niedostępny, lub "Wolny GNSS", gdy GNSS odbiera dane GGA z częstotliwością mniejszą niż 5 Hz.
- Wyświetla czynności, takie jak zaznaczanie punktu A lub B

#### Błąd poprzeczny

Wyświetla odległość od żądanej linii przewodniej.

Aby zmienić format wyświetlania odległości:

- 1. Naciśnij pole Aktywność nawigacji.
- 2. Wybierz format pomiaru.

#### Wybieralne informacje o zadaniu

- Prędkość wyświetla aktualną prędkość jazdy
- Kierunek wyświetla kurs podróży w kierunku zgodnym z ruchem wskazówek zegara od rzeczywistej północnej linii bazowej. Północ = 0°, Wschód = 90°, Południe = 180°, Zachód = 270°.
- Całkowita zastosowana powierzchnia wyświetla łączny skumulowany obszar, na który nałożono produkt, w tym obszary podwójnego pokrycia
- Numer pokosu wyświetla bieżący numer pokosu w odniesieniu do początkowej linii nawigacyjnej AB, skierowanej w kierunku od A do B. Liczba będzie dodatnia, gdy pojazd znajduje się na prawo od linii bazowej AB lub ujemna, gdy pojazd znajduje się na lewo od linii bazowej AB.
- Przesunięcie odchylenia gdy włączone jest zarówno wspomaganie/automatyczne kierowanie, jak i odchylenie wspomagania/automatycznego kierowania, wyświetla całkowitą skumulowaną odległość przesunięcia odchylenia

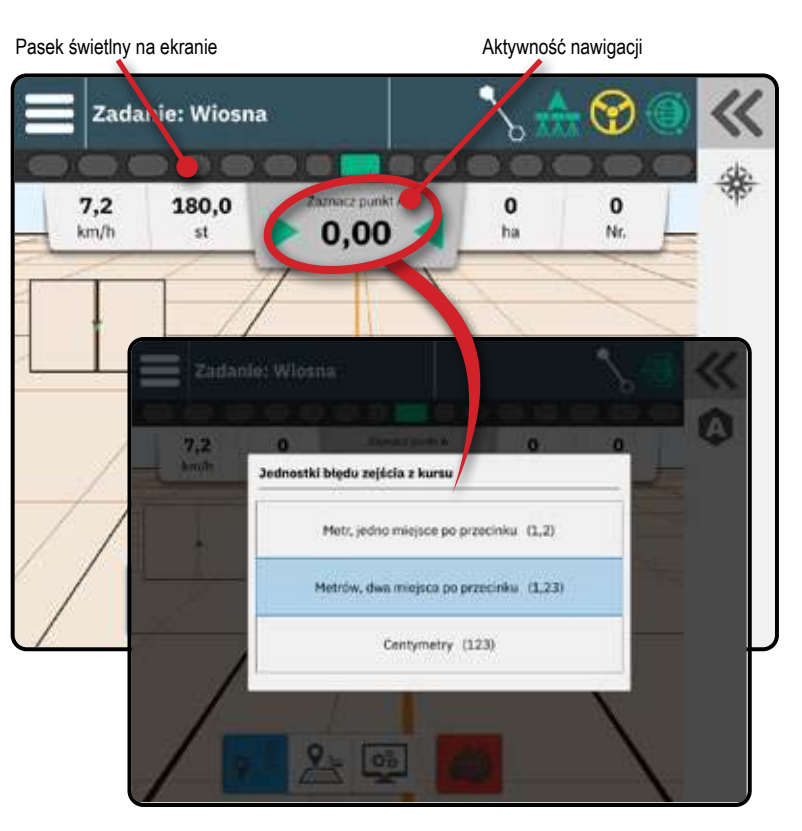

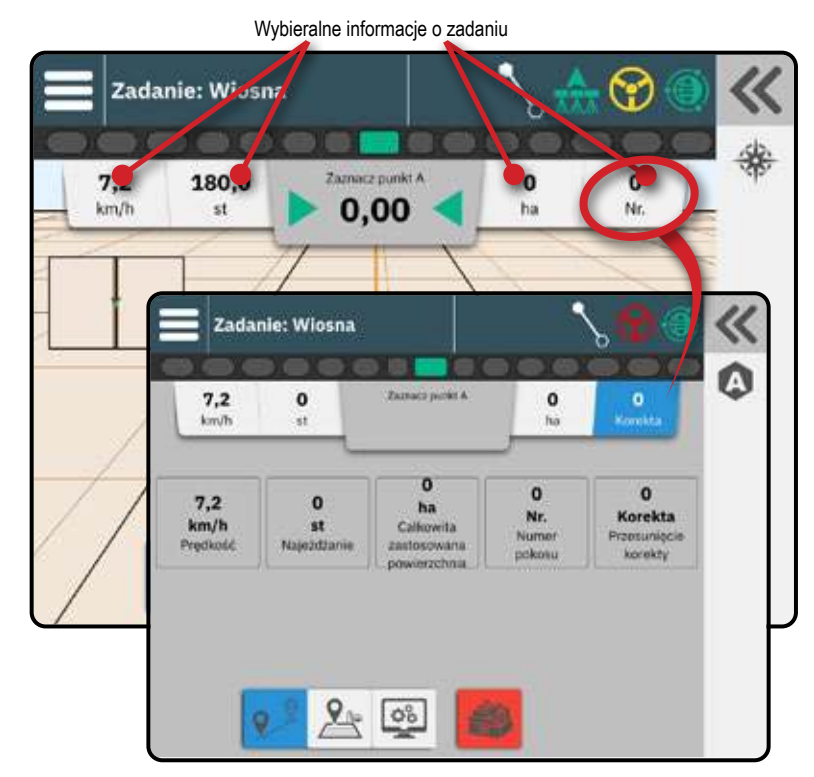

ROZPOCZNU ZADANIE

### NR 5 INSTRUKCJA MAPOWANIA APLIKACJI

W zależności od tego, czy i kiedy jest obecny system kontroli sekcji przedstawić, jaki rodzaj kontroli sekcji jest używany, a także jakie opcje są włączone, istnieje wiele opcji mapowania aplikacji.

Ta sekcja zawiera opcje ustawień dla następujących konfiguracji:

- Bez modułu sterowania sekcją
- Opryskiwacz ISOBUS
- Rozsiewacz ISOBUS
- Moduł kontroli sekcji TeeJet

### Bez modułu sterowania sekcją

Jeśli system kontroli sekcji nie jest dostępny, a urządzenie do mapowania aplikacji jest aktywne (patrz "Nr 4 zarządzanie maszyną poprzez kreator urządzeń" na stronie 18), dostępna będzie ręczna kontrola sekcji z prostym mapowaniem aplikacji.

Szewron pojazdu A służy do włączania i wyłączania mapowania aplikacji.

- Włącz mapowanie aplikacji będzie automatycznie włączane/wyłączane podczas opuszczania/ wchodzenia do wcześniej zastosowanych obszarów lub granic.
  - Ikona zastosowanego stanu alertu jest biała 🤮
- Wyłączone brak mapowania aplikacji.
  - Ikona zastosowanego stanu alertu jest czerwona

### **Opryskiwacz ISOBUS**

W przypadku obecności elektronicznej jednostki sterującej (ECU) ISOBUS, dostępne będzie automatyczne sterowanie sekcjami BoomPilot i automatyczne mapowanie aplikacji.

Wszystkie konfiguracje sterowania dawką ISOBUS należy skonfigurować przed rozpoczęciem pracy.

- Opryskiwacz ze skrzynką z przełącznikami Ustawienie w urządzeniu ISOBUS trybu regulacji automatycznej lub ręcznej nie ma wpływu na funkcjonalność BoomPilota. Główny wyłącznik skrzynki i przełączniki sekcji muszą znajdować się w pozycji "Wł.".
- Opryskiwacz z modułem statusu osprzętu ISOBUS (ISO ISM) Tryb regulacji na urządzeniu ISOBUS powinien być ustawiony na "Ręczny".

#### Szewron pojazdu 🙏 służy do włączania lub wyłączania automatycznego sterowania aplikacjami BoomPilot.

- Włącz aplikacja będzie automatycznie włączać/wyłączać się przy wychodzeniu/wchodzeniu na wcześniej nałożone obszary lub granice. Główny wyłącznik i przełączniki sekcji muszą znajdować się w pozycji "Wł.".
  - Ikona stanu BoomPilot jest zielona
- Wyłączone aplikacja jest sterowana ręcznie za pomocą przełącznika głównego lub przycisku Start/Stop na ekranie obsługi ISOBUS.
  - Ikona stanu BoomPilota jest czerwona
- UWAGA: Aplikacja może być sterowana ręcznie w trybie automatycznym BoomPilot za pomocą przełącznika głównego lub przełączników poszczególnych sekcji.
- Ostrożnie: W przypadku niektórych wersji oprogramowania ISOBUS, będąc w uprzednio zastosowanym obszarze, ręczna zmiana przełącznika sekcji spowoduje przejście BoomPilota w tryb ręczny. W związku z tym, gdyby wyłącznik pozostał w pozycji włączonej po wyjściu z zastosowanego obszaru, pozostałby wyłączony.

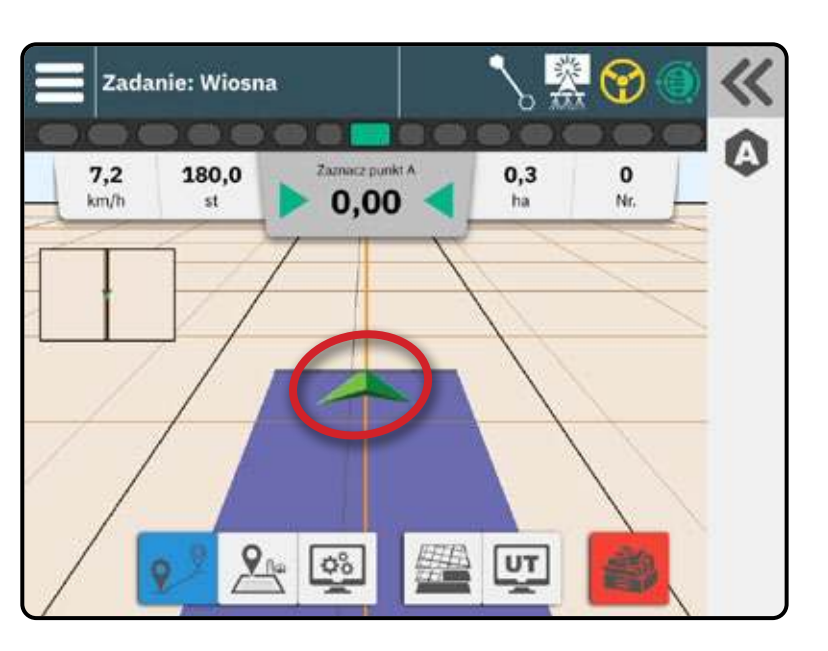

### **Rozsiewacz ISOBUS**

W przypadku obecności elektronicznej jednostki sterującej (ECU) ISOBUS, dostępne będzie automatyczne sterowanie sekcjami BoomPilot i automatyczne mapowanie aplikacji.

Wszystkie konfiguracje sterowania dawką ISOBUS należy skonfigurować przed rozpoczęciem pracy.

- Rozsiewacz, tylko konsola Tryb regulacji na urządzeniu ISOBUS powinien być ustawiony na "Ręczny".
- Rozsiewacz z opcjonalnym włącznikiem/wyłącznikiem rozsiewacza Automatyczny lub ręczny tryb regulacji na urządzeniu ISOBUS nie powinien wpływać na następujące opcje.

Szewron pojazdu 🙏 służy do włączania lub wyłączania automatycznego sterowania aplikacjami BoomPilot.

- Włącz aplikacja będzie automatycznie włączać/wyłączać się przy wychodzeniu/wchodzeniu na wcześniej nałożone obszary lub granice. Włącznik/wyłącznik rozsiewacza musi znajdować się w pozycji ON.
  - Ikona stanu BoomPilot jest zielona 📩
- Wyłączone sterowanie aplikacją odbywa się ręcznie za pomocą włącznika/wyłącznika rozsiewacza lub przycisku Start/Stop na ekranie ISOBUS Operation.
  - Ikona stanu BoomPilota jest czerwona 着
- UWAGA: Aplikacja może być sterowana ręcznie w trybie automatycznego BoomPilot za pomocą przycisku Start/Stop na ekranie obsługi ISOBUS lub przełącznika włączania/wyłączania opcjonalnego rozsiewacza.

# Moduł kontroli sekcji TeeJet

Przed rozpoczęciem pracy należy skonfigurować wszystkie konfiguracje modułu sterowania sekcjami, tworząc i aktywując urządzenie TeeJet CAN (patrz "Nr 4 zarządzanie maszyną poprzez kreator urządzeń" na stronie 18).

- Moduł sterowania sekcjami ze skrzynką z przełącznikami lub ISM obecny jest kabel SmartCable, moduł sterownika sekcji (SDM) lub moduł funkcji przełączania (SFM) oraz skrzynka rozdzielcza lub moduł stanu osprzętu (ISM). Przełącznik belki automatycznej/ręcznej musi znajdować się w pozycji "Auto".
- Tylko moduł sterowania sekcjami obecny jest kabel SmartCable, moduł sterownika sekcji (SDM) lub moduł funkcji przełączania (SFM).

Szewron pojazdu 🙏 służy do włączania lub wyłączania automatycznego sterowania aplikacjami BoomPilot.

- Włącz aplikacja będzie automatycznie włączać/wyłączać się przy wychodzeniu/wchodzeniu na wcześniej nałożone obszary lub granice. Główny wyłącznik i przełączniki sekcji muszą znajdować się w pozycji "Wł.".
  - Ikona stanu BoomPilot jest zielona 🚠
- Wyłączone aplikacja jest sterowana ręcznie za pomocą wyłącznika głównego lub przełączników sekcji.
  - Ikona stanu BoomPilota jest czerwona 🎰
- UWAGA: Aplikacja może być sterowana ręcznie w trybie automatycznym BoomPilot za pomocą przełącznika głównego lub przełączników poszczególnych sekcji.

ROZPOCZNU ZADANIE

# UZYSKAJ DOSTĘP DO TERMINALA UNIWERSALNEGO

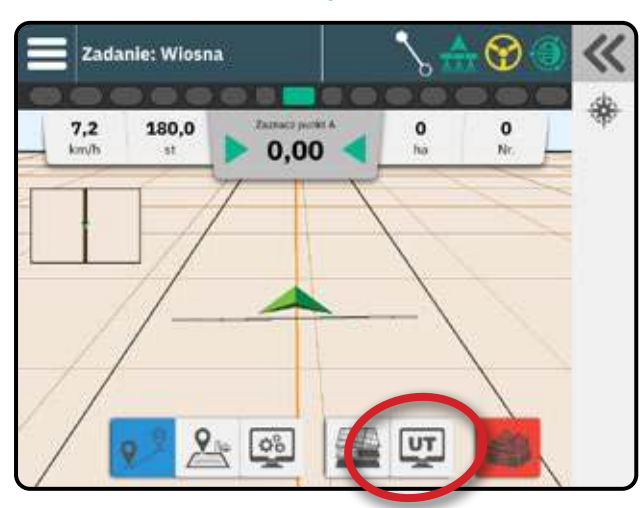

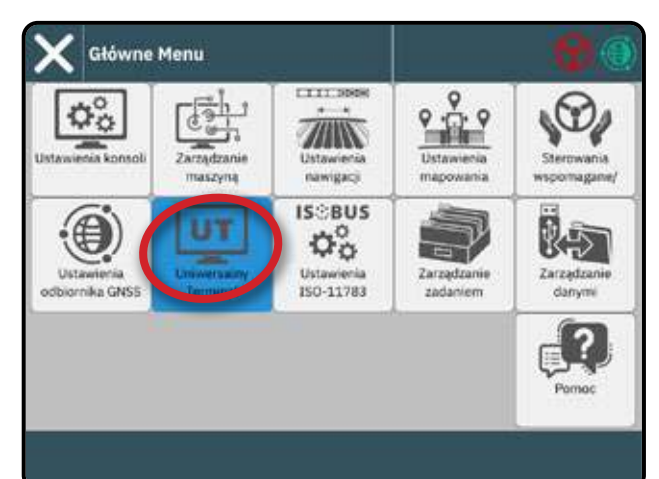

**Uniwersalny Terminal** 

Gdy odblokowanie terminala uniwersalnego zostało aktywowane, terminal uniwersalny (UT) jest dostępny z ekranu nawigacji lub menu głównego **E**.

UWAGA: Urządzenie ISOBUS wymaga zastosowania Terminala Uniwersalnego, który wymaga podania kodu odblokowującego. Aby uzyskać szczegółowe informacje, patrz "Nr 3 Wprowadź dostępne odblokowania" na stronie 17.

UT

TwinView – służy do wyświetlania zarówno informacji o UT, jak i informacji o prowadzeniu

# Potwierdzenie alarmu uniwersalnego terminalu

Aby potwierdzić alert na terminalu Universal podczas pracy w TwinView, najpierw wybierz stronę UT ekranu.

### Gotowość do pracy

Po uruchomieniu systemu ISOBUS może potrzebować kilku minut na załadowanie wszystkich wymaganych informacji lub puli obiektów.

Przed rozpoczęciem pracy należy sprawdzić, czy ISOBUS ECU jest gotowy.

- · Ekran główny jest dostępny
- Kontrola zadań (TC) jest aktywna liczba aktywnych podróży powinna wskazywać "TC"

UWAGA: Szczegółowe instrukcje dotyczące konfiguracji znajdują się w instrukcji obsługi ISOBUS dla podłączonego ECU.

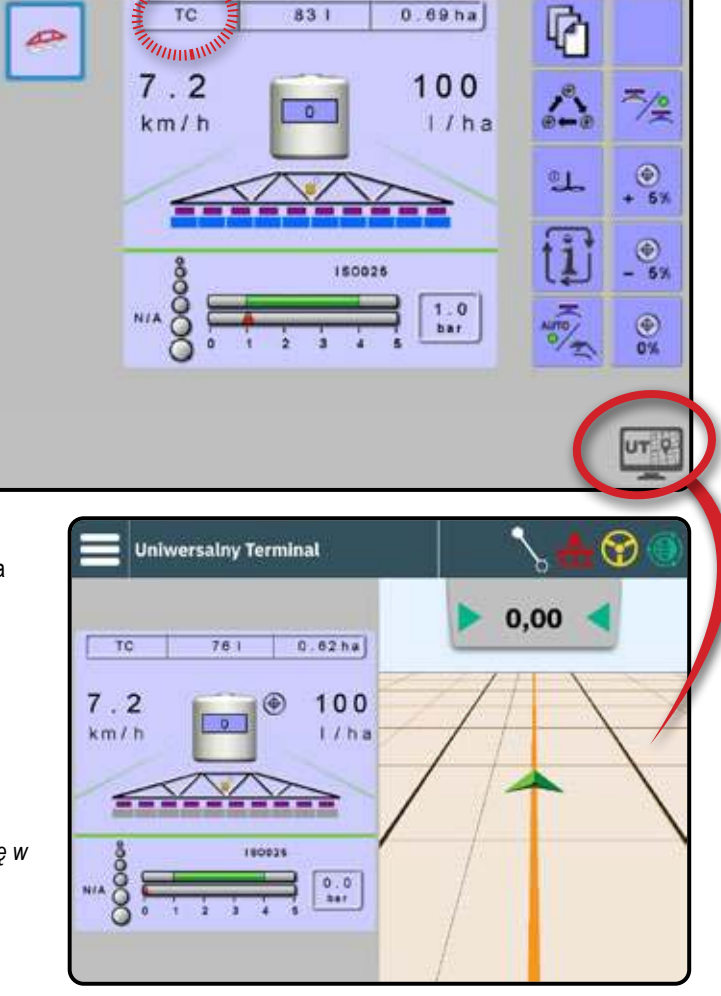

6

# **OPCJE POMOCY**

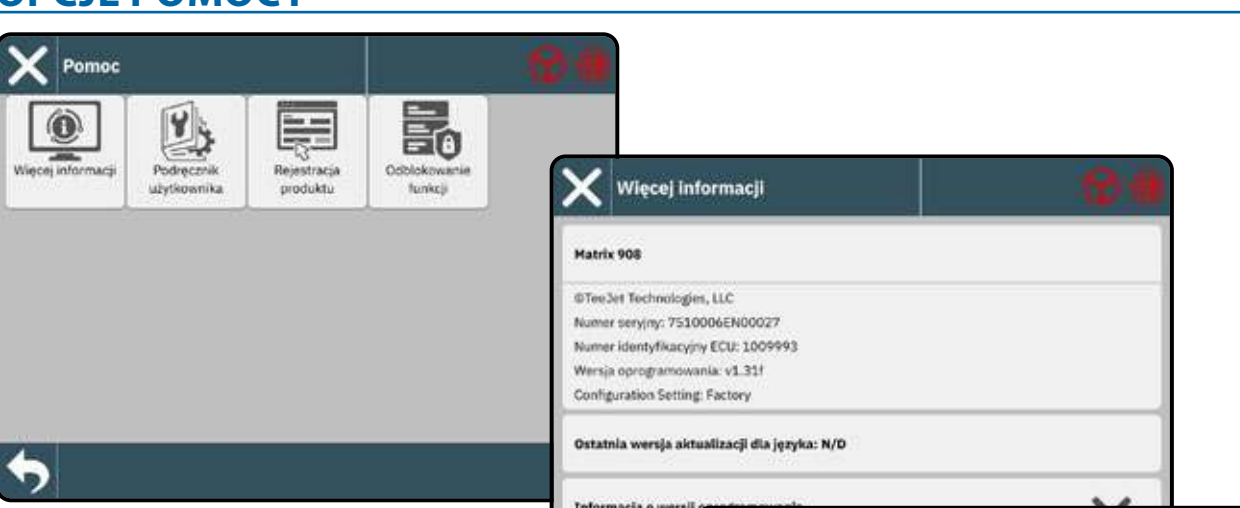

### Informacje

Wyświetla numery identyfikacyjne konsoli, wersję oprogramowania systemowego, wersję aktualizacji językowej, wersje oprogramowania modułów podłączonych do magistrali CAN, ilość pozostałego miejsca na dysku oraz informacje o stanie GNSS.

### Podręcznik użytkownika

Zawiera kod QR, umożliwiający uzyskanie dostępu do tego podręcznika użytkownika online.

### Rejestracja produktu

Udostępnia kod QR do zarejestrowania swojej konsoli.

Zanotuj swój numer seryjny z tyłu konsoli. Jest on wymagany do rejestracji produktu.

### Odblokowanie funkcji

Przed skorzystaniem z niektórych funkcji lub opcji konieczne jest aktywowanie funkcji za pomocą kodu odblokowującego. Kod odblokowujący jest unikalnym kodem dla każdej funkcji i konsoli.

Aby uzyskać szczegółowe informacje, patrz "Nr 3 Wprowadź dostępne odblokowania" na stronie 17 .

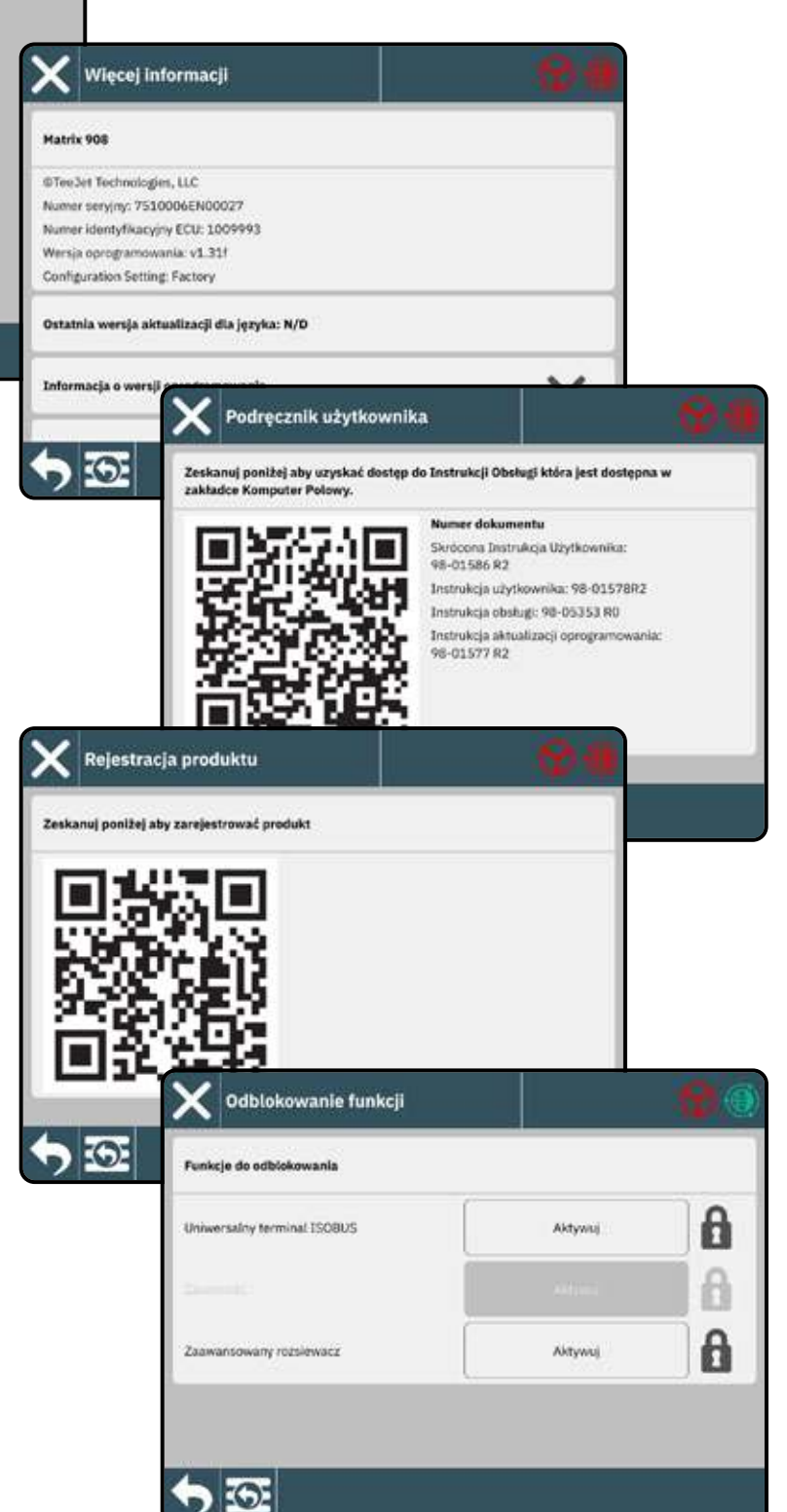

# MATRIX 908

#### POMIARY, KTÓRYMI NALEŻY DYSPONOWAĆ PRZED ROZPOCZECIEM PRACY

| PRZED ROZPOCZĘCIEM PRACY                            | 1  |
|-----------------------------------------------------|----|
| OPRYSKIWACZE                                        | 2  |
| ROZSIEWACZE                                         | 8  |
| POŁĄCZENIA I FUNKCJE KONSOLI                        | 11 |
| SCHEMAT SYSTEMU                                     | 12 |
| KONFIGURACJA KONSOLI                                | 13 |
| NR 1 EKRAN POWITALNY                                | 13 |
| NR 2 NAWIGACJA W ZARZĄDZANIU POJAZDEM               | 14 |
| NR 3 WPROWADŹ DOSTĘPNE ODBLOKOWANIA                 | 17 |
| NR 4 ZARZĄDZANIE MASZYNĄ POPRZEZ KREATOR URZĄDZEŃ   | 18 |
| NR 5 SKONFIGURUJ USTAWIENIA NAWIGACJI               | 21 |
| NR 6 USTAWIANIE LOKALIZACJI MAPOWANIA               | 22 |
| NR 7 SKONFIGURUJ GNSS                               | 23 |
| NR 8 USTAWIENIE WSPOMAGANIE/AUTOMATYCZNE STEROWANIE | 24 |
| NR 9 WYBIERZ TRYB PRACY                             | 25 |
| ROZPOCZNIJ ZADANIE                                  | 28 |
| NR 1 WYBÓR TRYBU NAWIGACJI                          | 31 |
| NR 2 WYZNACZANIE LINII NAWIGACYJNEJ AB              | 33 |
| NR 3 UTWÓRZ GRANICĘ APLIKACJI                       | 36 |
| NR 4 DOWIEDZ SIĘ WIĘCEJ O EKRANIE NAWIGACJI         | 38 |
| NR 5 INSTRUKCJA MAPOWANIA APLIKACJI                 | 42 |
| UZYSKAJ DOSTĘP DO TERMINALA UNIWERSALNEGO           | 44 |
| ΟΡΟΙΕ ΡΟΜΟΟΥ                                        | 45 |

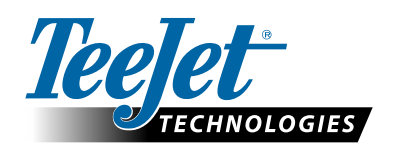

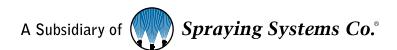

www.teejet.com

98-01578-PL-A4/LT R3 Polish / Polski © TeeJet Technologies 2023

### Podręcznik użytkownika

Ten przewodnik ma na celu zapoznanie użytkownika z ogólnym przeglądem konsoli. Bardziej szczegółowe informacje można znaleźć w podręczniku użytkownika. Zeskanuj poniżej, aby uzyskać dostęp do instrukcji obsługi, która jest dostępna w opcjach komputera polowego.

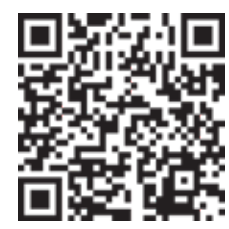